# SERVICE MANUAL BLACK PLANET

- DOUBLE TRONIC
- DOUBLE TRONIC SPACE
- DOUBLE TRONIC (MAXX)

V201606

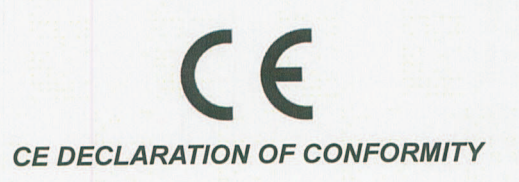

Manufacturer: C.S.G. SOFTWARE GROUP LIMITED – o.s. Kaštanová 64, Brno 620 00, CZECH REPUBLIC IČ: 27741362, DIČ: CZ27741362

Declares, that the following product

Description: video-lottery terminal, game machine

Type of the game machine: KAJOT DOUBLE TRONIC

Rated values: 220-240V, 50Hz, max 250VA

**Description and function of the equiptment:** The game machine, video-lottery terminal is determined for use in game-halls, casinos and other social venues, with use in dry and clean environment. There is the detailed description in the service manual.

Manufacturer declares that the equipment is in conformity with requirements of the Directive:

 2014/30/EU
 EMC

 ČSN EN 55014-1 ed.3:2007+A1:2010

 ČSN EN 55014-2:1998+A1:2002+A2:2009

 ČSN EN 61000-3-2 ed.3:2006+A1:2010+A2:2010

 ČSN EN 61000-3-3 ed.2:2009

Results of the tests according to mentioned standards are on conformity assessment No. 414102904AE1 of 27.10.2015

 2014/35/EU
 LVD

 ČSN EN 60335-1 ed.3:2012+A11:2014, correction 1:2014, Z1:2014

 ČSN EN 60335-2-82 ed.2:2004+A1:2009

 ČSN EN 62233:2008

Results of the tests according to mentioned standards are on conformity assessment No. 414102904AL1 of 22.12.2015, both issued by:

Institut pro testování a certifikaci Tř. T. Bati 299 764 21 Zlín - louky Czech Republic

C.S.G. SOFTWARE GROUP LIMITED organizační složiæ Kaštanová 64, 620 60 Brno IČO: 277 41 362, DIČ: CZ27741362 tel.. 515 535100, faz: 515 535 101 ⑦

3.5.2016, BRNO date and place

01 

name, signature, stamp

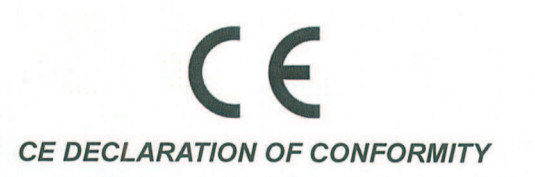

| Manufacturer: | C.S.G. SOFTWARE GROUP LIMITED - o.s.      |
|---------------|-------------------------------------------|
|               | Kaštanová 64, Brno 620 00, CZECH REPUBLIC |
|               | IC: 27741362, DIC: CZ27741362             |

Declares, that the following product

Description: video-lottery terminal, game machine

Type of the game machine: DOUBLE TRONIC SPACE

Rated values: 220-240V, 50Hz, max 250VA

**Description and function of the equiptment:** The game machine, video-lottery terminal is determined for use in game-halls, casinos and other social venues, with use in dry and clean environment. There is the detailed description in the service manual.

Manufacturer declares that the equipment is in conformity with requirements of the Directive:

2014/35/EULVD Directive2014/30/EUEMC Directive

#### According to standards:

EN 60335-1:2012 + A11:2014, AC:2014 EN 60335-2-82:2003 + A1:2008 EN 55014-1:2006 + A1:2009 + A2:2011 EN 55014-2:2015 EN 61000-4-2:2009 EN 61000-4-3:2006 + A1:2008 +A2:2010 +IS1:2009 EN 61000-4-4:2012 EN 61000-4-5:2014 EN 61000-4-6:2014 EN 61000-4-8:2010 EN 61000-4-11:2004

Results of the tests according to mentioned standards are on conformity assessment No. 160500009 of 1. 3. 2016, issued by:

Technický skúšobný ústav Piešťany, š.p. Krajinská cesta 2929/9 921 01 Piešťany Slovak Republic

3.5.2016, BZNO

date and place

C.S.G. SOFTWARE GROUP LIMITED organizační složka Kaštanova 64, 620 00 3rno IČO: 277 44 362, ĐIČ: CZ2/741362 tel.: 518 585 100, fax: 515 535 101 (7) name, signature, stamp

## Obsah

| Cást 1  Rozméry, hmotnost výherního hraciho přístroje           |
|-----------------------------------------------------------------|
| 1.1 Kabinet KAJOT DOUBLE TRONIC a DOUBLE TRONIC (MAXX)          |
| 1.2 Kabinet KAJOT DOUBLE TRONIC SPACE 4                         |
| Část 2   Provoz a transport přístroje 5                         |
| 2.1 Transport přístroje5                                        |
| 2.2 Kontrola přístroje po transportu5                           |
| 2.3 Umístění přístroje5                                         |
| 2.4 Uvedení do provozu5                                         |
| 2.5 Pravidelná údržba5                                          |
| Část 3   NASTAVOVACÍ MENU A ÚČETNICTVÍ6                         |
| 3.1 RED-BUTTON MENU6                                            |
| 3.1.1. Accounting 6                                             |
| 3.1.2. Game Statistics                                          |
| 3.1.3. Game settings 6                                          |
| 3.1.4. Settings                                                 |
| 3.1.5. History                                                  |
| 3.1.6. Electronic Keys                                          |
| 3.2 SERVICE MENU                                                |
| 3.3 ATTENDANT MENU9                                             |
| Část 4   Konfigurace programových desek a popis konektorů 10    |
| 4.1 Schéma a popis programových desek10                         |
| 4.2 Schéma a popis připojovacích konektorů12                    |
| Část 5 Popis komponentů15                                       |
| 5.1 Akceptor bankovek 15                                        |
| 5.2 Akceptor mincí16                                            |
| 5.3 Tiskárna                                                    |
| 5.4 Hlavní napájecí zdroj                                       |
| 5.5 Převodník signálu ID003/ID00218                             |
| 5.6 Univerzální interface pro připojení akceptoru a mincovníku  |
| 5.7 Key systém                                                  |
| 5.7.1. Typ: KEY SYSTEM CONTROLLER19                             |
| 5.7.2. Typ: KEY & COUNTER CONTROLLER (pouze verze V.SKEURO-GLT) |
| 5.8 Audio zesilovač19                                           |
| 5.9 HOPPER (není v základní výbavě přístroje)19                 |

| 5.11 LED osvětlení kabinetu DOUBLE TRONIC SPACE.       21         Část 6   Technická podpora       21         6.1 Vzor výrobního štítku       21         6.2 Seznam elektrických komponent:       22         6.3 Servisní dispečink a technická podpora:       22         6.4. Chybová hlášení       22 |   | 5.10 TOPPER                                     | 20   |
|----------------------------------------------------------------------------------------------------|---|-------------------------------------------------|------|
| Část 6 Technická podpora                                                                                                    |   | 5.11 LED osvětlení kabinetu DOUBLE TRONIC SPACE | 21   |
| <ul> <li>6.1 Vzor výrobního štítku</li></ul>                                                                                                    | Č | ást 6 Technická podpora                         | 21   |
| <ul> <li>6.2 Seznam elektrických komponent: 22</li> <li>6.3 Servisní dispečink a technická podpora: 22</li> <li>6.4. Chybová hlášení 22</li> </ul>                                                                                                    |   | 6.1 Vzor výrobního štítku                       | . 21 |
| 6.3 Servisní dispečink a technická podpora:                                                                                                    |   | 6.2 Seznam elektrických komponent:              | . 22 |
| 6.4. Chybová hlášení                                                                                                    |   | 6.3 Servisní dispečink a technická podpora:     | . 22 |
| •                                                                                                    |   | 6.4. Chybová hlášení                            | . 22 |

## Část 1 | Rozměry, hmotnost výherního hracího přístroje 1.1 Kabinet KAJOT DOUBLE TRONIC a DOUBLE TRONIC (MAXX)

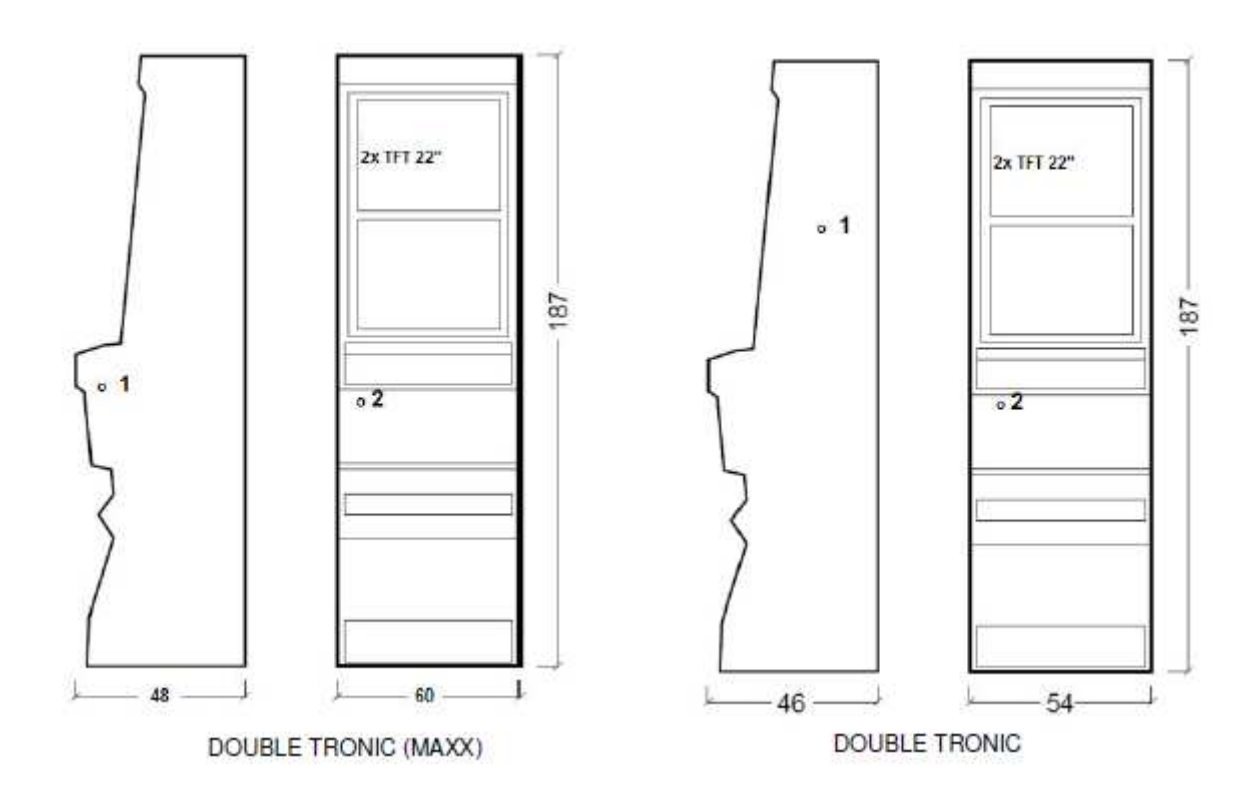

Uvedené rozměry jsou v cm.

Průměrná váha kabinetu je 103 Kg, v závislosti na vnitřním vybavení.

- 1. elektrický zámek KEY SYSTÉM
- 2. náhled na elektromechanická počitadla (osvětleno po sepnutí el. zámku)

## **1.2 Kabinet KAJOT DOUBLE TRONIC SPACE**

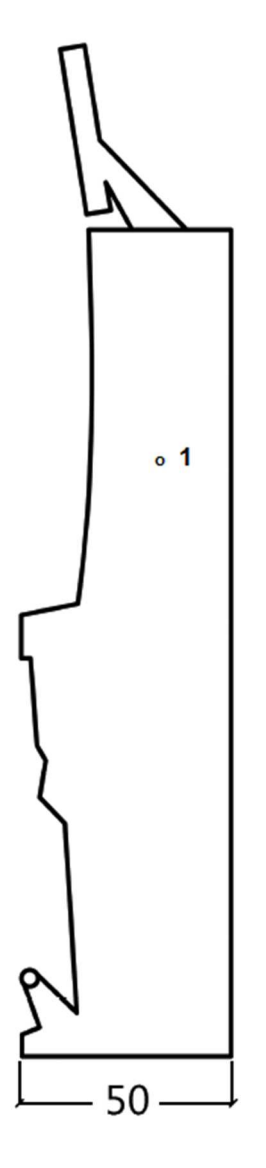

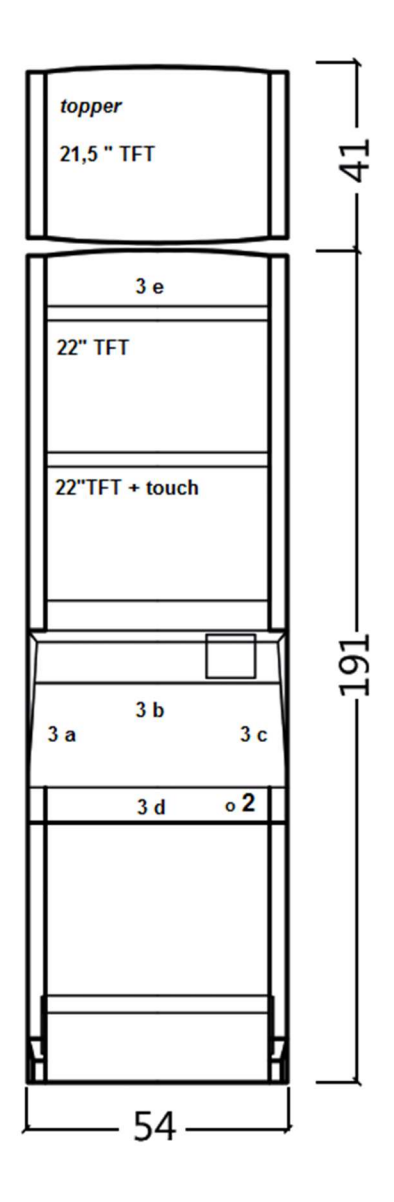

Uvedené rozměry jsou v cm.

Průměrná váha kabinetu je 103 Kg bez horního dílu TOPPER, v závislosti na vnitřním vybavení. Váha samostatného horního dílu TOPPER je přibližně 12,7 kg.

- elektrický zámek KEY SYSTÉM
   náhled na elektromechanická počitadla (osvětleno po sepnutí el. zámku)
   ovladatelné LED osvětlení části LED pásky A až E

## Část 2 | Provoz a transport přístroje

## 2.1 Transport přístroje

UPOZORNĚNÍ:

Přístroj přepravujte pouze v základní poloze "na výšku". V žádném případě přístroj nepokládejte a nevystavujte nadměrným otřesům.

#### 2.2 Kontrola přístroje po transportu

Odstraňte přepravní obal. Zkontrolujte vizuálně přístroj, zda nedošlo během transportu k mechanickému poškození. Pokud vznikly na přístroji, během transportu, škody, musí být neprodleně nahlášeny, a potvrzeny dodavatelem.

### 2.3 Umístění přístroje

Přístroj musí být umístěn na vodorovné ploše v základní poloze "na výšku". Zařízení neumisťujte na šikmé nebo nestabilní plochy. Zařízení je určené do interiérů a uzavřených prostor. Zařízení není dovolené používat tam, kde se může vyskytovat tryskající voda. Přístroj neumisťujte do blízkosti topných těles, otevřeného ohně nebo jiných zdrojů tepla. Chraňte přístroj před vnějšími vlivy jako je tekoucí voda, déšť, teploty vyšší než 50°C, nadměrné otřesy nebo kondenzující vlhkost vzduchu než 75%. Doporučená provozní teplota přístroje je 15 až 40°C. Pokud je přístroj vystaven nižším teplotám, je nutné před spuštěním počkat, než se přístroj přizpůsobí doporučené provozní teplotě. Zkontrolujte, zda je přístroj suchý a na funkčních dílech a elektronice přístroje není zkondenzovaná vlhkost. Nezakrývejte větrací otvory. Doporučený minimální volný prostor mezi zadní stranou automatu a stěnou je 10 cm.

#### 2.4 Uvedení do provozu

Jakékoli práce, potřebné na montáž tohoto zařízení má vykonávat kvalifikovaný pracovník nebo oprávněná osoba. Všechny elektrické práce potřebné k instalaci tohoto zařízení, má vykonávat pouze kvalifikovaný elektrikář nebo kompetentní osoba (osoba odborně proškolená). Zařízení smí ovládat pouze dospělá osoba. Zařízení není určené pro děti. Zařízení je určené pro elektrickou síť 230 V, 50 Hz.

Opravy/úpravy/kontrolu zařízení ponechejte na výrobci nebo smluvního partnera. Před spuštěním vždy zkontrolujte, zda je přístroj suchý a na funkčních dílech a elektronice přístroje není zkondenzovaná vlhkost. Kapaliny držte mimo zařízení. V případě styku s kapalinou hrozí poškození zařízení, riziko požáru a úraz elektrickým proudem. Je-li síťová šňůra poškozená, musí ji vyměnit výrobce, jeho servisní služba nebo podobně kvalifikovaná osoba. Používejte pouze schválené stojany, doplňky a upevňovací zařízení. Změna specifikace zařízení v rozporu s tímto servisním manuálem je nebezpečná a hrozí riziko úrazu.

Přístroj připojujte jen k elektrické síti vybavené zemnící svorkou. Zasuňte síťovou zástrčku do zásuvky. Otevřete hlavní dveře přístroje. Překontrolujte, zda během transportu nedošlo k poškození nebo posunutí elektrických nebo mechanických komponentů. Zapněte hlavní síťový vypínač na zadní straně přístroje. Zavřete hlavní dveře přístroje. Vyzkoušejte celou sadu bankovek a mincí. Sledujte, zda je kredit připsán korektně v plné výši. Otestujte přístroj krátkou hrou.

#### 2.5 Pravidelná údržba

Při znečištění a zoxidování chromových částí automatu, doporučujeme pravidelnou údržbu prostředky proti oxidaci (SITOL, SILICHROM). Monitory čistěte prostředky na bázi lihu (OKENA, CLIN atd.). K leštění používejte spolu s uvedenými prostředky bavlněný hadřík nebo jiný, k povrchu šetrný materiál, aby nedošlo k poškrábání. Údržba akceptoru, více kapitola 5.1. Údržba mincovníku, více kapitola 5.2. Pravidelně kontrolujte otáčivost ventilátorů, především pak na CPU (pokud je CPU tímto vybavena). Dbáte-li o čistotu stroje, přispějete tak k jeho delší životnosti.

## DŮLEŽITÉ UPOZORNĚNÍ:

Na záruku nebude brán zřetel, pokud přístroj nebyl užíván v souladu s pokyny uvedenými v této příručce nebo byl užíván v rozporu s obvyklým užíváním přístroje. Pokud závada na funkčním díle je jiná než závada popsaná dále v této příručce, vadný díl vyměňte a opravu přenechejte autorizovanému servisu. Předejdete tak případnému poškození přístroje nebo poranění osob.

Záruky a odpovědnosti výrobce se vztahují na přístroj jen za předpokladu, že stroj bude servisován v autorizovaném servisu a jsou použity funkční díly uvedené v této příručce.

## Část 3 | NASTAVOVACÍ MENU A ÚČETNICTVÍ

## 3.1 RED-BUTTON MENU

Po sepnutí tlačítka SETTING (červené tlačítko na programové desce, nebo vložením příslušného klíče) program přejde do hlavního nastavovacího Menu: MAIN MENU. Zde je možné vidět číslo karty i MAC adresu stroje. Toto menu je chráněno heslem.

| Možnosti:         |                |             |                    |
|-------------------|----------------|-------------|--------------------|
| START             |                | -           | Accounting         |
| HOLD1             |                | -           | Game Statistics    |
| HOLD2             |                | -           | Game Settings      |
| HOLD3             |                | -           | Settings           |
| HOLD4             |                | -           | History            |
| HOLD5             |                | -           | Electronic keys    |
| VÝPLATA           |                | -           | exit               |
| <b>Dostupnost</b> | dále uváděných | položek pro | nastavení a ovládá |
|                   |                | ~           |                    |

Dostupnost dále uváděných položek pro nastavení a ovládání se může různit dle jurisdikce, pro kterou je daná verze výrobce určena a dle předchozího nastavení výrobce. U některých verzí nelze výrobcem nastavené hodnoty změnit.

| 3.1.1. Accounting        |   |                                            |
|--------------------------|---|--------------------------------------------|
| Attendant accounting     | - | přehled rental účetnictví (provozní herny) |
| Master accounting        | - | přehled owner účetnictví (majitel)         |
| Bills/Coins/Pulse        | - | přehled vhozů do stroje                    |
| Server Accounting        | - | přehled celkových stavů ze serveru         |
| Hopper 1                 | - | účetní informace hopperu                   |
| Dispenser 1 /Dispenser 2 | - | účetní informace dispensoru                |
| HOLD1                    | - | předchozí stránka účetnictví               |
| HOLD2                    | - | server accounting                          |
| AUTOSTART                | - | attendant účetnictví                       |
| START                    | - | následující stránka účetnictví             |
| VÝPLATA                  | - | exit                                       |
|                          |   |                                            |
| 2.4.2. Come Statistics   |   |                                            |

| 3.1.2. Game Statistics |   |               |
|------------------------|---|---------------|
| Statistiky her         |   |               |
| VÝPLAŤA                | - | odchod z menu |

#### 3.1.3. Game settings

Toto nastavení je chráněno heslem a je odvislé od jurisdikce, kde se verze používá

| Bet settings<br>Game denomination<br>Arrange select screen<br>General Settings | -<br>-<br>- | nastavení min. a max. sázky<br>nastavení denominace<br>zapínání her v menu a změna rozložením hl.menu na 1 nebo více<br>stránek<br>nastavení dalších obecných vlastností her |
|--------------------------------------------------------------------------------|-------------|----------------------------------------------------------------------------------------------------|
| 3.1.4. Settings<br>VÝPLATA<br>HOLD1<br>HOLD2<br>START                          | -<br>-<br>- | exit<br>pohyb v nabídce nahoru<br>pohyb v nabídce dolů<br>vstup do nastavení vybrané položky                                                                                 |
| <b>Stránka Bill Setup</b><br>Bill IN<br>Channel 2 až 10                        | -<br>-<br>- | nastavení vstupních kanálů desky pro akceptor bankovek (digitální<br>režim)<br>zapnutí / vypnutí akceptoru bankovek<br>počet kreditů za vstupní pulz                         |
| <b>Stránka Coin Setup</b><br>Coin IN<br>Channel 1 až 8                         | -<br>-      | nastavení vstupních kanálů desky pro akceptor mincí (digitální režim)<br>zapnutí / vypnutí akceptoru mincí<br>počet kreditů za vstupní pulz                                  |

| Remote setup<br>Remote IN<br>Remote credit value 1-3 | -<br>-<br>- | nastavení pro servisní načítání kreditu<br>zapnutí/vypnutí načítání kreditu obsluhou<br>nastavení hodnoty kreditu |
|------------------------------------------------------|-------------|----------------------------------------------------------------------------------------------------|
| <b>Stránka Pulse setup</b><br>Channels A – F         | -           | nastavení kanálů desky pro akceptor mincí a bankovek (pulzní režim)<br>počet kreditů za vstupní pulz              |
| Туре                                                 | -           | nastavení typu platidla - mince/bankovka                                                                          |
| Min Time                                             | -           | nastavení min. délky vstupního pulsu v milisekundách                                                              |
| Max Time                                             | -           | nastavení max. délky vstupního pulsu v milisekundách                                                              |
| <u>Stránka Hopper setup</u>                          | -           | nastavení komunikace s výplatním zařízením mincí (hopper)                                                         |
| Enable hopper refill                                 | -           | zapnutí doplňování hopperu                                                                                        |
| Enable manual refill buttons                         | -           | nastavení možnosti doplnit hopper pro různé typy klíčů                                                            |
| Hopper refill button pcs 1 až 3                      | -           | nastavení hodnoty pro doplnění hopperu                                                                            |
| Dispenser refill button pcs 1 az 3                   | -           | nastavení hodnoty pro doplnení dispensoru                                                                         |
| Dispenser refill fix pes                             | -           | nastavení pro hromadné doplení nopperu                                                                            |
| Honner set level nsc                                 | -           | nastavení pro hrohaune uopinení uispensoru                                                                        |
| Dispenser set level psc                              | -           | nastavení max, počtu mincí pro dispenser                                                                          |
| Enable hopper dump                                   | -           | zapnutí/vypnutí možnosti vyprázdnit hopper                                                                        |
| Enable hopper calibration dump                       | -           | zapnutí/vypnutí testu hopperu                                                                                     |
| Enable hopper clear level                            | -           | zapnutí/vypnutí vymazání údajů o mincích v hopperu                                                                |
| Hopper + dispenser payout limit                      | -           | nastavení limitu pro vyplaceí kreditu přes hopper a dispenser                                                     |
| Exit hopper error                                    | -           | možnost zrušit chybovou hlášku o prázném hopperu tlačítkem                                                        |
| START                                                | -           | Stisknutím tlačítka START se dostanete na druhou stránku nastavení                                                |
|                                                      |             | Hopperu (Hopper1 setup. Viz níže)                                                                                 |
| <u>Hopper 1 setup</u>                                | -           | nastavení hopperu                                                                                                 |
| Hooper 1                                             | -           | zapnutí hopperu                                                                                                   |
| Hopper 1 value                                       | -           | výběr kanálu (typ mince) který hopper bude přijímat                                                               |
| Hopper 1 full limit                                  | -           | maximální počet mincí, které hopper příjme.                                                                       |
| Stránka Counters setup                               | -           | nastavení mechanických počítadel (hodnoty jsou v procentech)                                                      |
| Count Games instead of bet                           | -           | přepnutí BET počítadel na počítaní her.                                                                           |
|                                                      |             | Pole REQUIRED slouží pro detekci zapojení počítadel.                                                              |
| Stránka Limits setup                                 | -           | nastavení limitů.                                                                                                 |
| Stránka Parameter setup                              |             |                                                                                                    |
| Attendant can clear his account                      | -           | možnost mazat attendant účetnictví na stroji                                                                      |
| Service can see game history                         | -           | moznost videt pod klicem historii her                                                                             |
| Attendant can see event. log                         | -           | zpřístupnení preniedu udalosti pod attendant kličem                                                               |
| Service can see IN/OUT list                          | -           | zpřístupnění IN/OUT přehledu pro obsluhu pod service klíčem                                                       |
| Exit from payout window                              | -           | možnost pro bráče zrušit popup okno pro vyplacení kreditu                                                         |
| Check Age                                            | -           | funkce STOP GAME, která umožňuje obsluze kontrolu a dohled                                                        |
|                                                      |             | nad tím, zda využívají terminál pouze osoby starší 18 let. Pokud je                                               |
|                                                      |             | funkce aktivována, po vložení bankovky, mince, výběru hry nebo                                                    |
|                                                      |             | stisknutí tlačítka START dojde k zobrazení informace na spodní                                                    |
|                                                      |             | obrazovce a zablokování stroje. V případě, že hráč splňuje požadavky                                              |
|                                                      |             | pro účast ve hře (věk nad 18 let), povolí oprávněná osoba obsluhy hru                                             |
|                                                      |             | elektronickým klíčem SERVICE. Po ukončení hry nebo výplatě kreditu                                                |
|                                                      |             | dojde opét po 5ti sekundách k automatické aktivaci funkce STOP                                                    |
| Exit from Payout window                              | -           | možnost opustit popup okno pro výplatu stisknutím START                                                           |
| Start demo if credit is zero                         | -           | zapínání automatického spouštění dema při nulovém kreditu                                                         |
| Cycle select screen                                  | -           | nastavení časové prodlevy mezi jednotlivými infostránkami ve hře.                                                 |
| Timeout game info pages                              | -           | nastavení doby, po které zmizí stránka s manuálem her (HOLD5)                                                     |
| Currency symbol                                      | -           | zapnutí/vypnutí zobrazení měny                                                                                    |
| Sound volume                                         | -           | nastaveni detaultni hladiny hlasitosti                                                                            |
|                                                      |             | není. Funguje pouze alarm.                                                                                        |
| Stuánko 10 tast                                      |             | test funkšnosti LNA/ tešítel                                                                                      |
| <u>Stranka IU test</u>                               | -           | test iunkcnosti HVV tiacitek.                                                                                     |

#### Stránka test picture

test barev a rozlišení monitoru

#### Stránka password setup

změna stávajících hesel, jejich rušení a nastavení nových

V případě, že chcete heslo odstranit, zadejte jako nové heslo 00000. Stejně tak v případě, že chcete nastavit heslo pro položku, která ho nemá, zadejte jako původní heslo 00000. Poté budete vyzváni k zadání hesla nového. Toto menu je chráněno heslem

#### Stránka multilanguage setup - zapnutí / vypnutí dalších jazykových lokalizací.

#### Stránka network setup -

Hodnoty lze měnit pomocí HW tlačítek. Pro uložení podržte chvíli tlačítko start. Objeví se hláška o restartu stroje. Restart je potřeba provést manuálně, stroj se sám od sebe nerestartuje. Při nastavení DHCP je SERVER 1 ADDRESS a SERVER 1 PORT nastaven na 000. toto nastaveni znovu neukládejte. IP i port je nastaven. Jen se při zvoleném DHCP zobrazují místo hodnot nuly. Pokud byste stránku uložili, přepíšete nastavení serveru. Při prvním spuštění stroje, musí být Network Mode nastaven na DHCP.

Síťové nastavení stroje

#### <u>Stránka Touchscreen</u> - reset dotykové obrazovky. Test kalibrace

-

3 vteřiny podržte tlačítko START pro reset. Stroj se po chvíli sám restartuje. Po restartu budete mít možnost zvolit ovladač dotykové obrazovky (M3M, ELO). Tento výběr se musí udělat pomocí klávesnice – ovladač vyberete stisknutím mezerníku. Pokud žádný ovladač nevyberete, stroj automaticky vybere naposledy použitý ovladač. Po výběru ovladače se spustí kalibrace dotykové obrazovky.

Kalibrace touch screenu se provede dotykem na středy terčíků, které se postupně zobrazují. Pokud se do tohoto nastavení nemůžete dostat, je pravděpodobně problém v napájení kabelu. Zkontrolujte, zda jde do konektoru zapojeného na kabelu pro touch screen napětí 5V a zda nejsou porušeny vodivé pásky po stranách touch screenu. Reset touchscreenu lze provést i vložením klíče obsluhy. Pod tímto klíčem je v menu možnost pro reset. Najdete zde také stránku pro test kalibrace. Stiskem tlačítka HOLD1 se dostanete na stánku pro test kalibracíních bodů.

#### Stránka SAS setup

PROGRAMMED

Nastavení pro protokol SAS.

| 3.1.5. History<br>VÝPLATA<br>START<br>HOLD1<br>HOLD2 | -<br>-<br>- | odchod z menu<br>GAME HISTORY zobrazí historii posledních 100 her<br>EVENT LOG zobrazí historii událostí stroje<br>BILL IN LIST |
|------------------------------------------------------|-------------|----------------------------------------------------------------------------------------------------|
| HOLD2                                                | -           | BILL IN LIST                                                                                                    |
| HOLD3                                                | -           | IN OUT LIST                                                                                                    |

3.1.6. Electronic Keys Možnost programování elektronických klíčů.

Po vstupu do této nabídky se zobrazí seznam elektronických klíčů, které jsou naprogramované pro daný stroj. Smazání naprogramovaného klíče ze seznamu lze provést tlačítkem START. Po vložení klíče, který je již naprogramován se zobrazí v horním červeném řádku informace ALREADY

Po vložení klíče, který dosud nebyl naprogramován, bude dostupná tato ovládací nabídka:

| HOLD1       | - | PIN 0 |
|-------------|---|-------|
| HOLD2       | - | PIN 1 |
| HOLD3       | - | PIN 2 |
| HOLD4       | - | PIN 3 |
| HOLD5       | - | PIN 4 |
| AUTOSTART   | - | PIN 5 |
| START       | - | PIN 6 |
| BET červená | - | PIN 7 |
|             |   |       |

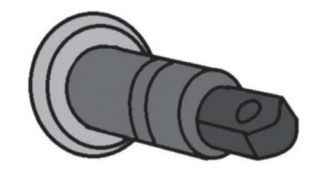

Zvolte pro naprogramování PIN dle požadované funkce:

| PIN |   | FUNKCE          |
|-----|---|-----------------|
| 0   | - | RED-BUTTON MENU |
| 1   | - | MASTER          |
| 2   | - | ATTENDANT       |
| 3   | - | SERVICE         |
|     |   |                 |

## **3.2 SERVICE MENU**

Je přístupné po použití klíče SERVICE v zámku KEY SYSTÉM.

| Dostupné položky                                                        | -                     | REMOTE IN/OUT<br>GAME HISTORY                                                                                                    |
|-------------------------------------------------------------------------|-----------------------|----------------------------------------------------------------------------------------------------|
| VÝPLATA<br>HOLD1<br>HOLD2<br>START                                      | -<br>-<br>-           | odchod z menu<br>pohyb v nabídce směrem nahoru<br>pohyb v nabídce směrem dolů<br>(NEXT) přechod na další stránku výběru                                                     |
| <b>REMOTE IN/OUT</b> → START:<br>Dostupné položky                       | -<br>-<br>-           | CREDIT<br>REMOTE<br>TOKEN                                                                                                    |
| VÝPLATA<br>HOLD 1<br>HOLD 2<br>HOLD 3 až HOLD 5<br>BET červená<br>START | -<br>-<br>-<br>-<br>- | odchod z menu<br>SHOW DATA (TIKET OUT a TOTAL REMOTE)<br>OUT LIST<br>možnost natáčení kreditu klíčem, pokud je funkce dostupná<br>SERVER TICKET LIST<br>LAST PRINTED TICKET |

#### **GAME HISTORY** $\rightarrow$ START:

| Zobrazí historii posledních | 100 her. |                        |
|-----------------------------|----------|------------------------|
| VÝPLATA                     | -        | odchod do vyšší úrovně |
| HOLD 3                      | -        | předchozí stránka      |
| HOLD 4                      | -        | další stránka          |
|                             |          |                        |

**SERVICE TOUCHSCREEN**  $\rightarrow$  START: Kalibrace touchscreenu a test kalibrace

## 3.3 ATTENDANT MENU

Je přístupné po použití klíče ATTENDANT v zámku KEY SYSTÉM.

| Dostupné položky                   |   | ACCOUNTING<br>GAME HISTORY<br>EVENT LOG<br>BILL IN LIST<br>IN OUT LIST                                                  |
|------------------------------------|---|----------------------------------------------------------------------------------------------------|
|                                    | - | ATTENDANT TOUCHSCREEN                                                                                                   |
| VÝPLATA<br>HOLD1<br>HOLD2<br>START | - | odchod z menu<br>pohyb v nabídce směrem nahoru<br>pohyb v nabídce směrem dolů<br>(NEXT) přechod pa další stránku výběru |
| START                              | - | (NEAT) prechou na uaisi sitatiku vybetu                                                                                 |

1

## Část 4 | Konfigurace programových desek a popis konektorů

Л

## 4.1 Schéma a popis programových desek

Typ: Kajot M-Box K

#### Parametry:

| Rozměry:<br>Procesor:                                                  | 225 x 150 mm<br>Intel Celeron 1.86 Ghz                                                                                                    |                                       |  |
|------------------------------------------------------------------------|----------------------------------------------------------------------------------------------------|---------------------------------------|--|
| Grafika:                                                               | 640 x 480 16 bit 60–85 Hz<br>800 x 600 16 bit 60–85 Hz<br>1024 x 768 16 bit 60–85 Hz<br>1280 x 1024 16 bit 60–75 Hz                                   |                                       |  |
| Audio:<br>DRAM:<br>SRAM:                                               | AC´97 Rev.2.1<br>1 GB<br>256 kB – zálohovaná                                                                                                    | 1, 2, 3, 4, 5, 7, 8, 9, 11,<br>6, 10, |  |
| Inputs:                                                                | TTL-Input / internal pull-up 1kOhm to +5V,ESD protected                                                                                               |                                       |  |
| Outputs:                                                               | Open collector max. 500 mA, max. 50 V                                                                                                    |                                       |  |
| IN – OUT:                                                              | 2 x RS 232<br>2 x DVI – I<br>1 x VGA<br>6 x USB 2.0<br>1 x LAN 10/100/1000 Base-TX RJ45 for C<br>1 x slot CF (Compact Flash)                          | AT 5                                  |  |
| OS:                                                                    | Embedded Linux                                                                                                    |                                       |  |
| 1. DVI – I<br>2. DVI – I<br>3. COM1<br>4. COM2<br>5. MIC<br>6. LINE IN | <ul> <li>7. SPK OUT</li> <li>8. VGA</li> <li>9. USB</li> <li>10. Ethernet</li> <li>11. Resetovací tlačítko</li> <li>12. vstup pro CF kartu</li> </ul> |                                       |  |
| <b>Porty M-BOX 2</b> :<br>1. display port C                            |                                                                                                    |                                       |  |

- 2. display port F
  3. display port D
  4. display port E
  5. display port A
  6. display port B
  7. VGA
  8. VGA
  9. MIC
  10. LINE IN
  11. SPK OUT
  12. USB 2.0
  13. Ethernet 1x LAN 10/100/1000 Base-TX RJ45
- 14. USB 2.0
- 15. slot pro CF kartu 1x

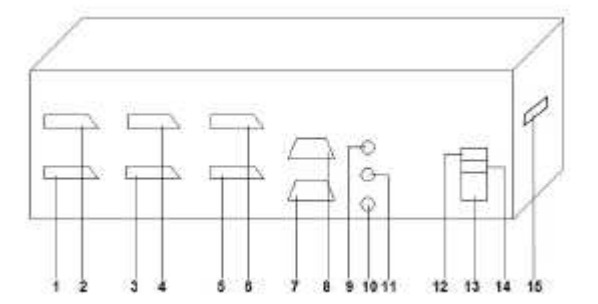

Тур: Kajot M-Box E

### Parametry:

| Rozměry:<br>Procesor:    | 150 mm x 200 mm<br>Intel Celeron 1.86 Ghz                                                                               |
|--------------------------|----------------------------------------------------------------------------------------------------|
| Grafika:                 | 640 x 480 16 bit, 60–85 Hz<br>800 x 600 16 bit, 60–85 Hz<br>1024 x 768 16 bit, 60–85 Hz<br>1280 x 1024 16 bit, 60–75 Hz |
| Audio:<br>DRAM:<br>SRAM: | AC´97 Rev.2.1<br>1 GB<br>256 kB – zálohovaná                                                                            |
| Inputs:                  | TTL-Input / internal pull-up 1 kOhm to +5 V, ESD protected                                                              |
| Outputs:                 | Open collector max. 500 mA, max. 50 V                                                                                   |
| IN – OUT:                | 2 x RS232<br>2 x DVI – I<br>6 x USB 2.0<br>1 x LAN 10/100/1000 Base-TX RJ45 for CAT 5<br>1 x slot CF (Compact Flash)    |
| OS:                      | Embedded Linux                                                                                                    |

- 1. USB 2. Ethernet 3. MIC 4. SPK OUT 5. COM1 6. COM2 7. DVI I 8. DVI II 9. Slot pro CF kartu 1x

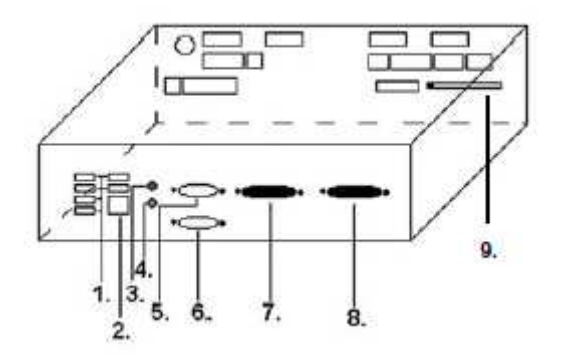

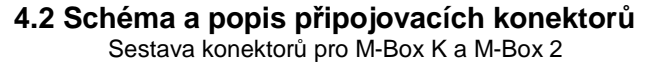

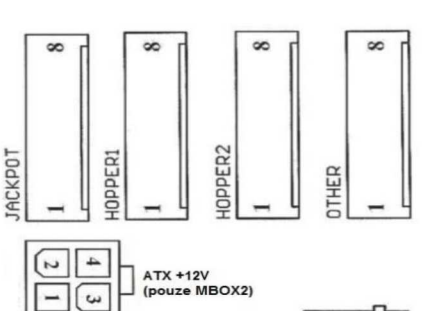

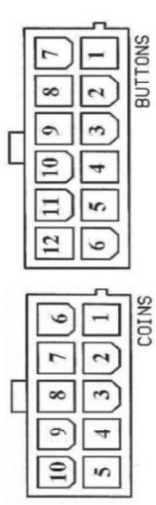

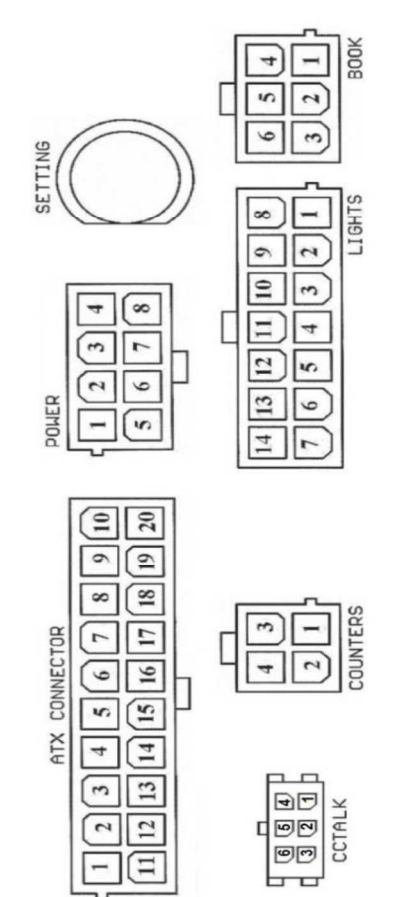

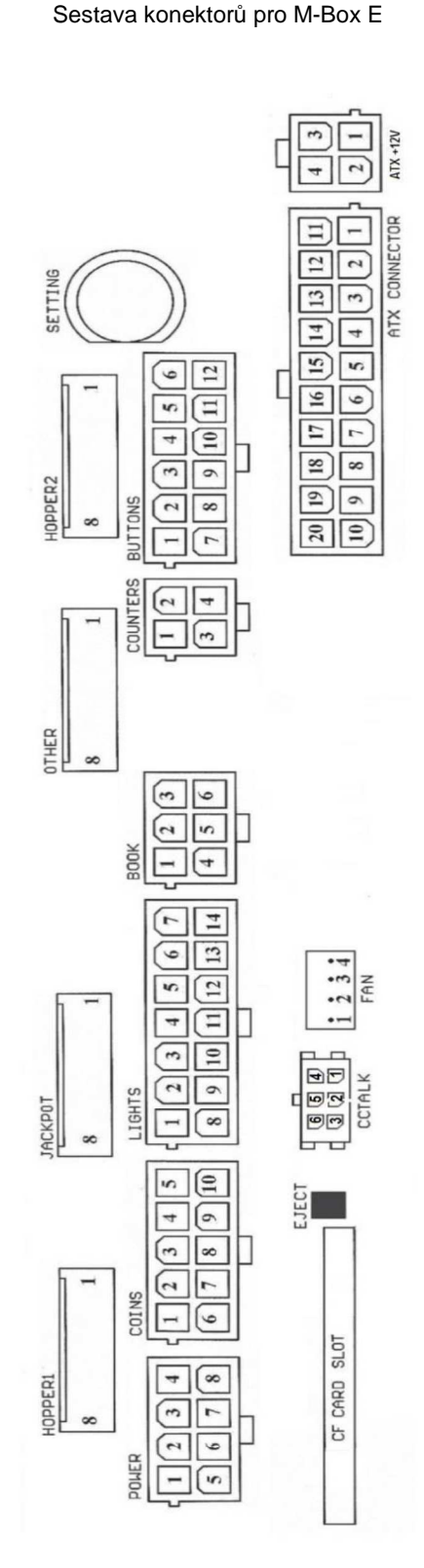

| AT   | Х  | Connector:   |  |
|------|----|--------------|--|
| 1. 1 | na | páiení +12 V |  |

| 1. napájení +12 V   | 11. napájení +5 V |
|---------------------|-------------------|
| 2. napájení +5 Vsb  | 12. napájení +5 V |
| 3. PG               | 13. nc            |
| 4. GND              | 14. GND           |
| 5. napájení +5 V    | 15. GND           |
| 6. GND              | 16. GND           |
| 7. napájení +5 V    | 17. Pson          |
| 8. GND              | 18. GND           |
| 9. napájení +3,3 V  | 19. –12 V         |
| 10. napájení +3,3 V | 20. nct           |
|                     |                   |

#### **Buttons:**

1. nezapojeno 2. tlačítko 1-in 3. tlačítko 3-in 4. tlačítko 5-in 5. tlačítko 7 (SÁZKA)-in 6. tlačítko 9-in 7. GND 8. tlačítko 2-in 9. tlačítko 4-in 10. tlačítko 6 (START)-in 11. tlačítko 8 (VÝPLATA)-in 12. tlačítko 10-in

#### Book:

- napájení +5 V
   služba kredit (SERVICE)-in
   hlavní účetnictví (OWNER)-in
   GND
- 5. smazání kreditu (Clear credit)-in
- 6. dočasné účetnictví (RENTAL)-in

#### Coins:

 napájení +12 V
 vstupní kanál C (COIN C)-in
 vstupní kanál A (COIN A)-in
 vstupní kanál E (COIN E)-in
 signál na zablokování vstupních kanálů (DISABLE COIN)-out
 GND
 vstupní kanál D (COIN D)-in
 vstupní kanál B (COIN B)-in
 vstupní kanál F (COIN F)-in
 napájení +5 V

### Hopper 1:

- 1. nezapojeno
- 2. nezapojeno
- 3. nezapojeno
- 4. spouštení motoru hopperu 1 (HOPPER 1 DRIVE) out
- 5. napájení +24 V
- 6. senzor hopperu (HOPPER SENSOR)-IN
- 7. napájení +12 V
- 8. GND

#### Lights:

- 1. napájení +12VCoins
- 2. žárovka tlačítko 1-out
- žárovka tlačítko 3-out
- 4. žárovka tlačítko 5-out
- 5. žárovka tlačítko 7 (SÁZKA)-out
- 6. žárovka tlačítko 9-out
- 7. nezapojeno
- 8. nezapojeno
- 9. žárovka tlačítko 2-out
- 10. žárovka tlačítko 4-out
- 11. žárovka tlačítko 6 (START)-out 12. žárovka tlačítko 8 (VÝPLATA)-out
- 13. žárovka tlačítko 10-out
- 13. Zalovka liacilku
- 14. nezapojeno

#### Power:

- 1. GND
- 2. napájení +5 V
- 3. napájení +12 V
- 4. napájení +24 V
- 5. GND
- 6. napájení +5 V
- 7. napájení +12 V
- 8. napájení +24 V

#### Counters:

- 1. napájení +12 V
- 2. vstupní kanál C (COIN C)-in
- 3. vstupní kanál A (COIN A)-in
- 4. vstupní kanál E (COIN E)-in

#### CF card slot:

1. slot pro zasunutí CF karty

#### Eject:

1. po stlačení vysune CF kartu

#### Fan:

- 1. Control (řízení PWM)
- 2. Sense (tachometr)
- 3. +12 V 4. GND

#### .....

## Power Intel:

- 1. GND
- 2. GND
- 3. +12 V
- 4. +12 V

## Hopper 2:

- 1. Nezapojeno
- 2. Nezapojeno
- 3. Nezapojeno
- 4. Počítadlo (Win) out
- 5. Nezapojeno
- 6. Nezapojeno
- 7. Napájení +12 V
- 8. nezapojeno

#### Other:

- 1. nezapojeno
- 2. nezapojeno
- 3. hlavní nastavení desky (SETTING)-in
- 4. alarm 2-in
- 5. alarm 1-in
- 6. alarm 1-in
- 7. GND
- 8. GND

#### ccTalk - MBOX-E

- 1. Data
- 2. 12 V
- 3. GND
- 4.12 V
- 5. GND
- 6. 12 V

#### Tlačítko SETTING:

- vstup do hlavního nastavení programové desky

#### Popis značek:

- in ... Vstupy
- out ... Výstupy

#### Popis připojovacích konektorů – odlišnosti platné pro M-Box 2

| Power ATX +12V: | Fan:    |
|-----------------|---------|
| 1. GND          | 1. –    |
| 2. GND          | 2. +12V |
| 3. +12V         | 3. GND  |
| 4. +12V         |         |

- Jackpot:
- 1. alarm 2-in
- 2. nezapojeno
- 3. počítadlo 3 (BET)-jackpotový signál-out
- 4. počítadlo 2 (OUT)-out
- 5. počítadlo 1 (IN)-out
- 6. nezapojeno 7. GND
- 8. napájení +12 V

#### ccTalk – MBOX-K a MBOX2

- 1. Data
- 2. GND
- 3. GND
- 4. 12 V
- 5. Nezapojeno
- 6. Nezapojeno

## Část 5 | Popis komponentů

## 5.1 Akceptor bankovek

EBA - 34/SD3 nebo EBA - 40/SD3 Typ:

EBA – 34/SD3: Akceptor bankovek, integrovaný separátor a cash box (SD3) tvoří jeden funkční díl. Akceptor je možné použít bez zařízení cash box (SD3).

#### Časté závady:

- nečistota v optice akceptoru
- špatný kontakt propojovacích kabelů
- zaseklá bankovka v akceptoru, cash boxu, případně separátoru
- špatná kalibrace

#### Demontáž:

- odpojte přístroj od napájení a otevřete hlavní dveře přístroje
- odpojte vodiče: napájení, zem a výstupní signál od interface zařízení
- odšroubujte, vyjměte akceptor z uchycení
- odpojte sběrnicový kabel interface od akceptoru
- pomocí pojistek uvolněte pohyblivé části separátoru
  u EBA 34/SD3 uvolněte pomocí pojistek přední a zadní kryty a odklopte

#### Údržba:

- K čištění optiky akceptoru používejte výhradně vlhký bavlněný hadřík napuštěný saponátem, mýdlovou vodou, případně čističem na bázi lihu.

- Nepoužívejte k čištění žádné chemické látky, které by mohly poškodit optiku, případně řídící elektroniku.
- Po odstranění hrubších nečistot vyleštěte čtecí zóny optiky akceptoru suchým, bavlněným hadříkem

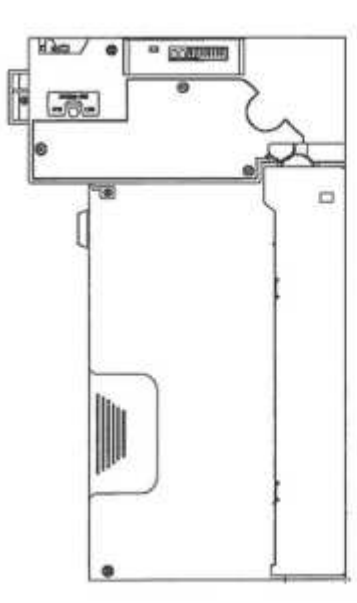

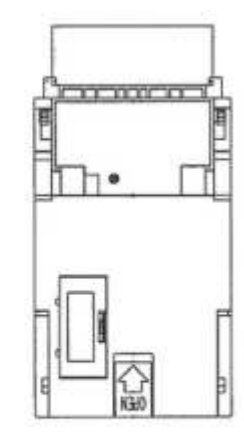

EBA - 34/SD3

### 5.2 Akceptor mincí

**Typ:** RM 5 nebo Azkoyen D2S Je možno použít i jiné typy mincovníků.

Mincovník je elektronický kontrolní přístroj na mince, který je schopen akceptovat dle naprogramování, až šest různých druhů mincí.

#### Časté závady:

- zaseklé mince
- nečistoty nebo cizí předměty v mincovníku
- zaseklá elektromagnetická cívka mincovníku

#### Demontáž:

- odpojte přístroj od napájení a otevřete hlavní dveře přístroje
- odpojte propojovací kabel mincovníku z konektoru
- povolte plastové pojistky po stranách mincovníku a vyjměte jej z uchycení

#### Údržba:

 – k čištění mincovníku používejte výhradně vlhký bavlněný hadřík napuštěný saponátem, mýdlovou vodou, případně čističem na bázi lihu

- nepoužívejte k čištění žádné chemické látky, které by mohly mincovník poškodit

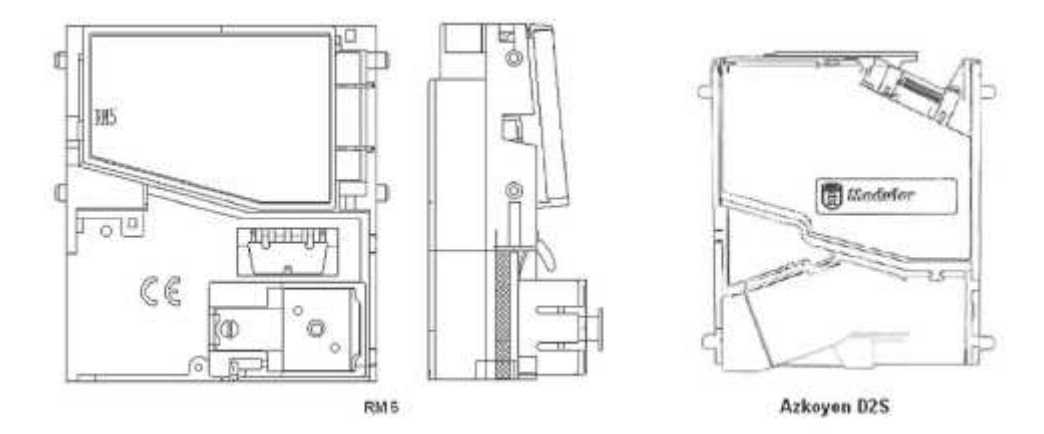

#### ccTalk

Přístroje KAJOT mohou pro komunikaci mincovníku používat pulzní protokol nebo ccTalk.

POZOR: Vždy je potřeba použít správný typ mincovníku daného výrobce. Mincovník RM5 i D2S použitelné s protokolem ccTalk jsou výrobcem takto přímo označeny.

Mincovka ccTalk se připojuje do řídící desky pomocí 4-vodičového kabelu (deska MBOX-K a MBOX2) nebo pomocí 4-vodičového kabelu a redukce (deska MBOX-E).

## 5.3 Tiskárna

**Typ:** Termotiskárna GLYN GKP22-SP-V-100 (je dodávána pouze ve video loterijních terminálech)

Napájení: +24 V/2 A

Rozhraní: RS232

#### Připojení k programové desce CPU:

USB (přes konvertor RS232 na USB – FTDI) USB (přímé připojení přes mini USB port)

#### Rozměry papíru: šířka 60 mm, návin 100mm, průměr dutinky 25 mm POZOR: Používejte pouze originální termopapír dodaný výrobcem nebo papír s rozměrem uvedeným v

tomto manuálu.

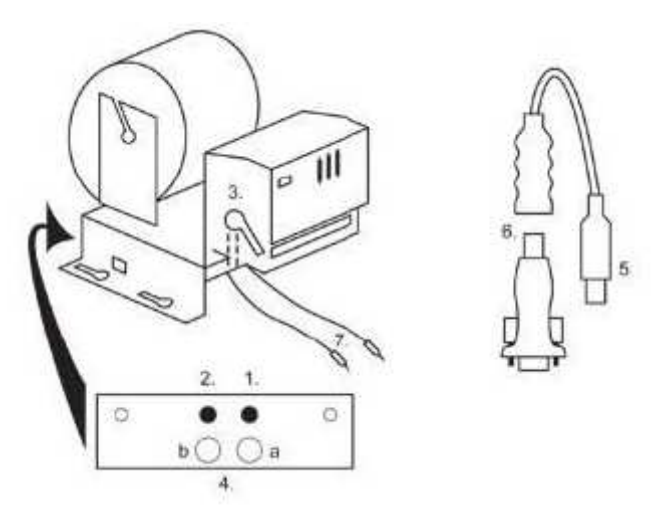

- 1. mikrospínač zaříznutí papíru
- 2. mikrospínač posun papíru
- 3. pojistka odjistěte při nasazování a vytahování papíru z hlavy tiskárny
- 4. Po nasazení papíru opět zajistěte.
- 5. kontrolní led diody
- a. zelená připraveno
- b. červená porucha, mimo provoz
- 6. konektor USB pro připojení k programové desce CPU
- 7. konvertor z RS232 na USB
- 8. kabely pro připojení napájení. Fialový +24 V, černý 0

#### Časté závady:

- špatný konvertor z RS232 na USB
- špatný datový kabel
- špatně uzemněný zdroj na tiskárnu

V případě napájení z hlavního zdroje je tiskárna doplněna měničem napětí z 12V na 24 V, typ DC1224, 100W.

## 5.4 Hlavní napájecí zdroj

Typ: BICKER BEA-540H 400W

Vstup: 90 - 264 V AC, 3 A (230 V AC), 47 - 63 Hz

Výstup: +3,3 V, 20 A

+5 V, 20 A +12 V, 30 A -12 V, 0,8 A +5 Vsb, 3,5 A

#### Časté závady:

- kolísavé napětí na 5 V (tolerance 4,9 V až 5,1 V)
- zkrat na kabeláži automatu

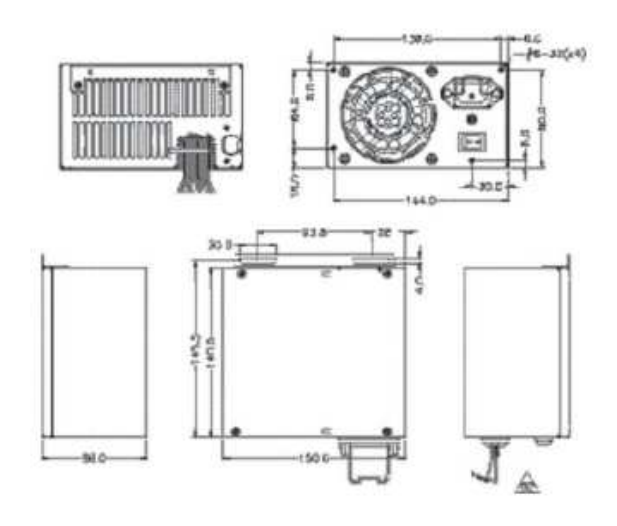

## 5.5 Převodník signálu ID003/ID002

Převádí signály sériového protokolu JCM ID003 na pulsní režim (protokol JCM ID002) zpracovávaný programovou deskou.

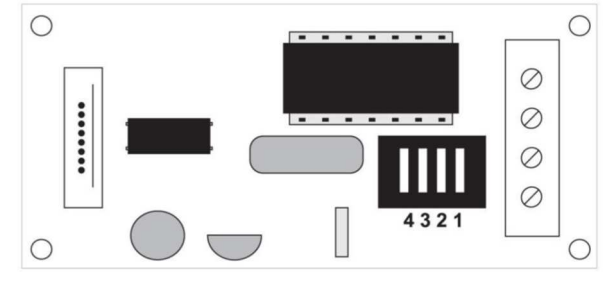

#### Poloha DIP switche:

1 ... off – 1:1; on – 1 : 5

2 ... off - neužito; on - 1 : 50

3, 4 ... délka výstupního pulsu ms (3, 4 off - 150/180; 3-off 4-on - 80/120; 3-on 4-off - 50/50; 3, 4 on - 50/300)

## 5.6 Univerzální interface pro připojení akceptoru a mincovníku

- 1. konektor molex pro připojení k programové desce CPU.
- 2. konektor pro připojení akceptoru EBA 34/SD3 a 40/SD3
- 3. konektor pro připojení mincovníku RM5 a Azkoyen D2S
- 4. přepínač INH\_CPU.
- a. ON (poloha nahoře) signál DIS\_COIN řídí programová deska (doporučeno)
- b. OFF (poloha dole) signál DIS\_COIN je trvale přiveden
- 5. led dioda (červená) signalizace napájení +12 V
- 6. led dioda (zelená) signál DIS\_COIN
- 7. konektory pro připojení COIN D
- 8. zapojení kanálů mincovníku COIN A
- 9. zapojení kanálů mincovníku COIN B

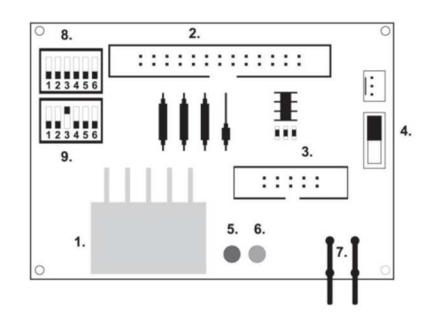

### 5.7 Key systém

#### 5.7.1. Typ: KEY SYSTEM CONTROLLER

- 1. připojení do řídící desky
- 2. MLW připojení do řídící desky na konektor BOOKKEEPING
- 3. PSH 10P neobsazeno
- 4. PSH 05P připojení vstupu pro JACK klíče USB

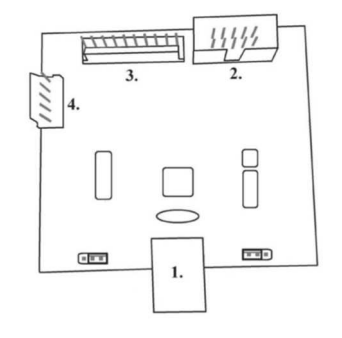

#### 5.7.2. Typ: KEY & COUNTER CONTROLLER (pouze verze V.SKEURO-GLT)

Specifikace: FTDI čip, UMFT234XF, USB konvertor na UART, 12pin DFN

- 1- (mini USB) připojení do řídící desky
- 2- neobsazeno
- 3- napájení 12V (39-28-1023)
- 4- počítadla (43025-1000)

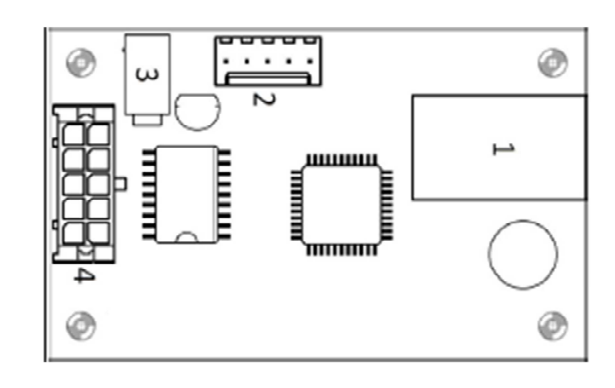

#### 5.8 Audio zesilovač

Typ: XA 12.4, 4 x 15 W

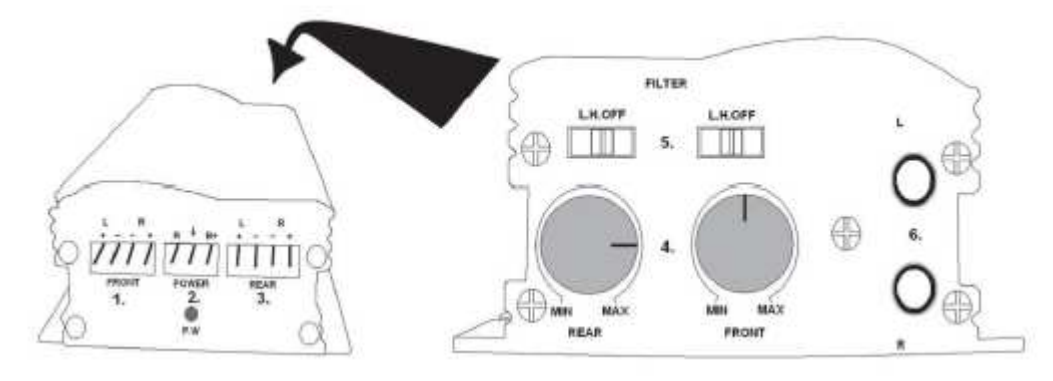

- 1. výstup na horní reproduktory
- 2. napájení
- 3. výstup na spodní reproduktory
- 4. potenciometry pro ovládání hlasitosti horních a spodních reproduktorů
- 5. pásmové propusti odfiltrovávající frekvenční pásmo pro horní a spodní monitory
- 6. konektory CINCH pro připojení audiosignálu z programové desky

## 5.9 HOPPER (není v základní výbavě přístroje)

**Typ**: Mk.IV, Evolution EV 1000 Je možno použít i jiné typy hopperů.

Zásobník na mince slouží k vyplácení mincí z přístroje.

#### Časté závady:

- zablokované mince v zásobníku
- špatný kontakt na konektoru hopperu
- nečistota v optice hopperu

#### Demontáž:

- odpojte přístroj od napájení a otevřete hlavní dveře přístroje
- po vysunutí uvolněte hopper a opatrně vyjměte

#### Údržba:

- vysypte mince z hopperu a vysajte prach a hrubé nečistoty

 k čištění hopperu používejte výhradně vlhký bavlněný hadřík napuštěný saponátem, mýdlovou vodou, případně čističem na bázi lihu

- nepoužívejte k čištění žádné chemické látky, které by mohly hopper poškodit

#### Schéma rozložených součástí MK.IV

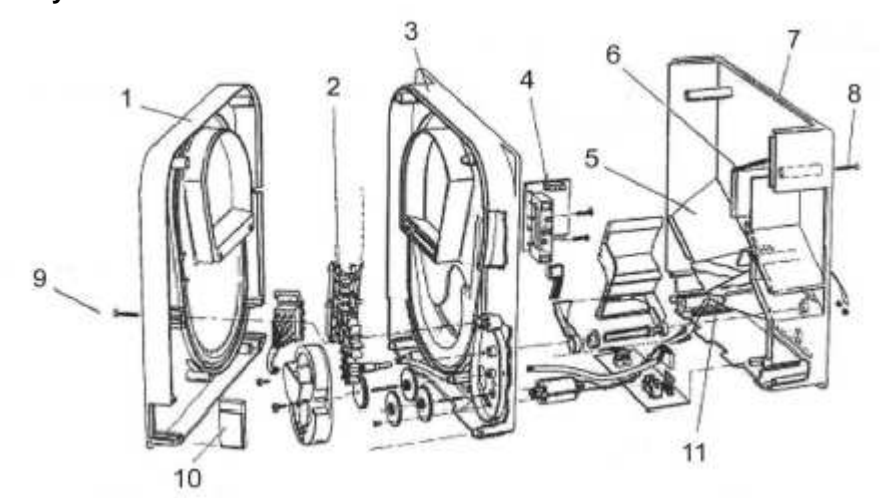

1 Koncová deska, 2 Kolejnička elevátoru, 3 Centrální deska, 4 Výstupní okénko, 5 Poloha snímací destičky vyšší hladiny, 6 Poloha snímací destičky nejvyšší hladiny, 7 Pokladna na mince, 8 Upevňovací šroub, 9 Upevňovací šroub, 10 Mazací destička, 11 Poloha snímací destičky nejnižší hladiny

### **5.10 TOPPER**

TOPPER je doplňkový monitor 21,5", který může, ale nemusí být součástí kabinetu DOUBLE TRONIC SPACE.

Vizuální obsah zobrazený na TOPPERu (video nebo statický obraz) je uložen na SD kartě, která je vložena v modulu RASPBERRY pi model B2. Tento modul řídí zobrazované video nebo statický obraz.

Modul je připojen k síti internet. Pro řízení zobrazitelného obsahu lze využít aplikaci VLT, GLT. Zobrazitelný obsah je nutné nejprve dodat na SUPPORT VLT & GLT ke konverzi a kontrole formátu. Doporučený formát je AVI nebo MPEG. SUPPORT VLT & GLT zajistí zavedení obsahu zákazníka do aplikace VLT, GLT. Následně zákazník sám může zvolit, pro který přístroj/topper zvolí který obsah, bude-li jich mít na výběr více. TOPPER je napájen adaptérem 12V a s řídícím modulem propojen pomocí HDMI/DVI

Napájení modulu je zajištěno napájecím kabelem přímo z hlavního zdroje přístroje prostřednictvím 4-pinového konektoru. Pokud není modul dodán jako součást zařízení, zajistěte nejprve připojení napájecího kabelu na zdroj a umístění modulu do zařízení tak, aby nebyl v přímém kontaktu se zdrojem. Bezprostřední blízkost hlavního zdroje může způsobit rušení přenášeného zobrazení.

POZOR: Při montáži doplňkového monitoru je nutné nejprve zapojit HDMI/DVI, poté zdroj a následně přístroj zapnout. Pokud bude zvolen obrácený postup, monitor se nepodaří spustit a bude nutný restart přístroje a postup opakovat. Pro bezpečnou montáž doplňkového monitoru je nutná spolupráce dvou dospělých osob.

#### Konektory modulu RASPBERRY:

1- napájení 5V (microUSB)

- 2- video výstup (HDMI)
- 3- Ethernet
- 4- slot na microSD kartu

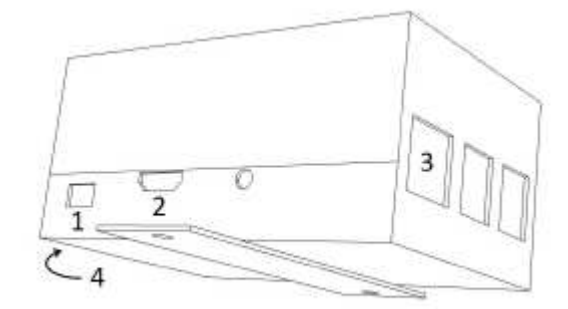

## 5.11 LED osvětlení kabinetu DOUBLE TRONIC SPACE

Pro řízení osvětlení dveří kabinetu DOUBLE TRONIC SPACE slouží kontrolér LED osvětlení.

Kontrolér je z jedné strany opatřen USB konektorem, který slouží pro programování a nastavení světel, NESMÍ být zapojen do desky.

Druhý výstup tvoří LED lišta o 5-ti světelných blocích. Rozmístění světelných bloků A až E viz. kapitola 1.2

V případě poruchy některé z částí osvětlení je nutné vyměnit odpovídající blok. LED lišta je napájena z hlavního zdroje.

## Část 6 | Technická podpora

6.1 Vzor výrobního štítku

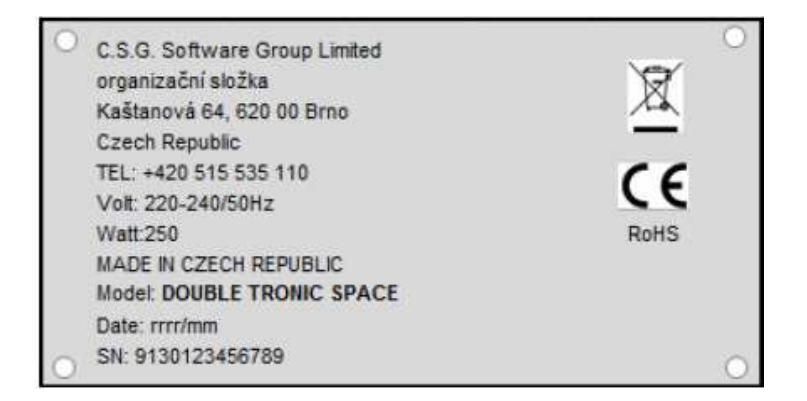

## 6.2 Seznam elektrických komponent:

| Hlavní napájecí zdroj: | BICKER BEA-540H 400W                      |
|------------------------|-------------------------------------------|
| Vstup:                 | 90 – 264 V AC, 3 A (230 V AC), 47 – 63 Hz |
| Výstup:                | +3,3 V, 20 A                              |
|                        | +5 V, 20 A                                |
|                        | +12 V, 30 A                               |
|                        | -12 V, 0,8 A                              |
|                        | +5 Vsb, 3,5 A                             |
|                        |                                           |

Napájecí zdroj k tiskárně: BICKER SNP-Z10 (nebo Z10 2) - 90 – 264 V AC, 1 A (230 V AC), 47 – 63 Hz +24 V, 4,5 A

**Napájecí zdroj k TFT 22" a 21,5":** Power Supply 12V/5 A – input 100–240 V, 1.5 A

- output 12 V DC 5 A

Napájecí zdroj k NF-zesilovači: LiteOn Power Supply12 V/5 AV2 (nebo HKM Power Supply12 V/5 AV2) – input 100–240 VAC 1 A – output 12 V DC 5 A

NF-zesilovač: HOPPER: Programová deska: Mincovník: Akceptor: Zobrazovací část: Hodnoty pojistek:

XA 12.4, 4 x 15 W Money Controls Mk.4, Evolution EV 1000 M-Box K, M-Box E nebo M-Box 2 RM-5 nebo Azkoyen D2S EBA 34/SD3 nebo EBA 40/SD3 – DC 12 V Flat Panel TFT 22" Síťový filtr 6,3 A Rozvod 12 V – 3,15 A

## 6.3 Servisní dispečink a technická podpora:

KAJOT TECHNOLOGY CENTER

Kaštanová 64 620 00 Brno Česká republika

<u>SERVICE</u> Telefon: +420 515 535 100 E-mail: <u>Servis@kajot.cz</u>

SUPPORT VLT & GLT Telefon: +420 515 535 131 E-mail: dohledvlt@kajot.cz

### 6.4. Chybová hlášení

Main door error - Otevřené dveře zkontrolujte zavření dveře a zapojení čidel.

**Bill acceptor error Communication error -** Chyba zapojení akceptoru bankovek zkontrolujte zapojení akceptoru. V nastavení Bill setup ho zkuste vypnout a zapnout. Pokud byl akceptor odpojen, po jeho zapojení hlášku zrušíte vložením klíče.

**Coin akceptor error Communication error -** Chyba zapojeni akceptoru mincí zkontrolujte zapojení akceptoru. V nastavení Coin setup ho zkuste vypnout a zapnout. Pokud byl akceptor odpojen, po jeho zapojení hlášku zrušíte vložením klíče.

**Hopper is empty -** Při vyplácení kreditu přes hopper se hopper vyprázdnil zbytkový kredit lze vyplatit vložením klíče.

**Counters error** – chyba zapojení počítadel Zkontrolujte, zda jsou počítadla správně zapojena

**Printer error** – chyba zapojení tiskárny Zkontrolujte zapojení tiskárny.

Chyba sítě – problém s internetovým připojením

Zkontrolujte v nastavení internetu, zda je propsána IP adresa a zda máte správně nastaven typ připojení (LOCAL, DHCP)

Vypršená platnost licence - kontaktujte prosím tech. podporu

### Chybová hláška o vypršené platnosti licence

| Out of CmDongle B | Expiration Time. |
|-------------------|------------------|
| Retry             | Cancel           |

## Obsah

| Časť 1                                                                  | Rozmery, hmotnosť výherného hracieho prístroja                                                                                                    | 25                                                             |
|-------------------------------------------------------------------------|----------------------------------------------------------------------------------------------------|----------------------------------------------------------------|
| 1.1<br>1.2                                                              | Kabinet KAJOT DOUBLE TRONIC SPACE<br>Kabinet KAJOT DOUBLE TRONIC a DOUBLE TRONIC (MAXX)                                                                                     | 25<br>26                                                       |
| Časť 2                                                                  | Prevádzka a transport prístroja                                                                                                    | 27                                                             |
| 2.1<br>2.2<br>2.3<br>2.4<br>2.5                                         | Transport prístroja<br>Kontrola prístroja po transporte<br>Umiestnenie prístroja<br>Uvedenie do prevádzky<br>Pravidelná údržba                                              | 27<br>27<br>27<br>27<br>27<br>27                               |
| Časť 3                                                                  | NASTAVOVACIE MENU A ÚČTOVNÍCTVO                                                                                                    | 28                                                             |
| 3.1<br>3.1.1<br>3.1.2<br>3.1.3<br>3.1.4<br>3.1.5<br>3.1.6<br>3.2<br>3.3 | RED-BUTTON MENU<br>ACCOUNTING<br>GAME STATISTICS<br>GAME SETTINGS<br>SETTINGS<br>HISTORY<br>ELECTRONIC KEYS<br>SERVICE MENU<br>ATTENDANT MENU                               | 28<br>28<br>28<br>28<br>28<br>28<br>30<br>30<br>30<br>31<br>31 |
| Časť 4                                                                  | Konfigurácia programových dosiek a popis konektorov                                                                                                    |                                                                |
| 4.1<br>4.2                                                              | Konfigurácia programových dosiek<br>Schéma a popis pripájaných konektorov                                                                                                   | 32<br>34                                                       |
| Časť 5                                                                  | Popis komponentov                                                                                                    |                                                                |
| 5.1<br>5.2<br>5.3<br>5.4                                                | Akceptor bankoviek<br>Mincovník<br>Tlačiareň výherných automatov<br>Hlavný napájací zdroj<br>Prevodník signálu ID003/ID002                                                  | 37<br>38<br>39<br>40<br>40                                     |
| 9.5<br>Prevá                                                            | adza signály sériového protokolu JCM IŹ003 na pulzný režim (protokol JCM IŹ002) spracovávaný                                                                                | 40                                                             |
| progr<br>5.6<br>5.7<br>5.7.1<br>5.7.2<br>5.8                            | amovou doskou<br>Univerzálny interface na pripojenie akceptora a mincovníka<br>KEY SYSTEM<br>Typ: KEY SYSTEM CONTROLLER<br>Typ: KEY & COUNTER CONTROLLER (iba V.SKEURO-GLT) | 40<br>41<br>41<br>41<br>41                                     |
| 5.8<br>5.9<br>5.10<br>5.11                                              | HOPPER<br>TOPPER<br>LED osvetlenie kabinetu DOUBLE TRONIC SPACE                                                                                                    | 42<br>43<br>44<br>44                                           |
| Časť 6                                                                  | Technická podpora                                                                                                    | 45                                                             |
| 6.1<br>6.3<br>6.4                                                       | Vzor výrobného štítku<br>Servisný dispečing a technická podpora:<br>Chybové hlásenia                                                                                        | 45<br>46<br>46                                                 |

## Časť 1 | Rozmery, hmotnosť výherného hracieho prístroja

1.1 Kabinet KAJOT DOUBLE TRONIC SPACE

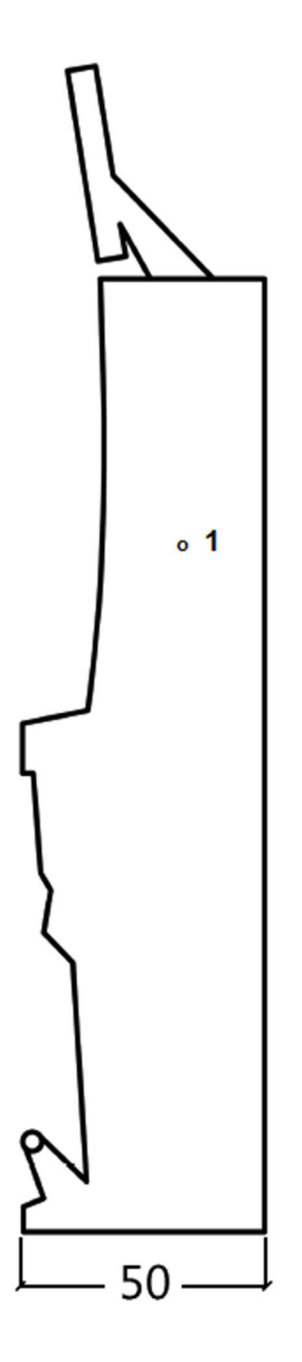

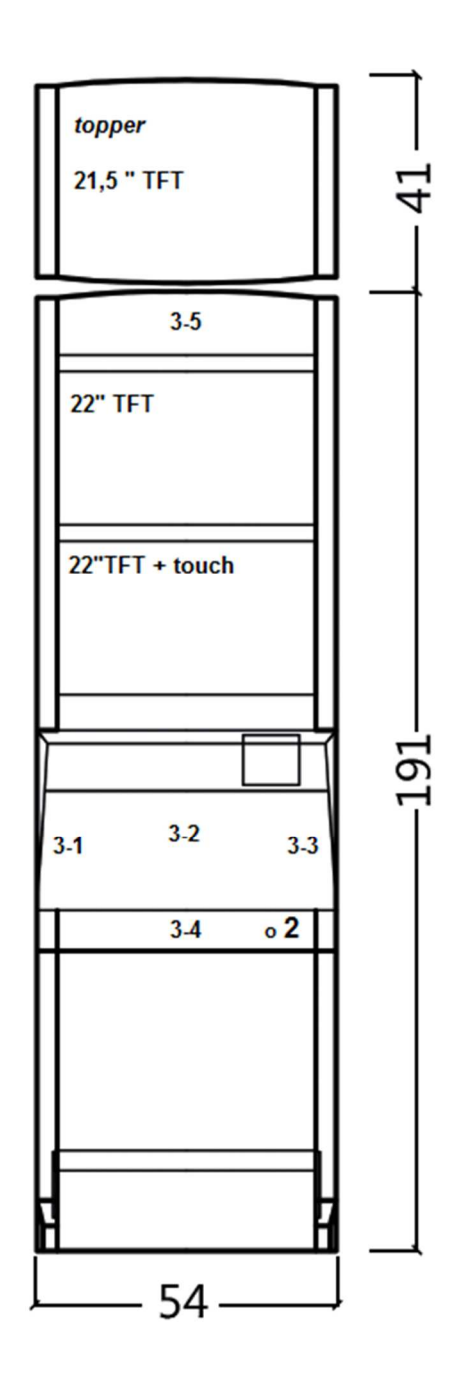

Uvedené rozmery sú v cm.

Priemerná hmotnosť kabinetu je 103 Kg bez horného dielu TOPPER, v závislosti od vybavenia. Hmotnosť samostatného horného dielu TOPPER je približne 12,7 kg.

- 1. elektrický zámok KEY SYSTÉM
- 2. náhľad na elektromechanická počítadlá (osvetlené po zopnutí el. zámku)
- 3. ovládateľné LED osvetlení časti LED pásky A až E

1.2 Kabinet KAJOT DOUBLE TRONIC a DOUBLE TRONIC (MAXX)

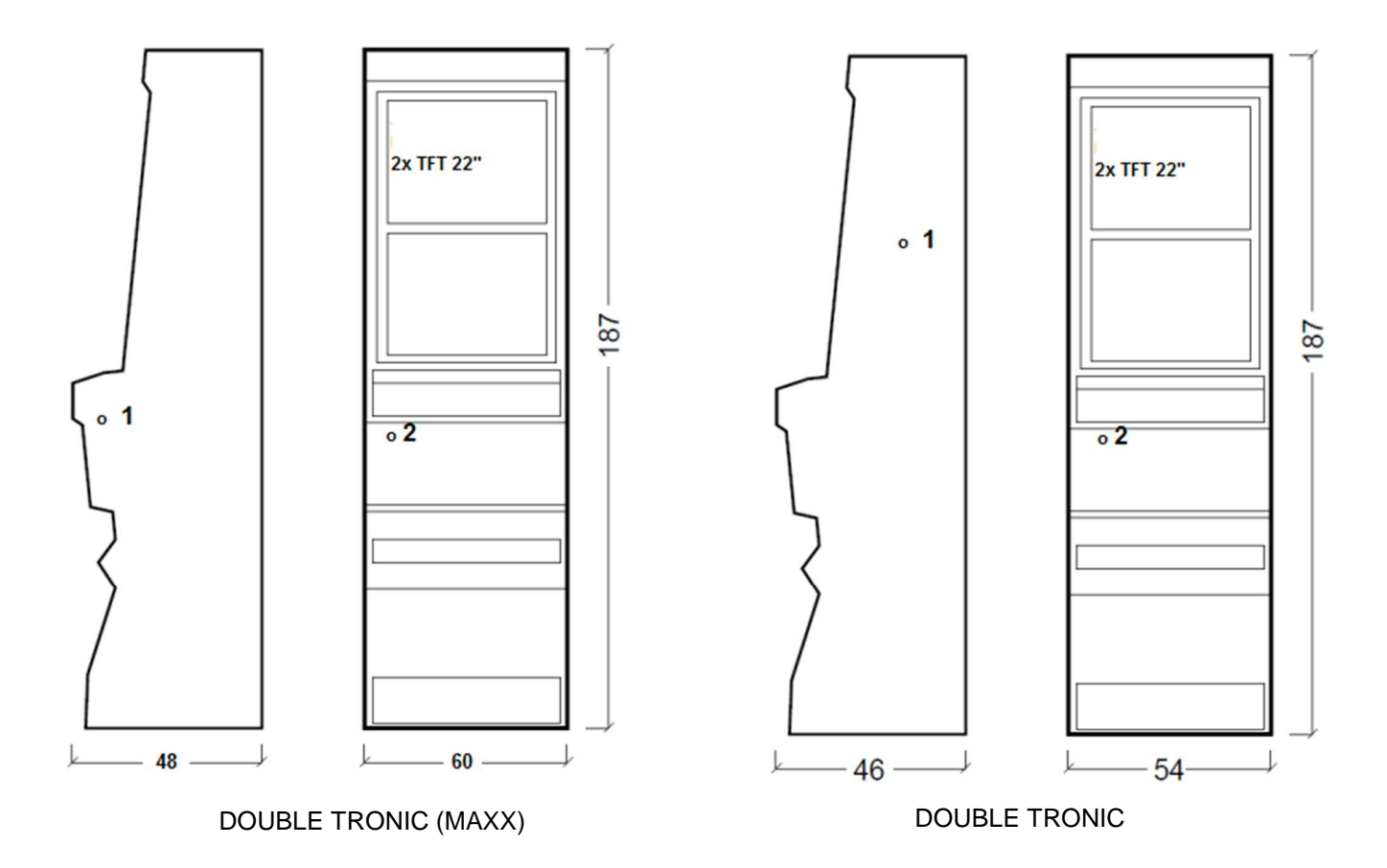

Uvedené rozmery sú v cm. Priemerná hmotnosť všetkých kabinetov KAJOT je 103 kg (v závislosti od vybavenia).

- 1. elektrický zámok KEY SYSTÉM
- 2. náhlaď na elektromechanická počítadlá (osvetlené po zopnutí el. zámku)

## Časť 2 | Prevádzka a transport prístroja

## 2.1 Transport prístroja

#### UPOZORNENIE!

Prístroj transportujte iba v základnej polohe "na výšku". V žiadnom prípade prístroj nepokladajte a nevystavujte otrasom.

#### 2.2 Kontrola prístroja po transporte

Odstráňte transportný obal. Skontrolujte prístroj vizuálne, či počas transportu neprišlo k mechanickému poškodeniu. Ak počas transportu vznikli na prístroji škody, musia sa okamžite nahlásiť dodávateľovi, ktorý ich potvrdí.

### 2.3 Umiestnenie prístroja

Prístroj sa musí umiestniť na vodorovnú plochu do základnej polohy "na výšku". Prístroj neumiestňujte do blízkosti vykurovacích telies, otvoreného ohňa alebo iných zdrojov tepla. Chráňte prístroj pred vonkajšími vplyvmi, ako je tečúca voda, dážď, teploty vyššie než 50 °C, nadmerné otrasy alebo kondenzujúca vlhkosť vzduchu vyššia než 75 %. Prevádzková teplota prístroja je 15 až 40 °C. Ak je prístroj vystavený nižším teplotám, je nutné pred spustením počkať, kým sa prístroj neprispôsobí odporúčanej prevádzkovej teplote. Skontrolujte, či je prístroj úplne suchý a na funkčných dieloch a elektronike prístroja nie je skondenzovaná vlhkosť. Nezakrývajte vetracie otvory. Odstup medzi zadnou stranou prístroja a stenou musí byť minimálne 10 cm.

### 2.4 Uvedenie do prevádzky

Akékoľvek práce, potrebné na montáž tohto zariadenia má vykonávať kvalifikovaný pracovník alebo oprávnená osoba. Všetky elektrické práce potrebné na inštaláciu tohto zariadenia má vykonávať iba kvalifikovaný elektrikár alebo kompetentná osoba. Zariadenie smie ovládať iba dospelá osoba. Zariadenie nie je určené pre deti. Zariadenie je určené pre elektrickú sieť 230V, 50Hz.

Opravy/úpravy(kontrolu zariadenia ponechajte na výrobcovi alebo zmluvnom partnerovi. Pred spustením vždy skontrolujte, či je prístroj suchý a na funkčných dieloch a elektronike prístroja nie je skondenzovaná vlhkosť. Kvapaliny držte mimo zariadenia. V prípade styku s kvapalinou hrozí poškodenie zariadenia, riziko požiaru a úrazu elektrickým prúdom. Ak je napájací kábel poškodený, musí ho vymeniť výrobca, jeho servisná služba alebo podobne kvalifikovaná osoba. Používajte iba schválené stojany, doplnky a upevňovacie zariadenia. Zmena špecifikácie zariadenia je v rozpore s týmto servisným manuálom, je nebezpečná a hrozí riziko úrazu.

Prístroj pripájajte iba k elektrickej sieti vybavenej uzemňovacou svorkou. Zasuňte sieťovú zástrčku do zásuvky. Otvorte hlavné dvere prístroja. Prekontrolujte, či behom transportu nedošlo k poškodeniu alebo posunutiu elektrických alebo mechanických komponentov. Zapnite hlavný vypínač na zadnej strane prístroja. Zatvorte hlavné dvere prístroja. Vyskúšajte celú sadu bankoviek a mincí. Sledujte, či je kredit pripísaný korektne v plnej výške. Otestujte prístroj krátkou hrou.

#### 2.5 Pravidelná údržba

Pri znečistení a zoxidovaní chrómových častí automatu, odporúčame pravidelnú údržbu prostriedkami proti oxidácii (SITOL, SILCHROM). Monitory čistite prostriedkami na báze liehu (OKENA, CLIN, atď.). Na leštenie používajte spolu s uvedenými prostriedkami bavlnenú handričku alebo iný, k povrchu šetrný materiál, aby nedošlo k poškrabaniu. Údržba akceptora, viac kapitola 5.1. Údržba mincovníka, viac kapitola 5.2. Pravidelne kontrolujte otáčavosť ventilátorov, predovšetkým na CPU(pokiať je CPU týmto vybavená). Pokiať dbáte na čistotu stroja, prispejete k jeho dlhšej životnosti.

#### DÔLEŽITÉ UPOZORNENIE!

Záruka nebude platná, pokiaľ nebol prístroj používaný v súlade s pokynmi uvedenými v tejto príručke alebo bol používaný v rozpore s obvyklým používaním prístroja. Pokiaľ chyba na funkčnom diely je iná než chyba popísaná v tejto príručke, chybný diel vymeňte a opravu prenechajte na autorizovaný servis. Predídete tak prípadnému poškodeniu prístroja alebo poraneniu osôb.

Záruky a zodpovednosti výrobcu sa vzťahujú na prístroj len za predpokladu, že stroj bude servisovaný v autorizovanom servise a sú použité funkčné diely uvedené v tejto príručke.

## Časť 3 | NASTAVOVACIE MENU A ÚČTOVNÍCTVO

## 3.1 RED-BUTTON MENU

Po zopnutí tla4idla SETTINGS (červené tlačidla na programovej doske alebo použití zodpovedajúceho el. kľúča) program prejde do hlavného nastavovacieho menu: MAIN MENU. Tu je možné vidieť číslo karty a MAC adresu stroja. Toto menu je chránené heslom.

| Možnosti: |                   |
|-----------|-------------------|
| ŠTART     | - ACCOUNTING      |
| HOLD1     | - GAME STATISTICS |
| HOLD2     | - GAME SETTINGS   |
| HOLD3     | - SETTINGS        |
| HOLD4     | - HISTORY         |
| HOLD5     | - ELECTRONIC KEYS |
| VYPLATIŤ  | - odchod z menu   |
|           |                   |

Dostupnosť ďalej uvedených položiek pre nastavenie a ovládanie sa môže rôzniť podľa jurisdikcie, pre ktorú je daná verzia výrobcu určená a podľa predchádzajúceho nastavenia výrobcu. V niektorých verziách nie je možné výrobcom nastavené hodnoty meniť.

| 3.1.1 ACCOUNTING         |   |                                        |
|--------------------------|---|----------------------------------------|
| Attendant accounting     | - | prehľad rental účtovníctva (prevádzka) |
| Master accounting        | - | prehľad owner účtovníctva (majiteľ)    |
| Bills/Coins/Pulse        | - | prehľad vkladov do stroja              |
| Server Accounting        | - | prehľad celkových stavov zo servera    |
| Hopper 1                 | - | účtovné informácie hopper              |
| Dispenser 1 /Dispenser 2 | - | účtovné informácie dispenser           |
| VYPLATIŤ                 | - | exit                                   |
| HOLD 1                   | - | predchádzajúca stránka účtovníctva     |
| HOLD 2                   | - | SERVER ACCOUNTING                      |
| AUTOŠTART                | - | ATTENDANT ACCOUNTING                   |
| ŠTART                    | - | nasledujúca stránka účtovníctva        |
|                          |   |                                        |

| 2 GAME S | TATISTICS                        |                                  |
|----------|----------------------------------|----------------------------------|
| hier     |                                  |                                  |
| Ť        | -                                | odchod z menu                    |
|          | 2 GAME S<br><sup>hier</sup><br>Ť | 2 GAME STATISTICS<br>hier<br>Ť - |

## 3.1.3 GAME SETTINGS

Toto nastavenie je chránené heslom a je závislé na jurisdikcii miesta, kde sa verzia používa.

| Bet settings<br>Game denomination         | - | nastavenie min. a max. stávky<br>nastavenie denominácie                                                               |
|-------------------------------------------|---|----------------------------------------------------------------------------------------------------|
| Arrange select screen<br>General Settings | - | zapínanie hier v menu a zmena rozloženia hl. menu na 1 alebo viac stránok nastavenie ďalších obecných vlastností hier |

| 3.1.4 SETTINGS<br>VYPLATIŤ<br>HOLD1<br>HOLD2<br>ŠTART   | -<br>-<br>- | odchod z menu<br>pohyb v ponuke hore<br>pohyb v ponuke dole<br>vstup do nastavení vybranej položky                                                       |
|---------------------------------------------------------|-------------|----------------------------------------------------------------------------------------------------|
| <b>Stránka Bill Setup</b><br>Bill IN<br>Channel 2 až 10 | -           | nastavenie vstupných kanálov dosky pre akceptor bankoviek (digitálny režim)<br>zapnutie / vypnutie akceptora bankoviek<br>počet kreditov za vstupný pulz |

## KAJOT

| Stránka Coin Setup                 | - | nastavenie vstupných kanálov dosky pre akceptor mincí (digitálny režim)                                    |  |
|------------------------------------|---|----------------------------------------------------------------------------------------------------|--|
| Coin IN                            | - | zapnutie / vypnutie akceptora mincí                                                                        |  |
| Channel 1 až 8                     | - | počet kreditov za vstupný pulz                                                                             |  |
| Remote setup                       | - | nastavenie pre servisné načítanie kreditu                                                                  |  |
| Remote IN                          | - | zapnutie/vypnutie načítania kreditu obsluhou                                                               |  |
| Remote credit value 1-3            | - | nastavenie hodnoty kreditu                                                                                 |  |
| Stránka Pulse setup                | - | nastavenie kanálov dosky pre akceptor mincí a bankoviek (pulzový režim)                                    |  |
| Channels A – F                     | - | počet kreditov za vstupný pulz                                                                             |  |
| Туре                               | - | nastavenie typu platidla - minca/bankovka                                                                  |  |
| Min Time                           | - | nastavenie min. dĺžky vstupného pulzu v milisekundách                                                      |  |
| Max Time                           | - | nastavenie max. dlžky vstupného pulzu v milisekundách                                                      |  |
| Stránka Hopper setup               | - | nastavenie komunikácie s výplatným zariadením mincí (hopper)                                               |  |
| Enable hopper refill               | - | zapnutie doplňujúceho hoppera                                                                              |  |
| Enable manual refill buttons       | - | nastavenie možnosti doplniť hopper pre rôzne typy kľúčov                                                   |  |
| Hopper refill button pcs 1 až 3    | - | nastavenie hodnoty pre doplnenie hoppera                                                                   |  |
| Dispenser refill button pcs 1 až 3 | - | nastavenie hodnoty pre doplnenie dispensora                                                                |  |
| Hopper refill fix pcs              | - | nastavenie pre hromadné doplnenie hoppera                                                                  |  |
| Dispenser refill fix pcs           | - | nastavenie pre hromadné doplnenie dispensora                                                               |  |
| Hopper set level psc               | - | nastavenie max. počtu mincí pre hopper                                                                     |  |
| Dispenser set level pcs            | - | nastavenie max. počtu mincí pre dispenser                                                                  |  |
| Enable hopper dump                 | - | zapnutie/vypnutie možnosti vyprázdniť hopper                                                               |  |
| Enable hopper calibration dump     | - | zapnutie/vypnutie testu hoppera                                                                            |  |
| Enable hopper clear level          | - | zapnutie/vypnutie vymazania údajov o minciach v hoppere                                                    |  |
| Hopper + dispenser payout limit    | - | nastavení limitu pro vyplaceí kreditu přes hopper a dispenser                                              |  |
| Exit hopper error                  | - | možnosť zrušiť chybové hlásenie o prázdnom hoppere tlačidlom                                               |  |
| START                              | - | Stlačením tlačidla ŠTART sa dostanete na druhú stránku nastavení                                           |  |
| Honnor 1 octur                     |   | noppera (nopper i setup. viu filzsie)                                                                      |  |
| <u>Hopper 1 Setup</u>              | - |                                                                                                    |  |
|                                    | - | zapnutie noppera                                                                                           |  |
| Hopper 1 value                     | - | vyber kanalov (typ mince) ktory nopper bude prijmat                                                        |  |
| Hopper 1 full limit                | - | maximainy pocet minci, ktore nopper prijme.                                                                |  |
| Stránka Counters setup             | - | nastavenie mechanických počítadiel (hodnoty sú v precentách)                                               |  |
| Count Games instead of bet         | - | prepnutie BET počítadiel na počítanie hier.<br><u>Pole REQUIRED slúží na detekciu zapojenia počítadiel</u> |  |
| Stránka Limits setup               | - | nastavenie limitov.                                                                                        |  |
| Stránka Parameter setun            |   |                                                                                                    |  |
| Attendant can clear his account    | - | možnosť mazať attendant účtovníctvo na stroii                                                              |  |
| Service can see game history       | - | možnosť vidieť pod kľúčom bistóriu bier                                                                    |  |
| Attendant can see event log        | - | sprístupnenie prehľadu udalostí, pod attendant kľúčom                                                      |  |
| Attendant can see IN/OUT list      | - | sprístupnenie IN/OUT prehľadu pre obsluhu pod attendant kľúčom                                             |  |
| Service can see IN/OUT list        | - | spristupnenie IN/OUT prehľadu pre obsluhu pod attendant klučom                                             |  |
| Exit from payout window            | - | možnosť pre hráča zrušiť popup okno pre vyplatenie kreditu                                                 |  |
| Check Age                          | - | funkcia STOP GAME ktorá umožňuje obsluhe kontrolu a dobľad                                                 |  |
| eneeringe                          |   | nad tým, či terminál využívajú iba osoby staršie ako 18 rokov                                              |  |
|                                    |   | Pokiaľ je funkcia aktivovaná po vložení bankovky, mince, výbere hrv                                        |  |
|                                    |   | alebo stlačení tlačidla ŠTART dôide k zobrazeniu informácie na spodnej                                     |  |
|                                    |   | obrazovke a zablokovanju stroja. V prípade, že bráč spĺňa požiadavky pre                                   |  |
|                                    |   | účasť v hre (vek nad 18 rokov), povolí oprávnená osoba obsluhv hru                                         |  |
|                                    |   | elektronickým kľúčom SERVICE. Po ukončení hrv alebo vyplatení kreditu                                      |  |
|                                    |   | dôide onäť no 5 sekundách k automatickej aktivácii funkcie STOP GAME                                       |  |
| Exit from Payout window            | - | možnosť opustiť popup okno pre vyplatenie stlačením ŠTART                                                  |  |
| Start demo if credit is zero       | - | zapínanie automatického spustenia dema pri nulovom kredite                                                 |  |
| Cycle select screen                | - | nastavenje časového intervalu medzi jednotlivými infostránkami v hre                                       |  |
| Timeout game info pages            | - | nastavenie doby, po ktorej zmizne stránka s manuálom hier (HOLDS)                                          |  |
| Currency symbol                    | - | zapnutie/vvpnutie zobrazenia menv                                                                          |  |
|                                    |   |                                                                                                    |  |

KAJOI

| Sound volume                                                                                            | -                            | nastavenie defaultnej hladiny hlasitosti<br><u>Bez ohľadu na nastavenie hlasitosti, pri nulovom kredite na stroji zvuk nie je. Funguje</u><br><u>iba alarm</u>                                                                     |
|----------------------------------------------------------------------------------------------------|------------------------------|----------------------------------------------------------------------------------------------------|
| Stránka IO test                                                                                         | -                            | test funkčnosti HW tlačidiel.                                                                                                    |
| <u>Stránka test picture</u>                                                                             | -                            | test farieb a rozlíšenia monitora                                                                                                    |
| <u>Stránka password setup</u><br>V prípade, že chcete heslo odstrár<br>ho nemá, zadajte ako pôvodné hes | -<br>niť zadajt<br>slo 00000 | zmena súčasných hesiel, ich rušenie a nastavenie nových<br>æ ako nové heslo 00000. Taktiež v prípade, že chcete nastaviť heslo pre položku, ktorá<br>). Potom budete vyzvaný k zadaniu nového hesla. Toto menu je chránené heslom. |
| Stránka multilanguage setup                                                                             | -                            | zapnutie / vypnutie ďalších jazykových lokalizácií.                                                                                                    |

#### Stránka network setup Sieťové nastavenia stroja

Hodnoty je možné meniť pomocou HW tlačidiel. Pre uloženie podržte chvíľu tlačidlo štart. Objaví sa hlásenie o reštarte stroja. Reštart je potrebné vykonať manuálne, stroj sa sám od seba nereštartuje. Pri nastavení DHCP je SERVER 1 ADDRESS a SERVER 1 PORT nastavený na 000. Toto nastavenie znovu neukladajte. IP i port je nastavený. Len pri zvolenom DHCP zobrazuje namiesto hodnôt nuly. Pokiaľ by ste stránku uložili, prepíšete nastavenia servera. Pri prvom spustení stroja musí byť Network mode nastavený na DHCP.

#### Stránka Touchscreen reštart dotykovej obrazovky. Test kalibrácie

3 sekundy podržte tlačidlo ŠTART pre obnovenie. Stroj sa po chvíli sám obnoví. Po obnovení budete mať možnosť zvoliť ovládač dotykovej obrazovky (M3M, ELO). Tento výber sa musí uskutočniť pomocou klávesnice – ovládač vyberiete stlačením medzerníka. Pokiaľ žiaden ovládač nevyberiete, stroj automaticky vyberie naposledy použitý ovládač. Po výbere ovládača sa spustí kalibrácia dotykovej obrazovky.

Kalibrácia dotykovej obrazovky sa uskutoční dotykom na stredy terčíkov, ktoré sa postupne zobrazujú. Pokiaľ sa do tohto nastavenia nemôžete dostať, je pravdepodobne problém v napájaní kábla. Skontrolujte, či ide do konektora zapojeného na kábel pre dotykovú obrazovku napätie 5V a či nie sú porušené vodivé pásky na okrajoch dotykovej obrazovky.

Obnovenie dotykovej obrazovky je možné uskutočniť pomocou vloženia kľúča obsluhy. Pod týmto kľúčom je v menu možnosť pre obnovenie. Nájdete tu tiež stránku pre test kalibrácie. Stlačením tlačidla HOLD1 sa dostanete na stránku pre test kalibrácie bodov.

| Stránka SA | <u>S setup</u> | - | Nastavenie pre protokol SAS.                      |
|------------|----------------|---|---------------------------------------------------|
| 3.1.5      | HISTORY        |   |                                                   |
| VÝPLATA    |                | - | odchod z menu                                     |
| START      |                | - | GAME HISTORY zobrazí históriu posledných 100 hier |
| HOLD1      |                | - | EVENT LOG zobrazí históriu udalostí stroja        |
| HOLD2      |                | - | BILL IN LIST                                      |
| HOLD3      |                | - | IN OUT LIST                                       |

#### ELECTRONIC KEYS 3.1.6

Možnosť programovania elektrických kľúčov.

Po vstupe do tejto ponuky sa zobrazí zoznam elektronických kľúčov, ktoré sú naprogramované pre daný stroj. Zmazanie naprogramovaného kľúča zo zoznamu je možné uskutočniť tlačidlom AUTOŠTART. Po vložení kľúča, ktorý je už naprogramovaný sa zobrazí v hornom červenom riadku informácia ALREADY PROGRAMMED.

Po vložení kľúča, ktorý doposiaľ nebol naprogramovaný, bude dostupná táto ovládacia ponuka:

| HOLD1       | - | PIN 0 |
|-------------|---|-------|
| HOLD2       | - | PIN 1 |
| HOLD3       | - | PIN 2 |
| HOLD4       | - | PIN 3 |
| HOLD5       | - | PIN 4 |
| AUTOŠTART   | - | PIN 5 |
| ŠTART       | - | PIN 6 |
| BET červená | - | PIN 7 |

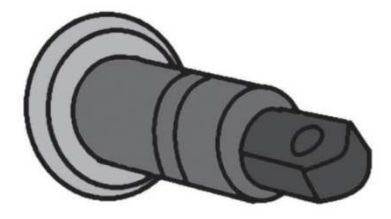

Zvoľte pre naprogramovanie PIN podľa požadovanej funkcie:

| PIN | FUNKCE          |
|-----|-----------------|
| 0   | RED-BUTTON MENU |
| 1   | MASTER          |
| 2   | ATTENDANT       |
| 3   | SERVICE         |

## 3.2 SERVICE MENU

| Je prístupné po použití kl | úča SERVICE v z | ámku KEY SYSTÉM.                                                                                 |
|----------------------------|-----------------|--------------------------------------------------------------------------------------------------|
| Dostupné položky:          | -               | REMOTE IN/OUT                                                                                    |
|                            | -               | GAME HISTORY                                                                                     |
| VYPLATIŤ                   | -               | odchod z menu                                                                                    |
| HOLD1                      | -               | pohyb v ponuke smerom hore                                                                       |
| HOLD2                      | -               | pohyb v ponuke smerom dole                                                                       |
| ŠTART                      | -               | (NEXT) prechod na ďalšiu stránku výberu                                                          |
| HOLD1<br>HOLD2<br>ŠTART    | -<br>-<br>-     | pohyb v ponuke smerom hore<br>pohyb v ponuke smerom dole<br>(NEXT) prechod na ďalšiu stránku výt |

### REMOTE IN/OUT $\rightarrow$ START:

| Dostupné položky: | - | CREDIT<br>REMOTE                                             |
|-------------------|---|--------------------------------------------------------------|
|                   | - | IOKEN                                                        |
| VYPLATIŤ          | - | odchod z menu                                                |
| HOLD 1            | - | SHOW DATA (TIKET OUT a TOTAL REMOTE)                         |
| HOLD 2            | - | OUT LIST                                                     |
| HOLD 3 až HOLD 5  | - | možnosť natáčania kreditu kľúčom, pokiaľ je funkcia dostupná |
| BET červená       | - | SERVER TICKET LIST                                           |
| ŠTART             | - | LAST PRINTED TICKET                                          |

| GAME HISTORY $\rightarrow$ ŠTART:   |     |                         |  |
|-------------------------------------|-----|-------------------------|--|
| Zobrazí históriu posledných 100 hie | er. |                         |  |
| VYPLATIŤ                            | -   | odchod do vyššej úrovne |  |
| HOLD 3                              | -   | predchádzajúca stránka  |  |
| HOLD 4                              | -   | ďalšia stránka          |  |

## 3.3 ATTENDANT MENU

Je prístupné po použití kľúča ATTENDANT v zámku KEY SYSTÉM.

| Dostupné položky: | - | ACCOUNTING                              |
|-------------------|---|-----------------------------------------|
|                   | - | GAME HISTORY                            |
|                   | - | EVENT LOG                               |
|                   | - | BILL IN LIST                            |
|                   | - | IN OUT LIST                             |
|                   | - | ATTENDENT TOUCHSCREEN                   |
| VYPLATIŤ          | - | odchod z menu                           |
| HOLD1             | - | pohyb v ponuke smerom hore              |
| HOLD2             | - | pohyb v ponuke smerom dole              |
| ŠTART             | - | (NEXT) prechod na ďalšiu stránku výberu |

## Časť 4 | Konfigurácia programových dosiek a popis konektorov

## 4.1 Konfigurácia programových dosiek

### Typ: Kajot M-BOX K (tzv. M-BOX strieborný) a M-BOX 2

#### Parametre:

| Rozmery:  | 225 x 150 mm                                            |
|-----------|---------------------------------------------------------|
| Procesor: | Intel Celeron 1.86 Ghz                                  |
| Grafika:  | 640 x 480 16 bit 60–85 Hz                               |
|           | 800 x 600 16 bit 60–85 Hz                               |
|           | 1024 x 768 16 bit 60–85 Hz                              |
|           | 1280 x 1024 16 bit 60–75 Hz                             |
| Audio:    | AC '97 Rev.2.1                                          |
| DRAM:     | 1 MB                                                    |
| SRAM:     | 256 kB – zálohovaná                                     |
| Inputs:   | TTL-Input / internal pull-up 1kOhm to +5V,ESD protected |
| Outputs:  | Open collector max. 500 mA, max. 50 V                   |

#### OS: Embedded Linux

#### Porty M-BOX K:

- 1. DVI I 2. DVI – I
- 3. COM1
- 4. COM2
- 5. MIC
- 6. LINE IN
- 7. SPK OUT
- 8. VGA
- 9. USB 6x 2.0
- 10. Ethernet 1x LAN 10/100/1000 Base-TX RJ45
- 11. Resetovacie tlačidlo
- 12. vstup pre CF kartu 1x

#### OD 12. 9. 11. 2. 3. 7. 8 4 5. 1. Obr. M-BOX K 10. 6.

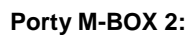

- 1. display port C
- 2. display port F
- 3. display port D
- 4. display port E
- 5. display port A
- 6. display port B
- 7. VGA
- 8. VGA
- 9. MIC
- 10. LINE IN
- 11. SPK OUT
- 12. USB 2.0
- 13. Ethernet 1x LAN 10/100/1000 Base-TX RJ45
- 14. USB 2.0
- 15. slot pro CF kartu 1x

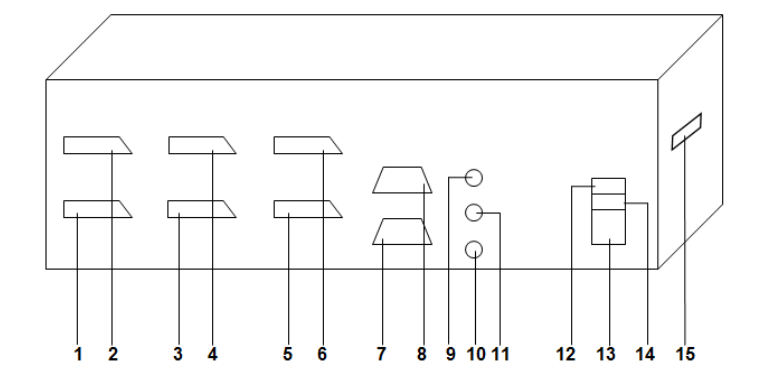

Obr. M-BOX 2

### Typ: Kajot M-BOX E (tzv. M-BOX čierny)

#### Parametre:

| Rozmery:  | 150 mm x 200 mm                                            |
|-----------|------------------------------------------------------------|
| Procesor: | Intel Celeron 1.86 Ghz                                     |
| Grafika:  | 640 x 480 16 bit, 60–85 Hz                                 |
|           | 800 x 600 16 bit, 60–85 Hz                                 |
|           | 1024 x 768 16 bit, 60–85 Hz                                |
|           | 1280 x 1024 16 bit, 60–75 Hz                               |
|           |                                                            |
| Audio:    | AC '97 Rev.2.1                                             |
| DRAM:     | 1 Gb                                                       |
| SRAM:     | 256 kB – zálohovaná                                        |
| Inputs:   | TTL-Input / internal pull-up 1 kOhm to +5 V, ESD protected |
| Outputs:  | Open collector max. 500 mA, max. 50 V                      |
|           |                                                            |

OS: Embedded Linux

- 1. USB 6x 2.0
- 2. Ethernet 1x LAN 10/100/1000 Base-TX RJ45
- 3. MIC
- 4. SPK OUT
- 5. COM1
- 6. COM2
- 7. DVI I
- 8. DVI II
- 9. vstup pre CF kartu 1x

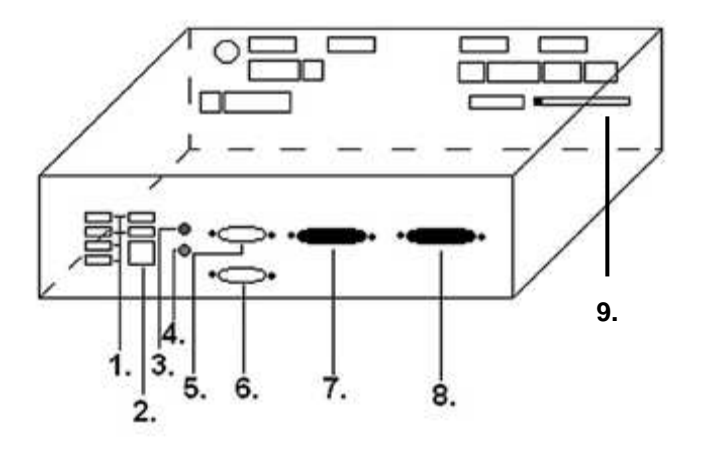
#### 4.2 Schéma a popis pripájaných konektorov

Zostava konektorov pre M-Box K a M-Box 2

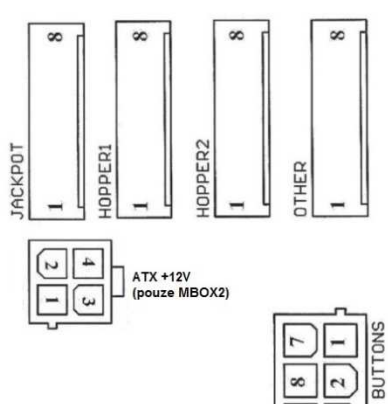

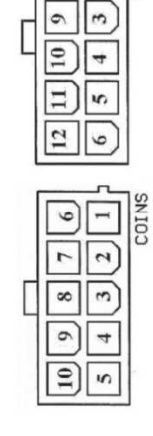

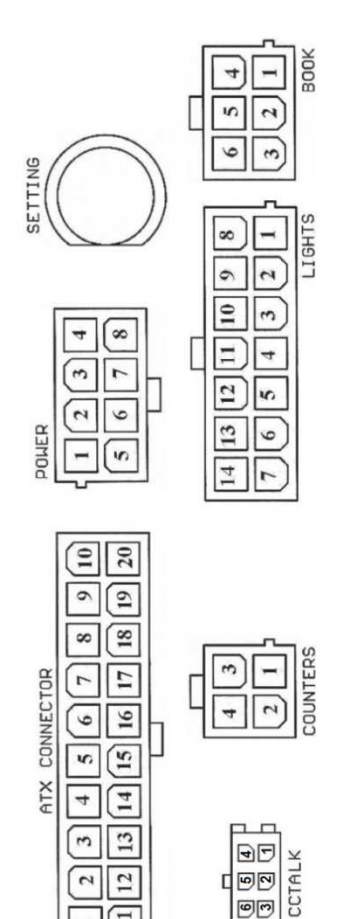

90

60

Ξ

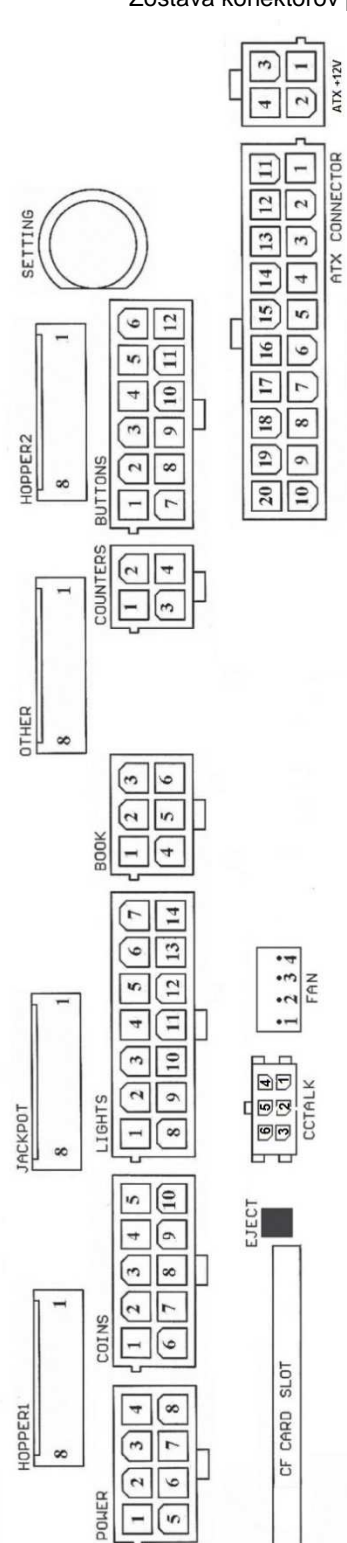

Zostava konektorov pre M-Box E

# Popis pripájaných konektorov:

### **ATX Connector:**

- 1. napájanie +12 V
- 2. napájanie +5 Vsb
- 3. PG
- 4. GND
- 5. napájanie +5 V
- 6. GND
- 7. napájanie +5 V
- 8. GND
- 9. napájanie +3,3 V
- 10. napájanie +3,3 V
- 11. napájanie +5 V
- 12. napájanie +5 V
- 13. nc
- 14. GND
- 15. GND
- 16. GND
- 17. Pson
- 18. GND
- 19. –12 V
- 20. nct

### Lights:

- 1. napájanie +12VCoins:
- 2. žiarovka tlačidlo 1-out
- 3. žiarovka tlačidlo 3-out
- 4. žiarovka tlačidlo 5-ouț
- 5. žiarovka tlačidlo 7 (SÁZKA)-out
- 6. žiarovka tlačidlo 9-out
- 7. nezapojené
- 8. nezapojené
- 9. žiarovka tlačidlo 2-out
- 10. žiarovka tlačidlo 4-out
- 11. žiarovka tlačidlo 6 (START)-out
- 12. žiarovka tlačidlo 8 (VÝPLATA)-out
- 13. žiarovka tlačidlo 10-out
- 14. nezapojené

### **Buttons:**

- 1. nezapojené
- 2. tlačidlo 1-in
- 3. tlačidlo 3-in
- 4. tlačidlo 5-in
- 5. tlačidlo 7 (SÁZKA)-in
- 6. tlačidlo 9-in
- 7. GND
- 8. tlačidlo 2-in
- 9. tlačidlo 4-in
- 10. tlačidlo 6 (START)-in
- 11. tlačidlo 8 (VÝPLATA)-in
- 12. tlačidlo 10-in

# Power \* :

- 1. GND
- 2. napájanie +5 V 3. napájanie +12 V
- 4. napájanie +24 V
- 5. GND
- 6. napájanie +5 V
- 7. napájanie +12 V
- 8. napájanie +24 V

### Book:

- 1. napájanie +5 V
- 2. služba kredit (SERVICE)-in
- 3. hlavné účtovníctvo (OWNER)-in
- 4. GND
- 5. vymazanie kreditu (Clear credit)-in
- 6. dočasné účtovníctvo (RENTAL)-in

### Counters:

- 1. napájanie +12 V
- 2. počítadlo 2 (OUT)-out
- 3. počítadlo 3 (GAME)-out
- 4. počítadlo 4 (IN)-out

### Coins:

- 1. napájanie +12 V
- 2. vstupný kanál C (COIN C)-in
- 3. vstupný kanál A (COIN A)-in
- 4. vstupný kanál E (COIN E)-in
- 5. signál na zablokovanie vstupných
- kanálov
- (DISABLE COIN)-out
- 6. GND
- 7. vstupný kanál D (COIN D)-in
- 8. vstupný kanál B (COIN B)-in
- 9. vstupný kanál F (COIN F)-in
- 10. napájanie +5 V

### CF card slot:

1. slot na zasunutie CF karty

#### Eject:

po stlačení vysunie CF kartu

#### Fan:

- 1. Control (riadenie PWM)
- 2. Sense (tachometer)
- 3. +12 V
- 4. GND

# Power Intel:

- 1. GND 2. GND
- 3. +12 V
- 4. +12 V

## Hopper 1:

- 1. nezapojené
- 2. nezapojené
- 3. nezapojené
- 4. spustenie motora hoppera 1 (HOPPER 1 DRIVE) out
- 5. napájanie +24 V
- 6. senzor hoppera (HOPPER SENSOR)-IN
- 7. napájanie +12 V
- 8. GND

### Hopper 2:

- 1.nezapojené 2.nezapojené 3.nezapojené 4.počítadlo (Win) – out 5.nezapojené 6.nezapojené
- 7.napájanie +12 V
- 8.nezapojené

### Other:

- 1. nezapojené
- 2. nezapojené
- 3. hlavné nastavenie dosky (SETTING)-in
- 4. alarm 2-in
- 5. alarm 1-in
- 6. alarm 1-in
- 7. GND
- 8. GND

# Tlačidlo SETTING:

- vstup do hlavného nastavenia programovej dosky

# Popis značiek:

- in ... Vstupy
- out ... Výstupy

## Jackpot:

- 1. alarm 2-in
- 2. nezapojené
- 3. počítadlo 3 (BET)-jackpotový signál-out
- 4. počítadlo 2 (OUT)-out
- 5. počítadlo 1 (IN)-out
- 6. nezapojené
- 7. GND
- 8. napájanie +12 V

Popis pripojovacích konektorov – odlišnosti platné pro M-Box 2

# Power ATX +12V:

- 1. GND
- 2. GND
- 3. +12V
- 4. +12V

## Fan:

- 1. 2. +12V
- 3. GND

### ccTalk - MBOX-E

- 1. Data
- 2. 12 V 3. GND
- 4. 12 V
- 5. GND
- 6. 12 V

# ccTalk – MBOX-K a MBOX2

- 1. Data
- 2. GND
- 3. GND
- 4. 12 V
- 5. Nezapojené
- 6. Nezapojené

# Časť 5 | Popis komponentov

# 5.1 Akceptor bankoviek

# Typ: EBA – 34/SD3 nebo EBA – 40/SD3

Akceptor bankoviek a SD stacker tvoria väčšinou jeden funkční diel. Akceptor je možné použiť i bez zariadenie SD3 stacker.

### Časté poruchy:

- nečistota v optike akceptora
- zlý kontakt spojovacích káblov
- zaseknutá bankovka v akceptore, cash boxe, prípadne separátore
- zlá kalibrácia

### Demontáž:

- odpojte prístroj od napájania a otvorte hlavné dvere prístroja
- odpojte vodiče: napájanie, zem a výstupný signál od interface zariadenia
- odskrutkujte, vyberte akceptor z uchytenia
- odpojte zberný kábel interface od akceptora
- pomocou poistiek uvoľnite pohyblivé časti separátora
- pri EBA 34/SD3 uvoľnite pomocou poistiek predné a zadné kryty a odklopte ich

# Údržba:

na čistenie optiky akceptora používajte výhradne vlhkú bavlnenú handričku napustenú saponátom, mydlovou vodou, prípadne čističom na báze liehu.

- na čistenie nepoužívajte žiadne chemické látky, ktoré by mohli poškodiť optiku, prípadne riadiacu elektroniku.
- po odstránení hrubších nečistôt vyleštite čítacie zóny optiky akceptora suchou bavlnenou handričkou.

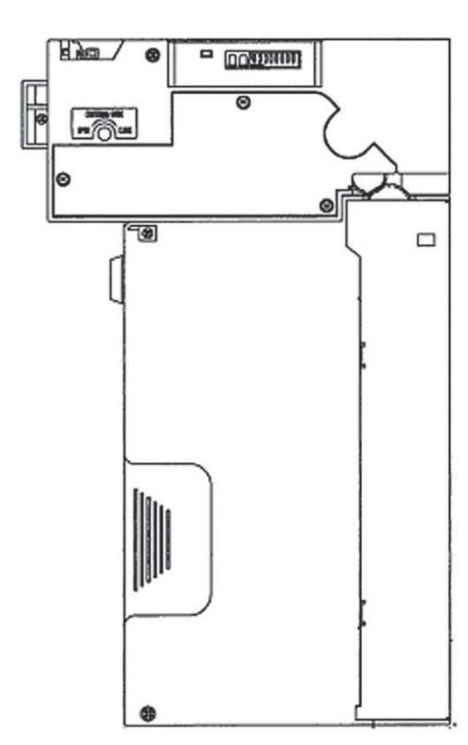

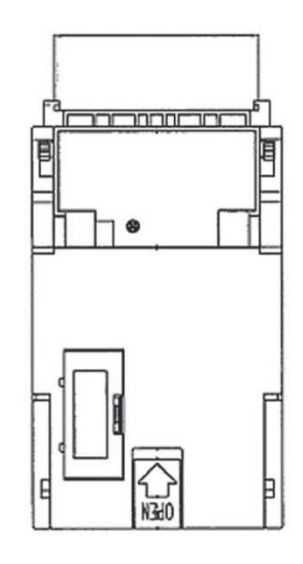

EBA - 34/SD3

# 5.2 Mincovník

## Typ: RM 5 alebo Azkoyen D2S

Možno použiť aj iné typy mincovníkov.

Mincovník je elektronický kontrolný prístroj na mince, ktorý je schopný akceptovať podľa naprogramovania až šesť rôznych druhov mincí. Štandardne je naprogramované prijímanie slovenských mincí v hodnote 0.5, 1 a 2 €.

# Časté poruchy:

- zaseknuté mince

- nečistoty alebo cudzie predmety v mincovníku
- zaseknutá elektromagnetická cievka mincovníka

### Demontáž:

- odpojte prístroj od napájania a otvorte hlavné dvere prístroja

- odpojte spojovací kábel mincovníka z konektoru
- uvoľnite plastové poistky po bokoch mincovníka a vyberte ich z uchytenia

## Údržba:

 na čistenie mincovníka používajte výhradne vlhkú bavlnenú handričku napustenú saponátom, mydlovou vodou, prípadne čističom na báze liehu

- na čistenie nepoužívajte žiadne chemické látky, ktoré by mohli mincovník poškodiť

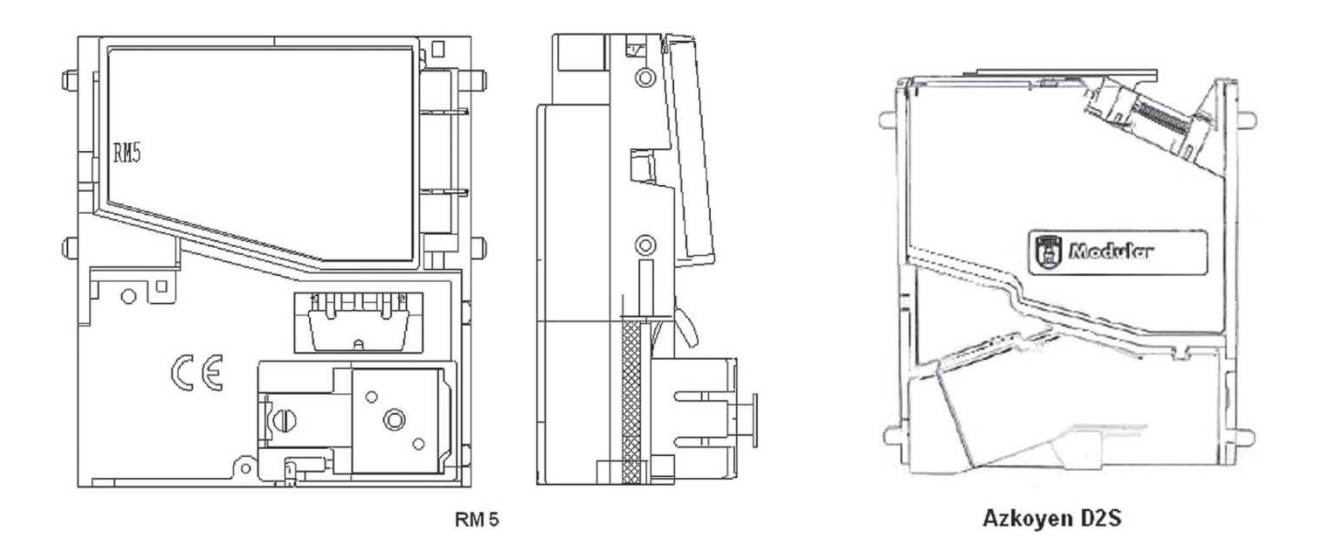

# ccTalk

Prístroje KAJOT môžu pre komunikáciu mincovníka používať pulzný protokol alebo ccTalk.

# POZOR, vždy je potrebné použiť správny typ mincovníka daného výrobcu. Mincovník RM5 a D2S použiteľné s protokolom ccTalk sú výrobcom takto priamo označené.

Mincovník ccTalk sa pripája k riadiacej doske pomocou 4-vodičového kábla (doska MBOX-K a MBOX2) alebo pomocou 4vodičového kábla a redukcie (doska MBOX-E).

# 5.3 Tlačiareň výherných automatov

Typ: Termotlačiareň GLYN GKP22-SP-V-100 (sa dodáva iba vo video lotériových termináloch)

Napájanie: +24 V/2 A

Rozhranie: RS232

### Pripojenie k programovej doske CPU:

- USB (cez konvertor RS232 na USB FTDI)
- USB (priame pripojené cez mini USB port)

Rozmery papiera: šírka 60 mm, dĺžka 100 mm, priemer dutinky 25 mm

POZOR: Používajte iba originálny termopapier dodávaný výrobcom alebo papier s rozmerom uvedeným v tomto manuáli

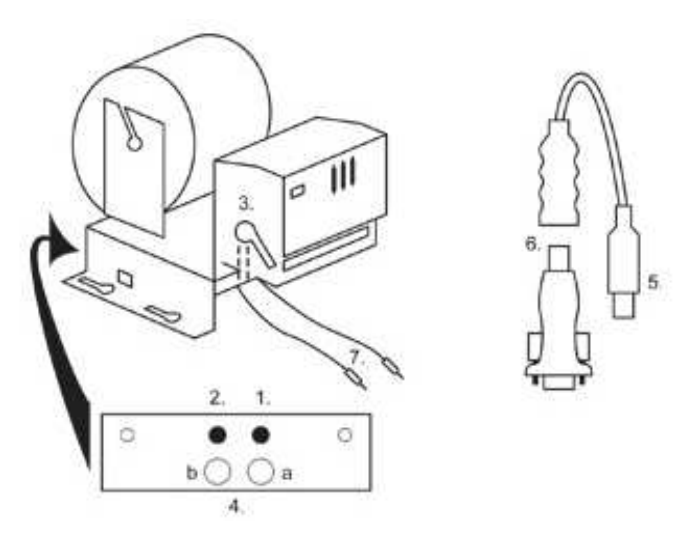

- 1. mikrospínač zaseknutie papiera
- 2. mikrospínač posun papiera
- 3. poistka pri vkladaní a vyťahovaní papiera z hlavy tlačiarne odistite
- 4. po nasadení papiera opäť zaistite.
- 5. kontrolné LED diódy
  - a. zelená pripravené
  - b. červená porucha, mimo prevádzky
- 6. konektor USB pre pripojenie k programovej doske CPU
- 7. konvertor z RS232 na USB
- 8. káble pre pripojenie napájania: fialový +24 V, čierny 0 V

# Časté poruchy:

- zlý konvertor z RS232 na USB
- zlý dátový kábel
- zle uzemnený zdroj na tlačiareň

V prípade napájania z hlavného zdroje je tlačiareň doplnená meničom napätí z 12V na 24 V, typ DC1224, 100W.

# 5.4 Hlavný napájací zdroj

## Typ: BICKER BEA-540H 400W

Vstup: 90 – 264 V AC, 3 A (230 V AC), 47 – 63 Hz Výstup: +3,3 V, 20 A +5 V, 20 A +12 V, 30 A -12 V, 0,8 A +5 Vsb, 3,5 A

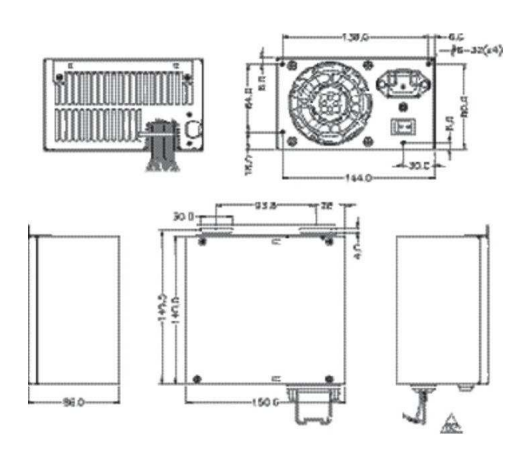

# Časté poruchy:

– kolísavé napätie na 5 V (tolerancia 4,ř V až 5,1 V)

- skrat na kabeláži automatu

# 5.5 Prevodník signálu ID003/ID002

Prevádza signály sériového protokolu JCM IŹ003 na pulzný režim (protokol JCM IŹ002) spracovávaný programovou doskou.

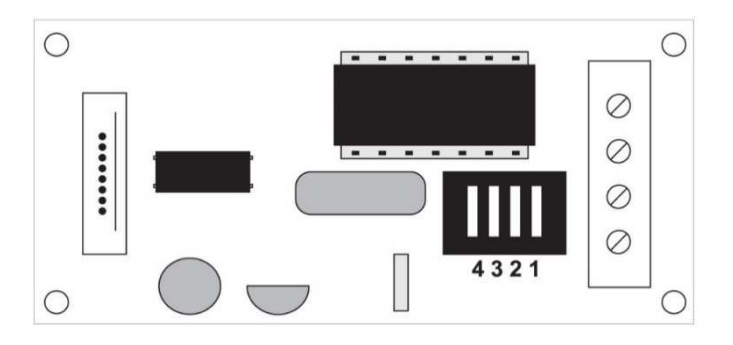

### Poloha DIP switche:

1 ... off – 1:1; on – 1 : 5

2 ... off - nepoužívané; on - 1 : 50

3, 4 ... dĺžka výstupného pulzu ms (3, 4 off - 150/180; 3-off 4-on - 80/120; 3-on 4-off - 50/50; 3, 4 on - 50/300)

# 5.6 Univerzálny interface na pripojenie akceptora a mincovníka

- 1. konektor molex na pripojenie k programovej doske CPU.
- 2. konektor na pripojenie akceptora JCM EBA 12, 22-PB2 a EBA 34/SD3
- 3. konektor na pripojenie mincovníka RM5 a Azkoyen D2S
- 4. prepínač INH\_CPU
  - a. ON (poloha hore) signál DIS\_COIN riadi programová doska (odporúčané)
  - b. OFF (poloha dole) signál DIS\_COIN sa privádza trvale
- 5. LED dióda (červená) signalizácia napájania +12 V
- 6. LED dióda (zelená) signál ŹIS\_COIN
- 7. konektory na pripojenie COIN D
- 8. zapojenie kanálov mincovníka COIN A
- 9. zapojenie kanálov mincovníka COIN B

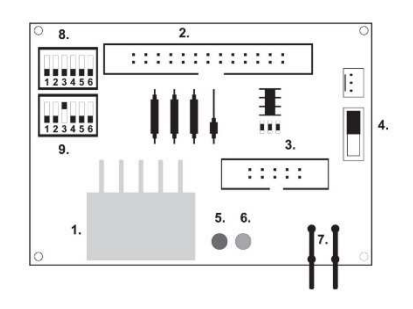

# 5.7 KEY SYSTEM

# 5.7.1 Typ: KEY SYSTEM CONTROLLER

- 1. USB pripojenie do hlavné dosky
- 2. MLW pripojenie do hlavné dosky na konektor BOOKKEEPING
- 3. PSH 10P neobsadené
- 4. PSH 05P pripojenie vstupu pre JACK kľúče

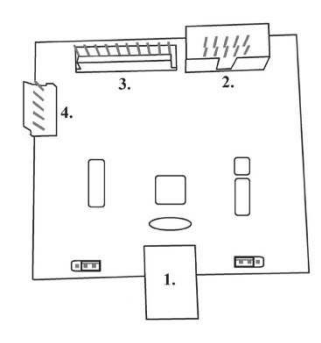

# 5.7.2 Typ: KEY & COUNTER CONTROLLER (iba V.SKEURO-GLT)

Špecifikácia: FTDI čip, UMFT234XF, USB konvertor na UART, 12pin DFN

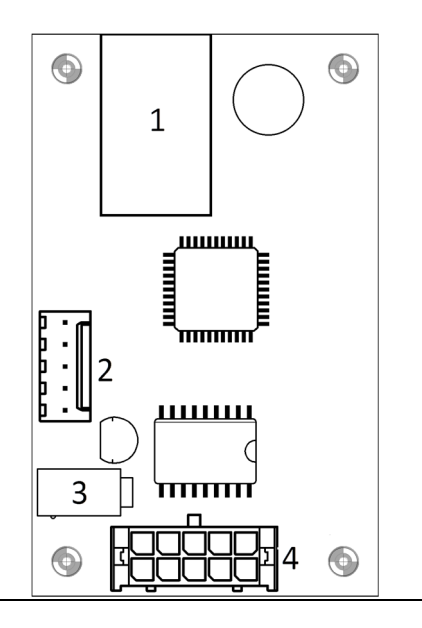

- 1- (mini USB) pripojení do riadiacej dosky
- 2- nezapojené
- 3- napájaní 12V (39-28-1023)
- 4- počítadlá (43025-1000)

#### Audio zosilňovač 5.8

# Typ: XA 12.4, 4 x 15 W

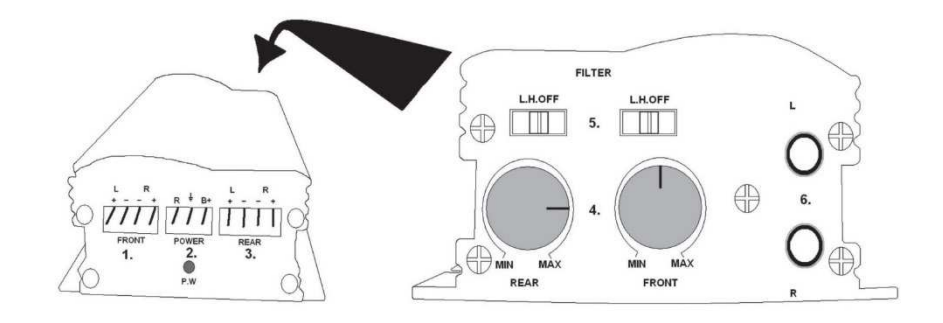

- 1. výstup pre horné reproduktory
- 2. napájanie
- 3. výstup pre spodné reproduktory
- 4. potenciometre na ovládanie hlasitosti horných a spodných reproduktorov5. pásmové priepuste odfiltrujúce frekvenčné pásmo pre horné a spodné monitory
- 6. konektory CINCH na pripojenie audiosignálu z programovej dosky

# 5.9 HOPPER (nie je v základnej výbave prístroja) možno použiť aj iné typy hopperov)

Тур: **Мк.IV** 

Typ: Evolution EV 1000

Zásobník na mince slúži na vyplácanie mincí z prístroja.

# Časté poruchy:

- zablokované mince v zásobníku
- zlý kontakt na konektore hoppera
- nečistota v optike hoppera

### Demontáž:

- odpojte prístroj od napájania a otvorte hlavné dvere prístroja
- po vysunutí uvoľnite hopper a opatrne ho vyberte

# Údržba:

- vysypte mince z hoppera a vysajte prach a hrubé nečistoty

- na čistenie hoppera používajte výhradne vlhkú bavlnenú handričku napustenú saponátom,

mydlovou vodou, prípadne čističom na báze liehu

- na čistenie nepoužívajte žiadne chemické látky, ktoré by mohli hopper poškodiť

# Schéma rozložených súčastí MK.IV

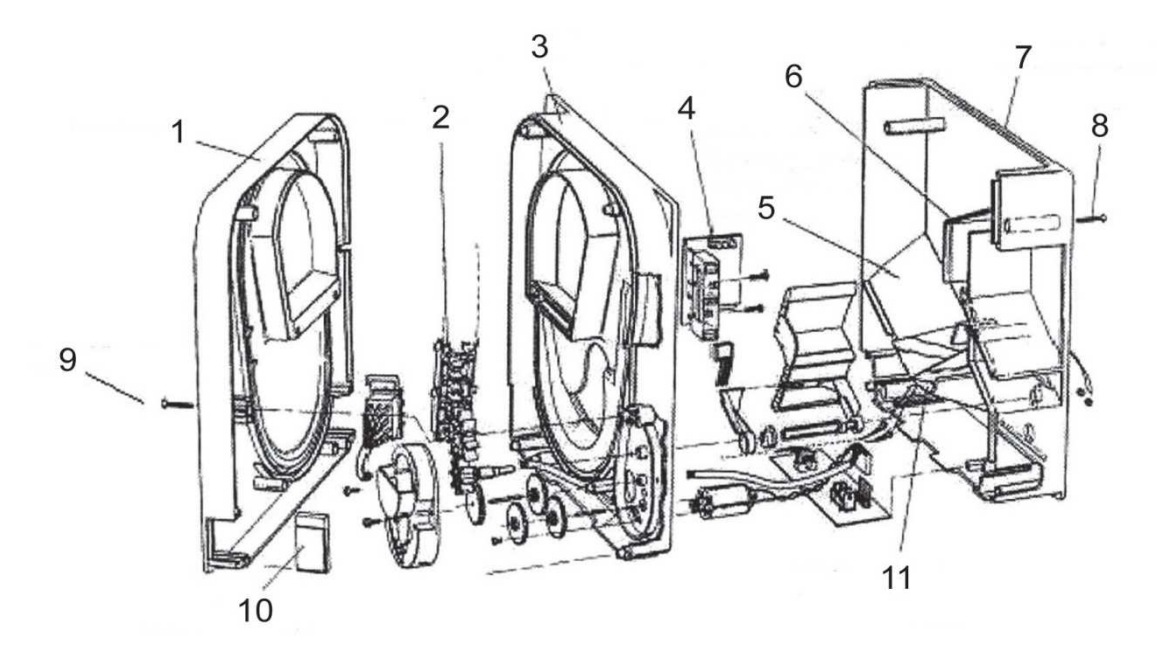

Koncová doska, 2 Koľajnička elevátora, 3 Centrálna doska, 4 Výstupné okienko, 5 Poloha snímacej doštičky s vyššou hladinou, 6 Poloha snímacej doštičky s najvyššou hladinou, 7 Pokladňa na mince, 8 Upevňovacia skrutka, 9 Upevňovacia skrutka, 10 Mazacia doštička, 11 Poloha snímacej doštičky s najnižšou hladinou

# 5.10 TOPPER

TOPPER je doplnkový monitor 21,5", ktorý môže, ale nemusí byť súčasťou kabinetu DOUBLE TRONIC SPACE.

Vizuálny obsah zobrazený na monitore TOPPER (video alebo statický obraz) je uložený na SD karte, ktorá je vložená do modulu RASBERRY pi model B2. Tento modul riadi zobrazované video alebo statický obraz.

Modul je pripojený k sieti internet. Pre riadenie zobraziteľného obsahu je možné využiť aplikáciu VLT, GLT. Zobraziteľný obsah je nutné najprv dodať na **SUPPORT VLT & GLT** na konverziu a kontrolu formátu. Odporúčaný formát je AVI alebo MPEG. **SUPPORT VLT & GLT** zaistí zavedenie obsahu zákazníka do aplikácie VLT, GLT. Následne zákazník sám môže zvoliť, pre ktorý prístroj/topper zvolí ktorý obsah, pokiaľ ich bude mať na výber viac. TOPPER je napájaný adaptérom 12V a s riadiacim modulom prepojený pomocou HDMI/DVI.

Napájanie modulu je zaistené napájacím káblom priamo z hlavného zdroja prístroja prostredníctvom 4-pinového konektora.

POZOR: Pri zapojení doplnkového monitora je nutné najprv zapojiť HDMI/DVI a potom zdroj. Pokiaľ bude zvolený opačný postup, monitor sa nepodarí spustiť a bude nutné reštartovať stroj a postup opakovať. Pre bezpečnú montáž doplnkového monitora je nutná spolupráca dvoch dospelých osôb.

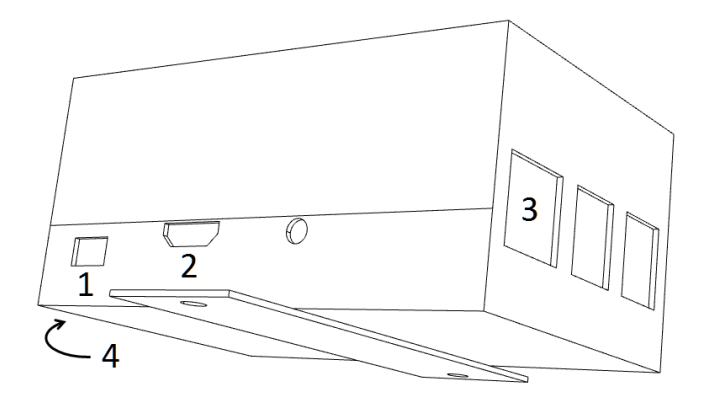

### Konektory modulu RASPBERRY:

- 1- napájanie 5V (microUSB)
- 2- video výstup (HDMI)
- 3- Ethernet
- 4- slot na microSD kartu

# 5.11 LED osvetlenie kabinetu DOUBLE TRONIC SPACE

Na riadenie osvetlenia kabinetu DOUBLE TRONIC SPACE slúži kontrolér LED osvetlenia.

Kontrolér je z jednej strany pripojený k riadiacej doske cez USB konektor, druhý výstup tvorí LED lišta s 5 svetelnými blokmi. Rozmiestnenie svetelných blokov 1 až 5 viď kapitola 1.1.

V prípade poruchy niektorej z častí osvetlenia je nutné vymeniť celú LED pásku. LED páska je napájaná z hlavného zdroja.

# Časť 6 | Technická podpora

# 6.1 Vzor výrobného štítku

| 0 | C.S.G. Software Group Limited<br>organizační složka<br>Kaštanová 64, 620 00 Brno<br>Czech Republic<br>TEL: +420 515 535 110<br>Volt: 220-240/50Hz<br>Watt:250<br>MADE IN CZECH REPUBLIC<br>Model: DOUBLE TRONIC SPACE | CE<br>RoHS | 0 |
|---|----------------------------------------------------------------------------------------------------|------------|---|
| 0 | Date: rrrr/mm<br>SN: 9130123456789                                                                                                    |            | 0 |

# 6.2 Zoznam elektrických komponent:

| Hlavný napájací zdroj:<br>Vstup:<br>Výstup:                                                                         | BICKER BEA-540H 400W<br>90 – 264 V AC, 3 A (230 V AC), 47 – 63 Hz<br>+3,3 V, 20 A<br>+5 V, 20 A<br>+12 V, 30 A<br>-12 V, 0,8 A<br>+5 Vsb, 3,5 A                                                                                     |
|----------------------------------------------------------------------------------------------------|----------------------------------------------------------------------------------------------------|
| Napájací zdroj k tlačiarni:<br>- 90 – 264 V AC, 1 A (230 V AC), 47 – 63 ⊦                                           | BICKER SNP-Z10 (nebo Z10 2)<br>Iz +24 V, 4,5 A                                                                                                    |
| Napájací zdroj k TFT 22" a 21,5":<br>– input 110–240 V, 1.5 A<br>– output 24 V DC 5 A                               | Power Supply 24V/5 A                                                                                                    |
| Napájací zdroj k NF-zosilňovači:<br>– input 100–240 VAC 1 A<br>– output 12 V DC 5 A                                 | HKM Power Supply12 V/5 AV2                                                                                                    |
| NF-zosilňovač:<br>HOPPER:<br>Programová doska:<br>Mincovník:<br>Akceptor:<br>Zobrazovací časť:<br>Hodnoty poistiek: | XA 12.4, 4 x 15 W<br>Money Controls Mk.4, Evolution EV 1000<br>M-Box K, M-Box E nebo M-Box 2<br>RM-5 nebo Azkoyen D2S<br>EBA 34/SD3 nebo EBA 40/SD3 – DC 12 V<br>Flat Panel TFT 22"<br>Sieťový filter 6,3 A<br>Rozvod 12 V – 3,15 A |

# 6.3 Servisný dispečing a technická podpora:

KAJOT TECHNOLOGY CENTER

Kaštanová 64 620 00 Brno Česká republika

SERVICE Telefon: +420 515 535 100 E-mail: servis@kajot.cz

SUPPORT VLT & GLT Telefon: +420 515 535 131 E-mail: dohledvlt@kajot.cz

# 6.4 Chybové hlásenia

Main door error – Otvorené dvere Skontrolujte zatvorenie dverí a pripojenie senzorov.

## Bill acceptor error Communication error – Chyba zapojenia akceptora bankoviek

Skontrolujte zapojenie akceptora. V nastavení Bill setup ho skuste vypnúť a zapnúť. Pokiaľ bol akceptor odpojený, po jeho zapojení hlásenie zrušíte vložením kľúča.

### Coin akceptor error Communication error - Chyba zapojenia akceptora mincí

Skontrolujte zapojenie akceptora. V nastavení Coin setup ho skúste vypnúť a zapnúť. Pokiaľ bol akceptor odpojený, po jeho zapojení hlásenie zrušíte vložením kľúča.

**Hopper is empty -** Pri vyplácaní kreditu cez hopper sa hopper vyprázdnil zostatkový kredit je možné vyplatiť vložením kľúča.

**Counters error** – chyba zapojenia počítadiel Skontrolujte, či sú počítadla správne zapojené

**Printer error** – chyba zapojenia tlačiarne Skontrolujte zapojenie tlačiarne.

**Chyba siete** – problém s internetovým pripojením Skontrolujte v nastavenie internetu, či je správna IP adresa a či máte správne nastavený typ pripojenia (LOCAL, DHCP)

Vypršaná platnosť licencie - kontaktujte prosím tech. Podporu

# Chybové hlásenie o vypršanej platnosti licencie

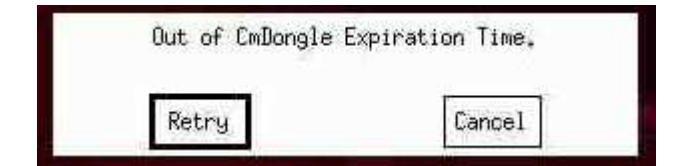

# CONTENTS

| PART 1                                                                                    | Dimensions, weigh of the game machine                                                                                                    |                                                                      |
|-------------------------------------------------------------------------------------------|----------------------------------------------------------------------------------------------------|----------------------------------------------------------------------|
| 1.1<br>1.1                                                                                | Cabinet KAJOT DOUBLE TRONIC SPACE<br>Cabinet KAJOT DOUBLE TRONIC and DOUBLE TRONIC (MAXX)                                                                                                |                                                                      |
| PART 2                                                                                    | Operation and transport of the machine                                                                                                    |                                                                      |
| 2.1<br>2.2<br>2.3<br>2.4                                                                  | Transport of the machine<br>Check of the machine after delivery<br>Location of the machine<br>Commissioning                                                                              |                                                                      |
| PART 3                                                                                    | SETTINGS MENU AND ACCOUNTING                                                                                                    | 51                                                                   |
| 3.1<br>3.1.1<br>3.1.2<br>3.1.3<br>3.1.4<br>3.1.5<br>3.1.6<br>3.2<br>3.3                   | RED-BUTTON MENU<br>ACCOUNTING<br>GAME STATISTICS<br>GAME SETTINGS<br>SETTINGS<br>HISTORY<br>ELECTRONIC KEYS<br>SERVICE MENU<br>ATTENDANT MENU                                            | 51<br>51<br>51<br>51<br>51<br>51<br>53<br>53<br>53<br>53<br>54<br>54 |
| PART 4                                                                                    | Program boards – description of connectors                                                                                                    | 55                                                                   |
| 4.1<br>4.2                                                                                | ATTENDANT MENU<br>Diagram and description of input/output connectors                                                                                                    | 55<br>57                                                             |
| PART 5                                                                                    | Description of components                                                                                                    | 60                                                                   |
| 5.1<br>5.2<br>5.3<br>5.4<br>5.5<br>5.6<br>5.7<br>5.7.1 E<br>5.7.2 E<br>5.8<br>5.9<br>5.10 | BILL-ACCEPTOR         Coin acceptor         Printer         Main power supply         Signal converter ID003/ID002         Universal interface for connecting banknote and coin acceptor |                                                                      |
| 5.11                                                                                      | LED lighting of the machine DOUBLE TRONIC SPACE                                                                                                    |                                                                      |
| PART 6                                                                                    | Technical support                                                                                                    | 68                                                                   |
| 6.1<br>6.3<br>6.4                                                                         | Sample of nameplate<br>Service centre and technical support<br>ERROR MESSAGES                                                                                                    |                                                                      |

# PART 1 | Dimensions, weigh of the game machine

1.1 Cabinet KAJOT DOUBLE TRONIC SPACE

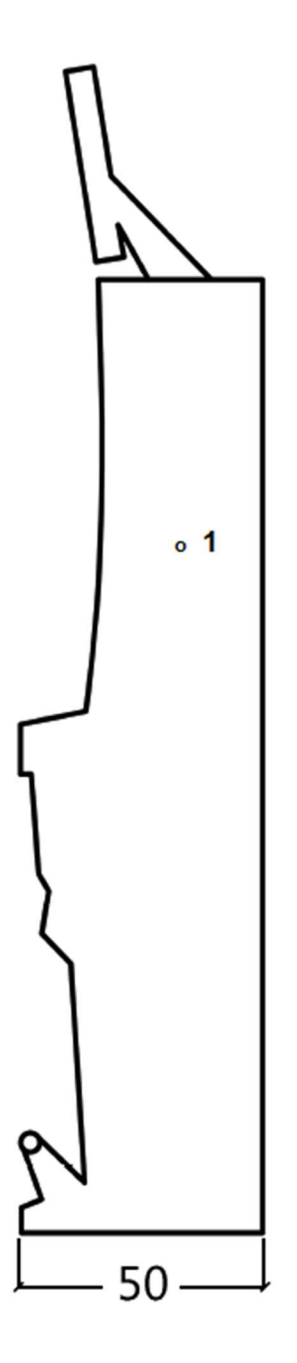

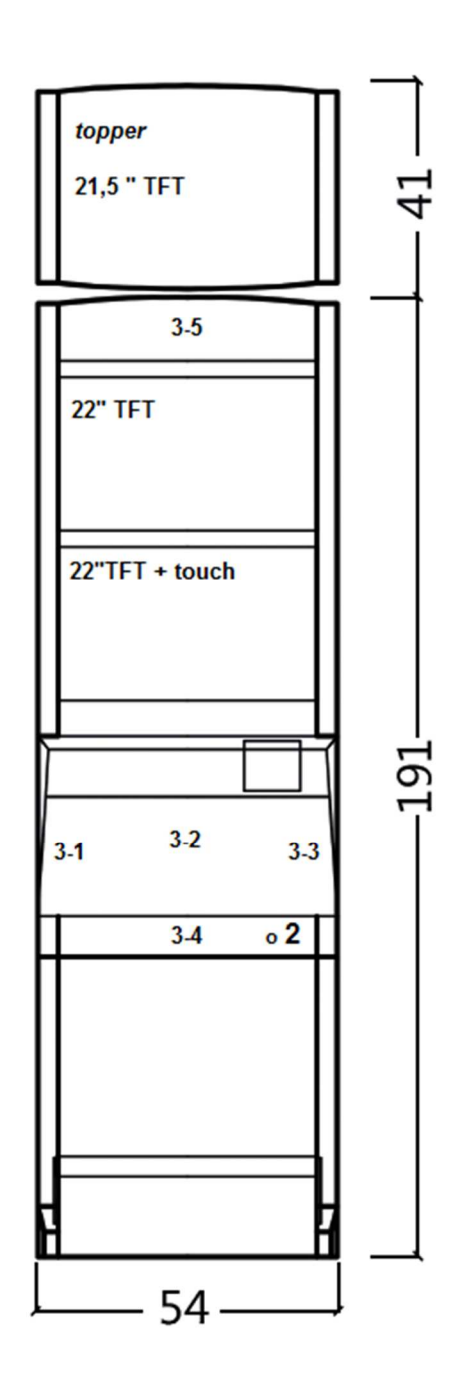

All data are in cm units.

Approximate weight of the cabinet is 103 kg without the upper part TOPPER, based on the equipment.

Weight of the TOPPER only is approximately 12,7 kg.

- 1. Electric key KEY SYSTEM, see the part 3.1.6
- 2. View of electromechanical counters (illuminated after switching el. lock)
- 3. Controlled LED lightening parts of the LED stripes 1 to 5

1.1 Cabinet KAJOT DOUBLE TRONIC and DOUBLE TRONIC (MAXX)

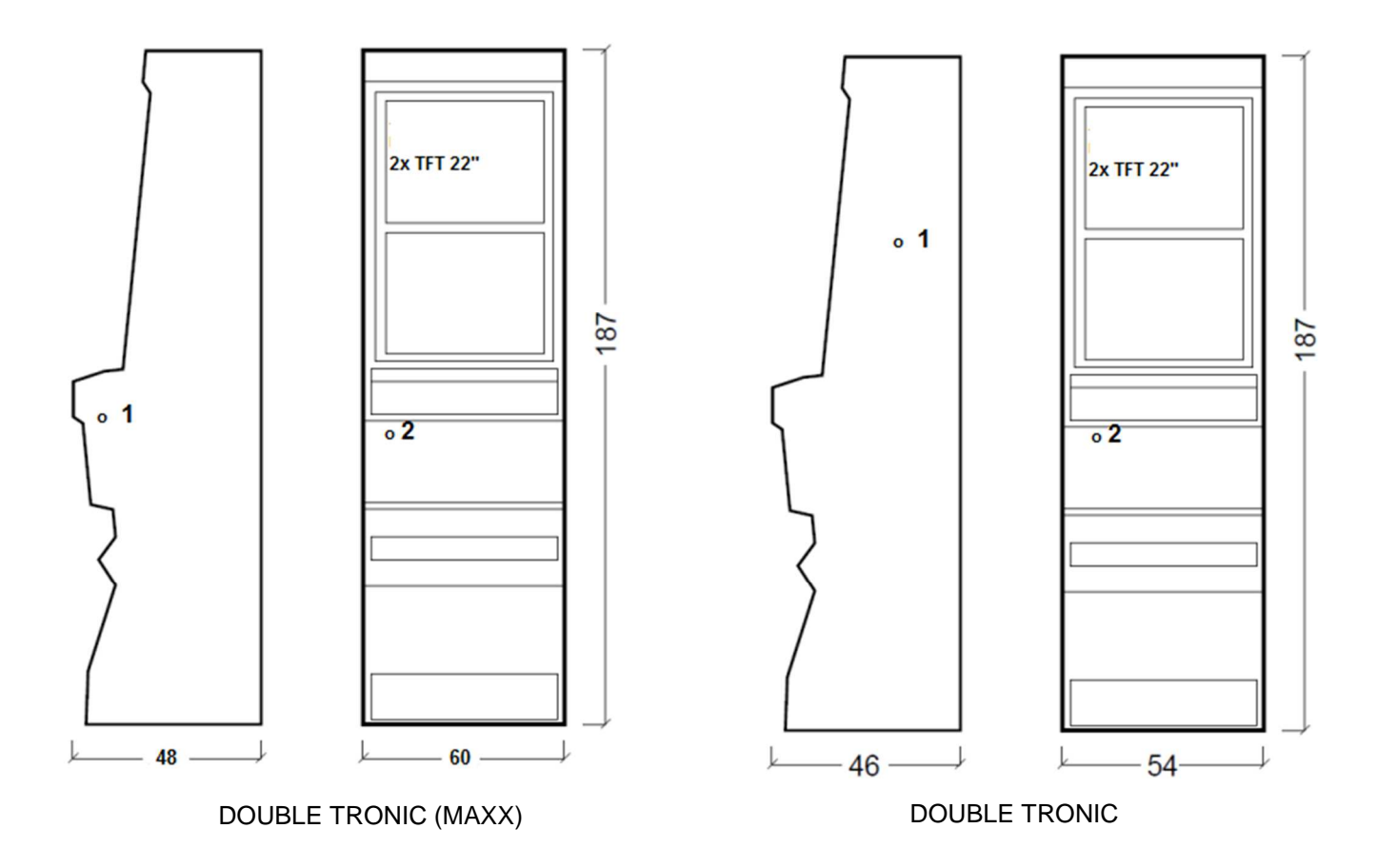

All data are in cm units.

Approximate weight of the cabinet is 103 kg, based on the equipment.

- 1. Electric key KEY SYSTEM, see the part 3.1.6
- 2. View of electromechanical counters (illuminated after switching el. lock)

# PART 2 | Operation and transport of the machine

# 2.1 Transport of the machine

CAUTION:

Transport the machine only in the basic upright position. Never place the machine on side and subject it to excessive impacts.

# 2.2 Check of the machine after delivery

Remove the transport packaging. Check the machine visually to find that the machine was not damaged mechanically during transport. If any damage occurred on the machine during transport, it must be reported immediately and confirmed by the supplier.

# 2.3 Location of the machine

The machine must be located on a horizontal surface in the basic upright position. Do not place the machine near heating elements, open lame or other heat sources.

Protect the machine against external effects such as running water, rain, temperatures higher than 50 °C, excessive impacts or condensing air humidity higher than 75%. The operating temperature of the machine is 15 to 40 °C. If the machine is subject to lower temperatures, wait before starting it until the machine accommodates to the recommended operating temperature. Check that the machine is absolutely dry and that there is no condensation moisture on the functional parts and electronics of the machine. Recommended free space between the back of the machine and the wall is 10 cm.

# 2.4 Commissioning

Any installation work needed for the assembly of the device is performed by a qualified mechanic or authorized person. All electrical work required to install of this unit should be performed only by a qualified electrician or competent person. The device may only be operated only by an adult. The device is not intended for children. The device is intended for the electricity network 230 V, 50 Hz p. Repairs / modifications / inspection of the equipment is up to a manufacturer or contractor. The device must be placed on a horizontal surface in the "upright" position. Do not install near heaters, open fires or other heat sources. Protect the device against external influences such as running water, rain, temperatures higher than 50 ° C, excessive vibration, or condensing humidity that is higher than Ø5%. The operating temperature of the device is 15 to 40 ° C. If the device is exposed to lower temperatures it is required before starting to wait until the device does heats up to the recommended operating temperature. Check that the device is completely dry and the functional components and electronics are not moist from condensation. Keep the liquid out of the device. There is a threat of equipment damage, cause of fire and electric shock if exposed to liquid.. Do not insert foreign objects. They can cause damage to the equipment, the risk of fire and electric shock. If the cord is damaged, it must be replaced by the manufacturer, its sales service or similarly qualified person to avoid danger. Use only approved pedestals, accessories and fastening devices. Changing the equipment specification or modification causes the risk of danger and injury.

# 2.5 Regular maintenance

Before cleaning or servicing the electrical parts, disconnect the device from power. When oxidising pollution and chrome parts of the machine, we recommend regular maintenance equipment against oxidation (Sitoli, SILICHROM). Monitors are to be cleaned with alcohol -based (CLIN etc.). For use with the polishing means, said cotton cloth or another, the surface material is gentle so as not to scratch it. The device must not be cleaned with water gushing. Maintenance acceptor at 5.1 Maintenance of coin more to 5,2. Regularly check the rotation of fans, mainly on the CPU (if equipped with a CPU fan). Care of the cleanliness of the machine contributes to its longer life.

### **IMPORTANT NOTICE!**

The guarantee shall be disregarded if the device is used in accordance with the instructions in this guide, or used in contrary to the normal use of the device. Maintenance, setup and bringing the device into operation must be performed only by qualified and trained personnel. If there is failure of functional components other than malfunctions described in this document, replace the faulty part and repair refer to an authorized service center. This prevents possible damage to the device or personal injury.

Guarantees can be applied only when the machine is serviced at authorized service and are used components mentioned in this guide.

# PART 3 | SETTINGS MENU AND ACCOUNTING

# 3.1 RED-BUTTON MENU

After activating red button on the programming board or using corresponding electric key program will switch to main menu. This menu is protected by password.

| Possibilities: |   |                 |  |
|----------------|---|-----------------|--|
| START          | - | ACCOUNTING      |  |
| HOLD1          | - | GAME STATISTICS |  |
| HOLD2          | - | GAME SETTINGS   |  |
| HOLD3          | - | SETTINGS        |  |
| HOLD4          | - | HISTORY         |  |
| HOLD5          | - | ELECTRONIC KEYS |  |
| PAYOUT         | - | leave the menu  |  |
|                |   |                 |  |

Availability of following items for settings and controlling may be different according to jurisdiction for which is the version set and according to settings of producer. Adjusted values cannot be changed for some versions.

# 3.1.1 ACCOUNTING

So called MASTER ACCOUNTING, complete accounting of machine.

| PAYOUT    | - | leave the menu            |
|-----------|---|---------------------------|
| HOLD 1    | - | previous accounting page  |
| HOLD 2    | - | SERVER ACCOUNTING         |
| AUTOSTART | - | ATTENDANT ACCOUNTING      |
| START     | - | following accounting page |

Accessible accounting pages depending on machine settings: BILLS/COINS/PULSE HOPPER 1 DISPENSER 1 DISPENSER 2

3.1.2 GAME STATISTICS PAYOUT - leave the menu

# 3.1.3 GAME SETTINGS

Accessible game settings depending on machine settings.

| Bet settings          | - | min/max bet setting                                                |
|-----------------------|---|--------------------------------------------------------------------|
| Game denomination     | - | settings for the denomination function                             |
| Arrange select screen | - | switch between one page and multiple pages with game in main menu. |
| General settings      | - | additional settings for the games                                  |

| 3.1.4 SETTINGS |   |                                  |
|----------------|---|----------------------------------|
| PAYOUT         | - | leave the menu                   |
| HOLD1          | - | go up in menu                    |
| HOLD2          | - | go down in menu                  |
| START          | - | entry settings of selected items |
|                |   |                                  |

# KAJOT

| Page Bill Setup              | -         | setting acceptor and banknote channels (digital)                                                                                                    |
|------------------------------|-----------|----------------------------------------------------------------------------------------------------|
| Bill IN                      | -         | Turn bill acceptor On/Off                                                                                                    |
| Channel 2 až 10              | -         | value of credits per pulse for each channel                                                                                                    |
|                              |           |                                                                                                    |
| Page Coin Setup              | -         | setting coin validator and channels of coin validator (digital)                                                                                                    |
| Coin IN                      | -         | Turn coin acceptor On/Off                                                                                                    |
| Channel 1 až 8               | -         | value of credits per pulse for each channel                                                                                                    |
| Remote setup                 | -         | setting option to spin credit by electronic key                                                                                                    |
| Remote IN                    | -         | turn the function on/off                                                                                                    |
| Remote credit value 1-3      | -         | setting for credit amount options for the attendant                                                                                                    |
| Page Pulse setup             | -         | setting pulse mode for bill and coin acceptors                                                                                                    |
| Channels A – F               | -         | value of credits for each channel                                                                                                    |
| Туре                         | -         | type of the - mince/bankovka                                                                                                    |
| Min Time                     | -         | minimum lenght of the pulse in miliseconds                                                                                                    |
| Max Time                     | -         | maximum lenght of the pulsu in miliseconds                                                                                                    |
| Page Hopper setup            | -         | setting for hopper                                                                                                    |
|                              | -         | Enable hopper refill                                                                                                    |
|                              | -         | Enable manual refill buttons                                                                                                    |
|                              | -         | Hopper refill button pcs 1 - 3                                                                                                    |
|                              | -         | Dispenser refill button pcs 1 - 3                                                                                                    |
|                              | -         | Hopper refill fix pcs                                                                                                    |
|                              | -         | Dispenser refill fix pcs                                                                                                    |
|                              | -         | Hopper set level psc                                                                                                    |
|                              | -         | Dispenser set level pcs                                                                                                    |
|                              | -         | Enable hopper dump                                                                                                    |
|                              | -         | Enable hopper calibration dump                                                                                                    |
|                              | -         | Enable hopper clear level                                                                                                    |
|                              | -         | Hopper + dispenser payout limit                                                                                                    |
|                              | -         | Exit hopper error for the player via HW button                                                                                                    |
| START                        | -         | next page                                                                                                    |
| Page Counters setup          | -         | setting counters                                                                                                    |
| Count Games instead of bet   | -         | switch of Bet counters to measure number of games (spins)                                                                                                    |
|                              | <u>fi</u> | eld REQUIRED is for detecting if the counters are connected to the EGM.                                                                                                    |
| Page Limits setup            | -         | nastavení limitů.                                                                                                    |
| Page Parameter setup         |           |                                                                                                    |
|                              | -         | Attendant can clear his account                                                                                                    |
|                              | -         | Service can see game history                                                                                                    |
|                              | -         | Attendant can see event. log                                                                                                    |
|                              | -         | Attendant can see IN/OUT list                                                                                                    |
|                              | -         | Service can see IN/OUT list                                                                                                    |
| Exit from payout window      | -         | Exit from payout window for the player via HW button                                                                                                    |
| Check Age                    | -         | ON/FF – function STOP GAME, which allows the service of video lottery terminal KAJOT                                                                                             |
|                              |           | control if terminal is used only by person 18+. If this function is active, after inserting                                                                                      |
|                              |           | banknote, coin, choosing game or pressing START button there will be information                                                                                                 |
|                              |           | showed on the bollom of the screen and machine will be blocked. If player meet                                                                                                   |
|                              |           | requirements to participate in game (10+) the authorized service will allow the game by SED/ICE koy. At the and of the game or payment of credit will be automatically activated |
|                              |           | SERVICE Rey. At the end of the game of payment of credit will be automatically activated function STOP CAME                                                                      |
| Exit from Poyout window      |           | IUNULUI STUM GAIVIE.                                                                                                    |
| EXIL from Payout WINDOW      | -         | UN/UFF – possibility after activating button PAYOUT requirement is canceled by                                                                                                   |
| Stort domo if and dit is a   |           | pullon START. II the item is OFF, Service must be called.                                                                                                    |
| Start demo If Credit IS Zero | -         | enable/ulsable demo in case the credit is zero.                                                                                                    |
| Cycle select screen          | -         | setting for time delay between changing of page with games and page with top games                                                                                               |
| i imeout game into pages     | -         | setting of time for now long will be intopages visible.                                                                                                    |

|                                                                                                    |                                                                   | Your life   Your gam                                                                                                    |
|----------------------------------------------------------------------------------------------------|-------------------------------------------------------------------|----------------------------------------------------------------------------------------------------|
| Currency symbol<br>Sound volume                                                                                                    | -                                                                 | turn on/off the info about currency.<br>setting default volume level of machine.<br><u>In case the credit = 0 there will be no sound on the EGM. Except sound alarm.</u>                                                                                                    |
| Page IO test                                                                                                    | -                                                                 | button test                                                                                                    |
| Page test picture                                                                                                    | -                                                                 | monitor resolution test                                                                                                    |
| Page password setup<br>If you want to delete some pass<br>password protected yet, use as "                                                                                                    | -<br>word, set<br>old passy                                       | possibility of setting password in the menu, access protected by password<br>t as new password 00000. Also in case you want to protect something new, what is not<br>word" 00000. After this you will be asked to set new password                                                                                                    |
| Page multilanguage setup                                                                                                    | -                                                                 | possibility of activating/deactivating language mutation according to choice and setting of producer                                                                                                    |
| Page network setup                                                                                                    | -                                                                 | network setting, access protected by password                                                                                                    |
| Stránka Touchscreen<br>Calibration of touch screen will be<br>connector cable for touch screen<br>For the touchscreen reset hold b<br>possibility to choose the touchscr<br>pressing spacebar key. If you will | -<br>5V and a<br>utton ST/<br>een drive<br>not choc<br>alibrate t | possibility of resetting touch screen, after resetting the calibration of monitor is needed.<br><i>t</i> touching bull's eye which are shown one by one. Check whether it is connected to the<br>are not damaged conductive strips on the sides touch screen.<br>ART for 3 seconds. The EGM will be restarted and after reboot you will have the<br>er (ELO or M3M). This must by done via keyboard and the driver will be selected by<br>use any driver the EGM will choose the last used driver. After this step you will see<br>the touchscreen. For the touchscreen calibration test please press button HOLD1 |
| calibration window and you can c                                                                                                    |                                                                   |                                                                                                    |

| PAYOUT<br>START<br>HOLD1 | - | leave the menu<br>GAME HISTORY shows history of last 100 games<br>EVENT LOG shows history of machine events |
|--------------------------|---|----------------------------------------------------------------------------------------------------|
| HOLD2<br>HOLD3           | - | BILL IN LIST<br>IN OUT LIST                                                                                 |

# 3.1.6 ELECTRONIC KEYS

The programming of electronic keys.

After entering the menu list of electronic keys which are programmed for stated machine will be shown. Deleting programmed electronic key from the list can be done by AUTOSTART button. After inserting the key which is already programmed there will be information ALREADY PROGRAMMED in upper red line.

| HOLD1     | - | PIN 0 |
|-----------|---|-------|
| HOLD2     | - | PIN 1 |
| HOLD3     | - | PIN 2 |
| HOLD4     | - | PIN 3 |
| HOLD5     | - | PIN 4 |
| AUTOSTART | - | PIN 5 |
| START     | - | PIN 6 |
| BET (red) | - | PIN 7 |

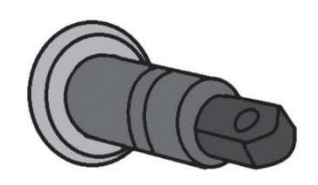

Choose for programming PIN according to required function:

| <b>PIN</b><br>0<br>1 | FUNKCE<br>RED-BUTTON MENU<br>MASTER |
|----------------------|-------------------------------------|
| 2                    | ATTENDANT                           |
| 3                    | SERVICE                             |

# 3.2 SERVICE MENU

It is accessed by using SERVICE key in the KEY SYSTEM lock.

| Available items:                   |   | REMOTE IN/OUT                                                                    |
|------------------------------------|---|----------------------------------------------------------------------------------|
|                                    |   | GAME HISTORY                                                                     |
| PAYOUT                             | - | leave the menu                                                                   |
| HOLD1                              | - | up in menu                                                                       |
| HOLD2                              | - | down in menu                                                                     |
| START                              | - | (NEXT) following page                                                            |
| REMOTE IN/OUT $\rightarrow$ START: |   |                                                                                  |
| Available items:                   | - | CREDIT                                                                           |
|                                    | - | REMOTE                                                                           |
|                                    | - | TOKEN                                                                            |
| PAYOUT                             | - | leave the menu                                                                   |
| HOLD 1                             | - | SHOW DATA (TIKET OUT a TOTAL REMOTE)                                             |
| HOLD 2                             | - | OUTLIST                                                                          |
| HOLD 3 to HOLD 5                   | - | possibility to insert credit by the electronic key, if the function if available |
| BET red                            | - | SERVER TICKET LIST                                                               |
| START                              | - | LAST PRINTED TICKET                                                              |

| GAME HISTORY $\rightarrow$ START | :     |                       |
|----------------------------------|-------|-----------------------|
| It shows history of last 100 g   | ames. |                       |
| PAYOUT                           | -     | leave to higher level |
| HOLD 3                           | -     | previous page         |
| HOLD 4                           | -     | following page        |

### **SERVICE TOUCHSCREEN** → START:

Touchscreen calibration and calibration test

# 3.3 ATTENDANT MENU

It is accessible by using ATTENDANT key in the KEY SYSTEM lock. Available items: ACCOUNTING

|        |   | GAME HISTORY     |
|--------|---|------------------|
|        |   | EVENT LOG        |
|        |   | BILL IN LIST     |
|        |   | IN OUT LIST      |
|        |   |                  |
| PAYOUT | - | leave the menu   |
| HOLD1  | - | up in menu       |
| HOLD2  | - | down in menu     |
| START  | - | (NEXT) next page |
|        |   |                  |

# PART 4 Program boards – description of connectors

# 4.1 ATTENDANT MENU

# Type: Kajot M-BOX K (M-BOX silver) and M-BOX 2

### Parameters:

| Size:            | 225 x 150 mm                                            |
|------------------|---------------------------------------------------------|
| Processor:       | Intel Celeron 1.86 Ghz                                  |
| Graphic:         | 640 x 480 16 bit 60–85 Hz                               |
|                  | 800 x 600 16 bit 60–85 Hz                               |
|                  | 1024 x 768 16 bit 60–85 Hz                              |
|                  | 1280 x 1024 16 bit 60–75 Hz                             |
| Audio:           | AC '97 Rev.2.1                                          |
| DRAM:            | 1 MB                                                    |
| SRAM:            | 256 kB – backed-up                                      |
| Inputs:          | TTL-Input / internal pull-up 1kOhm to +5V,ESD protected |
| Outputs: Open co | ollector max. 500 mA, max. 50 V                         |

OS: Embedded Linux

## Ports M-BOX K:

- 1. DVI I
- 2. DVI I
- 3. COM1
- 4. COM2
- 5. MIC
- 6. LINE IN
- 7. SPK OUT
- 8. VGA
- 9. USB 6x 2.0
- 10. Ethernet 1x LAN 10/100/1000 Base-TX RJ45
- 11. Reset button
- 12. Slot for CF card 1x

### 

 $\circ \Box$ 

# Ports M-BOX 2:

- 1. Display port C
- 2. Display port F
- 3. Display port D
- 4. Display port E
- 5. Display port A
- 6. Display port B
- 7. VGA
- 8. VGA
- 9. MIC
- 10. LINE IN
- 11. SPK OUT
- 12. USB 2.0
- 13. Ethernet 1x LAN 10/100/1000 Base-TX RJ45
- 14. USB 2.0
- 15. Slot for CF card 1x

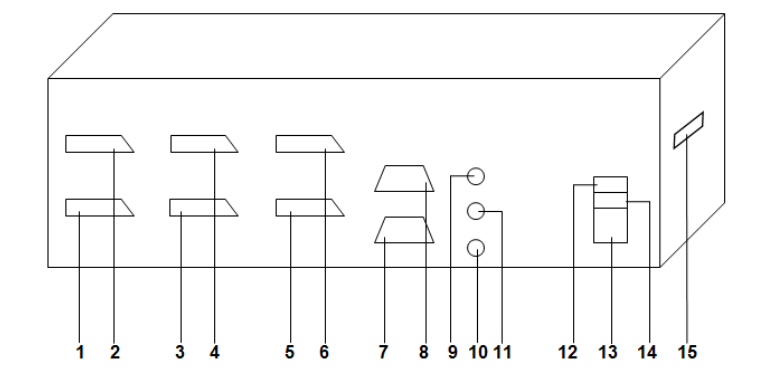

Picture: M-BOX 2

## Type: Kajot M-BOX E (M-BOX black)

# Parameters:

| Size:             | 150 mm x 200 mm                                            |
|-------------------|------------------------------------------------------------|
| Processor:        | Intel Celeron 1.86 Ghz                                     |
| Graphic: 640 x 48 | 30 16 bit, 60–85 Hz                                        |
|                   | 800 x 600 16 bit, 60–85 Hz                                 |
|                   | 1024 x 768 16 bit, 60–85 Hz                                |
|                   | 1280 x 1024 16 bit, 60–75 Hz                               |
|                   |                                                            |
| Audio:            | AC´97 Rev.2.1                                              |
| DRAM:             | 1 Gb                                                       |
| SRAM:             | 256 kB – backed-up                                         |
| Inputs:           | TTL-Input / internal pull-up 1 kOhm to +5 V, ESD protected |
| Outputs:          | Open collector max. 500 mA, max. 50 V                      |

OS: Embedded Linux

- 1. USB 6x 2.0
- 2. Ethernet 1x LAN 10/100/1000 Base-TX RJ45
- 3. MIC
- 4. SPK OUT
- 5. COM1
- 6. COM2
- 7. DVI I
- 8. DVI II
- 9. Slot for CF card 1x

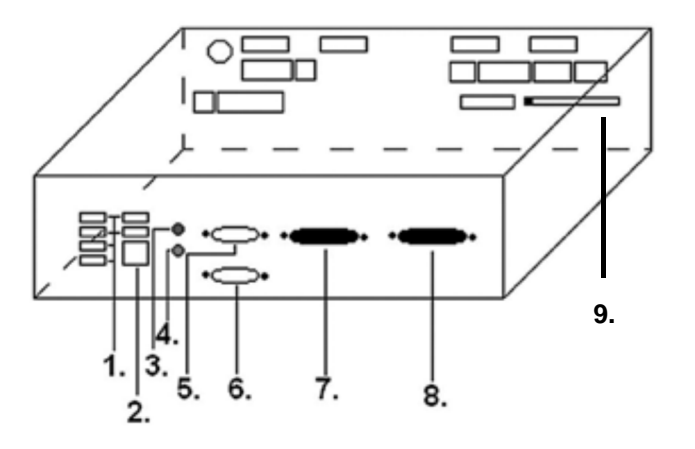

# 4.2 Diagram and description of input/output connectors

Set of connectors for M-Box K and M-Box 2

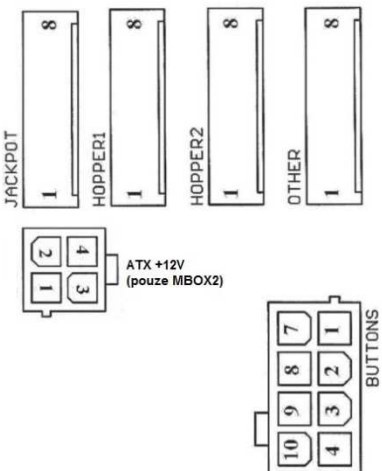

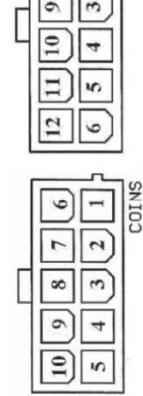

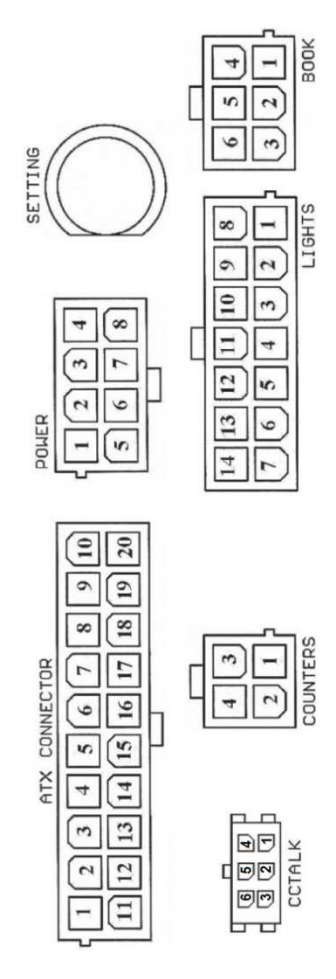

Set of connectors for M-Box E

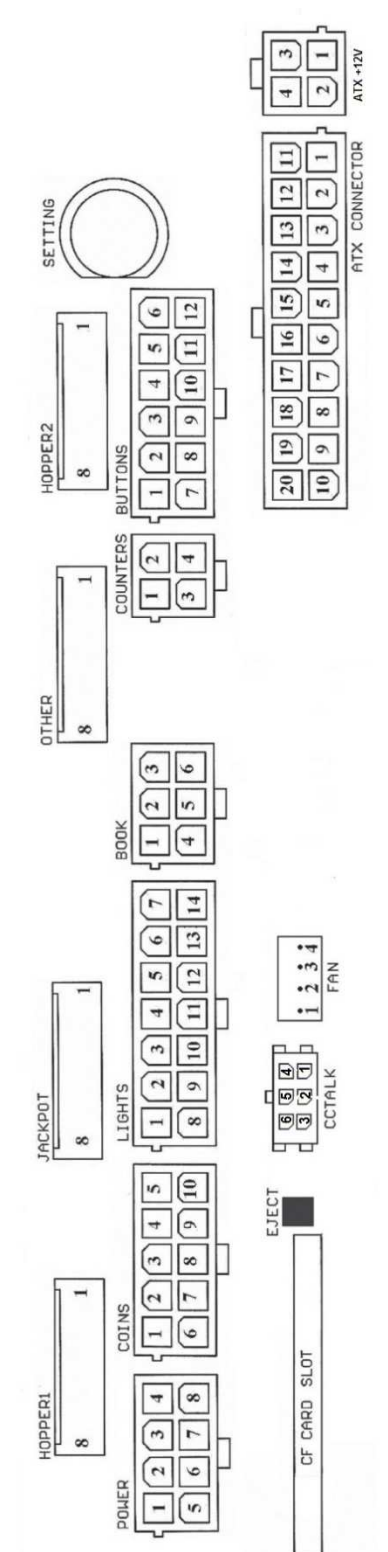

57

### Description of input/output connectors:

#### **ATX Connector:**

- 1. Supply +12 V
- 2. Supply +5 Vsb
- 3. PG
- 4. GND
- 5. Supply +5 V
- 6. GND
- 7. Supply +5 V
- 8. GND
- 9. Supply +3,3 V
- 10. Supply +3,3 V
- 11. Supply +5 V
- 12. Supply +5 V
- 13. nc
- 14. GND
- 15. GND
- 16. GND
- 17. Pson 18. GND
- 19. –12 V
- 20. nct

### Lights:

- 1. Supply +12VCoins:
- 2. Light button 1-out
- 3. Light button 3-out
- 4. Light button 5-out
- 5. Light button 7 (SÁZKA)-out
- 6. Light button 9-out
- 7. Not connected
- 8. Not connected
- 9. Light button 2-out
- 10. Light button 4-out
- 11. Light button 6 (START)-out
- 12. Light button 8 (VÝPLATA)-out
- 13. Light button 10-out
- 14. Not connected

### **Buttons:**

- 1. Not connected
- 2. Button 1-in
- 3. Button 3-in
- 4. Button 5-in
- 5. Button 7 (SÁZKA)-in
- 6. Button 9-in
- 7. GND
- 8. Button 2-in
- 9. Button 4-in
- 10. Button 6 (START)-in
- 11. Button 8 (VÝPLATA)-in
- 12. Button 10-in

#### Power \* :

- 1. GND
  - 2. Supply +5 V
  - 3. Supply +12 V
  - 4. Supply +24 V
  - 5. GND
  - 6. Supply +5 V
  - 7. Supply +12 V
  - 8. Supply +24 V
  - o. o. pp., · \_ · ·

### Book:

- 1. Supply +5 V
- 2. Credit Service (SERVICE)-in

- 3. Main book keeping (OWNER)-in
- 4. GND
- 5. Clear credit (Clear credit)-in
- 6. Temporary book keeping (RENTAL)-in

### **Counters:**

- 1. Supply +12 V
- 2. Counter 2 (OUT)-out
- 3. Counter 3 (GAME)-out
- 4. Counter 4 (IN)-out

### Coins:

- 1. Supply +12 V
- 2. Input channel C (COIN C)-in
- 3. Input channel A (COIN A)-in
- 4. Input channel E (COIN E)-in
- 5. Signal for blocking in put channels
- (DISABLE COIN)-out
- 6. GND
- 7. Input channel D (COIN D)-in
- 8. Input channel B (COIN B)-in
- 9. Input channel F (COIN F)-in
- 10. Supply +5 V

### CF card slot:

1. slot for inserting CF card

- Eject:
  - 1. by pressing the card is rejected

4. Starting motor of hopper 1 (HOPPER 1 DRIVE) - out

58

6. Sensor hopper (HOPPER SENSOR)-IN

2. Not connected Counter (Win) - out

#### Fan:

- 1. Control (control PWM)
- 2. Sense (tachometer)
- 3. +12 V
- 4. GND

#### **Power Intel:**

- 1. GND
- 2. GND
- 3. +12 V
- 4. +12 V

1. Not connected

2. Not connected

3. Not connected

5. Supply +24 V

7. Supply +12 V

1. Not connected

Not connected

4. Not connected

6. Not connected

5. Supply +12 V

8. GND

Hopper 2:

### Hopper 1:

# Other:

- 1. Not connected
- 2. Not connected
- 3. The main board setting (SETTING)-in
- 4. Alarm 2in
- 5. Alarm 1in
- 6. Alarm 1in
- 7. GND
- 8. GND

### **SETTING button:**

- input to the main setting of the program board

# **Description of mark:**

- In ... inputsOut ... outputs

# Jackpot:

- 1. Alarm 2-in
- 2. Not connected
- 3. Counter 3 (BET)-jackpot signal-out
- 4. Counter 2 (OUT)-out
- 5. Counter 1 (IN)-out
- 6. Not connected
- 7. GND
- 8. Supply +12 V

Description of connectors - valid differences for M-Box 2

# Power ATX +12V:

- 1. GND
- 2. GND
- 3. +12V
- 4. +12V

### Fan:

1. – 2. +12V 3. GND

# ccTalk - MBOX-E

- 1. Data
- 2. 12 V 3. GND
- 4. 12 V
- 5. GND
- 6. 12 V

### ccTalk – MBOX-K a MBOX2

- 1. Data
- 2. GND
- 3. GND
- 4. 12 V
- 5. Not connected
- 6. Not connected

# PART 5 | Description of components

# 5.1 BILL-ACCEPTOR

### Type: EBA – 34/SD3 or EBA – 40/SD3

The bill-acceptor EBA and stacker SD3 usually create one functional part. It is possible to use the bill-acceptor without the stacker too.

### Frequent faults:

- Dirt in the acceptor's optics
- Bad contact of connecting cables
- Jammed banknote in the acceptor, cash box or separator
- Incorrect calibration

## **Disassembly:**

- Disconnect the machine from power and open the main door.
- Disconnect these conductors supply, ground and output signal from the machine's interface.
- Unscrew and remove the acceptor from the bracket.
- Disconnect the bus cable of the interface from the acceptor.
- Using locks release the moving parts of the separator.
- For EBA 34/SŹ3Ś using locks release the front and rear covers and open.

### Maintenance:

- Clean the acceptor's optics solely with a damp cotton cloth moistened with a detergent, soap water or with an alcoholbased cleaner.

- Not use any chemicals that could damage the optics or the control electronics.
- After removing rough impurities, polish the reading zones of the acceptor's optics with a dry cotton cloth.

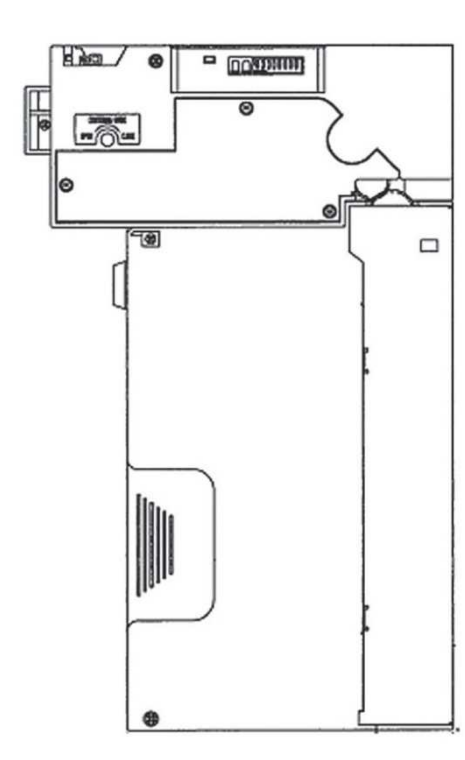

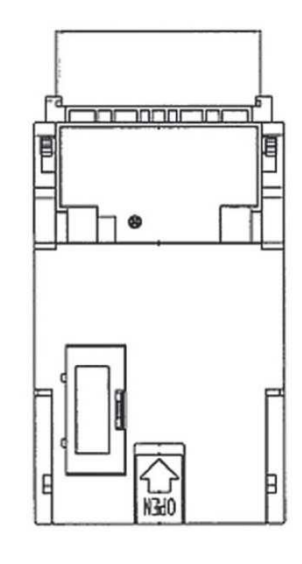

EBA - 34/SD3

# 5.2 Coin acceptor

### Type: RM 5 or Azkoyen D2S

Other types of coin acceptors may be used as well.

The coin acceptor is an electronic control device for coins which can accept, depending on its programming, up to six different types of coins. The standard program is for accepting coins in the values of 0.5, 1 and 2 S.

### **Frequent faults:**

- Jammed coins.
- Dirt or foreign objects in the coin acceptor.
- Jammed electromagnetic coil of the coin acceptor.

### **Disassembly:**

- Disconnect the machine from power and open the main door.
- Unplug the connecting cable of the coin acceptor from the connector.
- Release the plastic locks on the sides of the coin acceptor and remove it from the bracket.

### Maintenance:

- Clean the coin acceptor solely with a damp cotton cloth moistened with a detergent, soap water or with an alcohol-based cleaner.

- Do not use any chemicals that could damage the coin acceptor.

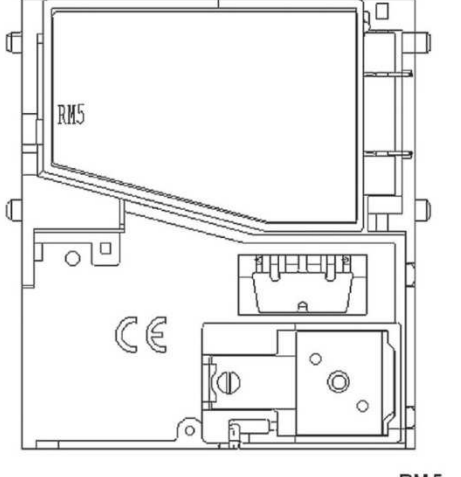

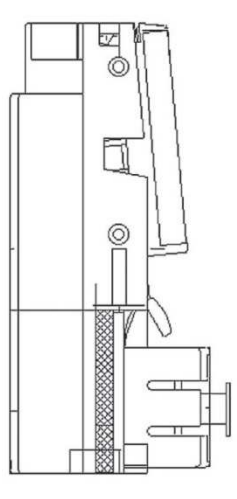

RM 5

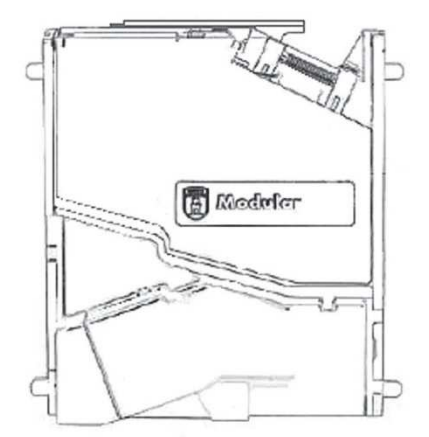

Azkoyen D2S

### ccTalk

Kajot devices can use for communication coin pulse protocol or cc Talk.

# ATTENTION: it is always necessary to use the correct type of coin producer. The coin RM5 and D2S are usable with protocol cc Talk indicated by producer.

Cc Talk coin is connected to the control board via 4-wire cable (board MBOX-K and MBOX2) or 4-wire cable and reduction (board MBOX-E).

# 5.3 Printer

# Type: **Thermo-printer GLYN GKP22-SP-V-100** (Only supplied in video lottery terminals)

Power supply: +24 V/2 A

Interface: RS232

### Connection to the CPU program board:

USB (via converter RS232 to USB – FTDI) USB (direct connection via USB port)

Paper size: Width 60 mm, winding 100 mm, tube diameter 25 mm

### CAUTION: Only use original thermo-paper supplied by the manufacturer or paper in size stated in this manual.

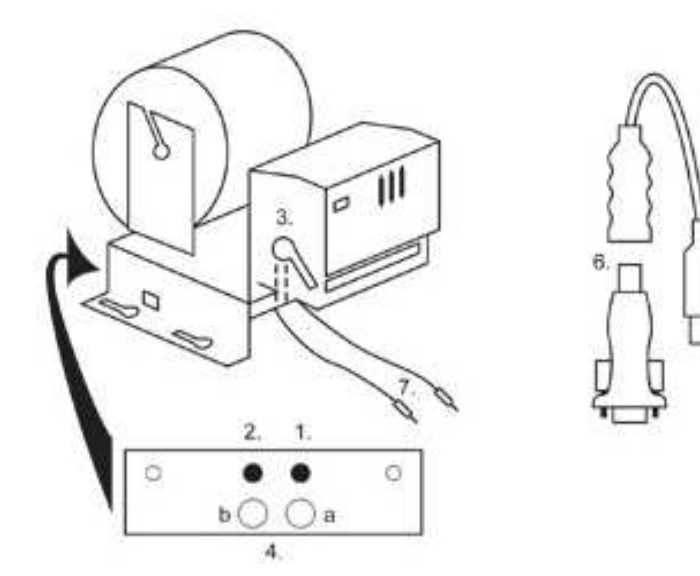

- 1. Micro switch paper cut
- 2. Micro switch paper feed
- 3. Lock unlock when loading and removing paper from the printer head. Lock again after loading
- 4. After inserting the paper secure it again.
- 5. Indicator LEDs
  - a. green ready
  - b. red failure, out of operation
- 6. USB connector for connection to the CPU program board
- 7. Converter from RS232 to USB
- 8. Cables for connecting power: violet +24 V, black 0 V

### Časté závady:

- Bad converter from RS232 to USB
- Bad data cable.
- Badly grounded power supply to the printer

In case of the connection direct to the main power supply there is the DC/DC converter 12V to 24 V added to the printer. Type DC1224, 100W.

# 5.4 Main power supply

Type: BICKER BEA-540H 400W Input: 90 – 264 V AC, 3 A (230 V AC), 47 – 63 Hz Output: +3,3 V, 20 A +5 V, 20 A +12 V, 30 A -12 V, 0,8 A +5 Vsb, 3,5 A

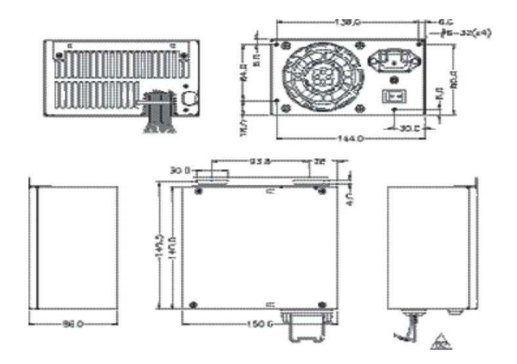

### Frequent faults:

- Oscillating voltage at 5 V (tolerance 4.ř V to 5.1 V).
- Short circuit on the machine's cabling

# 5.5 Signal converter ID003/ID002

Converts signals of the JCM IZ003 serial protocol to pulse mode (protocol JCM IZ002) processed by the program board.

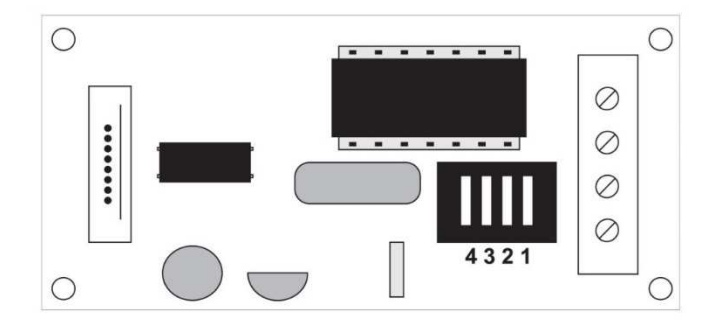

**DIP** switches position:

- 1 ... off 1:1; on 1:5
- $2 \ \ldots \ off$  unused; on 1:50
- 3, 4 ... output pulse length ms (3, 4 off 150/180; 3-off 4-on 80/120; 3-on 4-off 50/50; 3, 4 on 50/300)

#### Universal interface for connecting banknote and coin acceptor 5.6

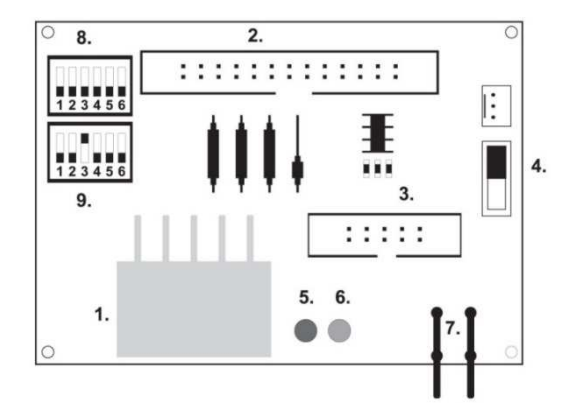

- 1. Molex connector for connection to the CPU program board
- 2. Connector for connecting the acceptor JCM EBA 12, 22-PB2 and EBA 34/SŹ3
- 3. Connector for connecting the coin acceptor RM5 and Azkoyen Ź2S
- 4. Switch INH\_CPU
  - a. ON (up position) signal DIS\_COIN controlled by program board (recommended)
- b. OFF (down position) signal DIS\_COIN is brought permanently
  5. LED (red) indication of power supply +12 V
- 6. LED (green) signal DIS\_COIN-
- 7. Connectors for connecting COIN D
- 8. Connection of the COIN A coin acceptor's channels
- 9. Connection of the COIN B coin acceptor's channels

#### 5.7 **KEY SYSTEM**

### 5.7.1 Board of KEY SYSTEM CONTROLLER

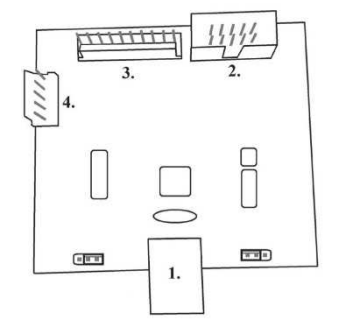

- 1. USB connection to the main board
- 2. MLW connection to the main board, connector BOOKEEPING
- 3. PSH 10P not connected
- 4. PSH 05P connection of the JACK key input

# 5.7.2 Board of KEY & COUNTER CONTROLLER (only V.SKEURO-GLT)

Specification: FTDI chip, UMFT234XF, USB converter to UART, 12pin DFN

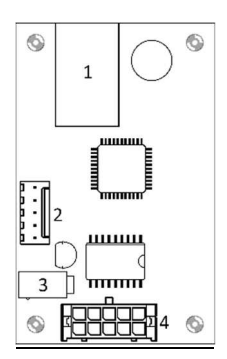

- 1- (mini USB) connection to the main board
- 2- not connected
- 3- power supply 12V (39-28-1023)
- 4- counters (43025-1000)

# 5.8 Audio amplifier

# Type: XA 12.4, 4 x 15 W

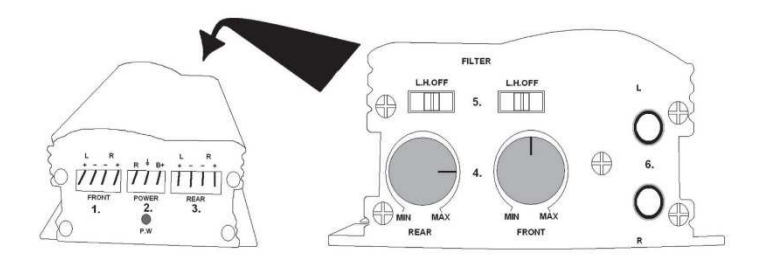

- 1. output to upper loudspeakers
- 2. power supply
- 3. output to lower loudspeakers
- 4. potentiometers for the volume control of upper and lower loudspeakers
- 5. band-pass filters filtering out the frequency band for upper and lower monitors
- 6. CINCH connectors for connecting the audio signal from the program board

5.9 HOPPER (not included in the basis equipment of the machine).

Type: Mk.IV Type: Evolution EV 1000

The possibility of using another Hopper types

The hopper is used for paying out coins from the machine.

## **Frequent faults:**

- Jammed coins in the hopper
- Bad contact on the hopper connector
- Dirt in the hopper's optics

### **Disassembly:**

- Disconnect the machine from power and open the main door
- After extension, release the hopper and remove carefully

### Maintenance:

- Discharge the coins out of the hopper and open the main door
- Clean the hopper solely with a damp cotton cloth moistened with a detergent, soap water or with an alcohol-based cleaner
- Do not use any chemicals that could damage the hopper

# Exploded view of MK.IV

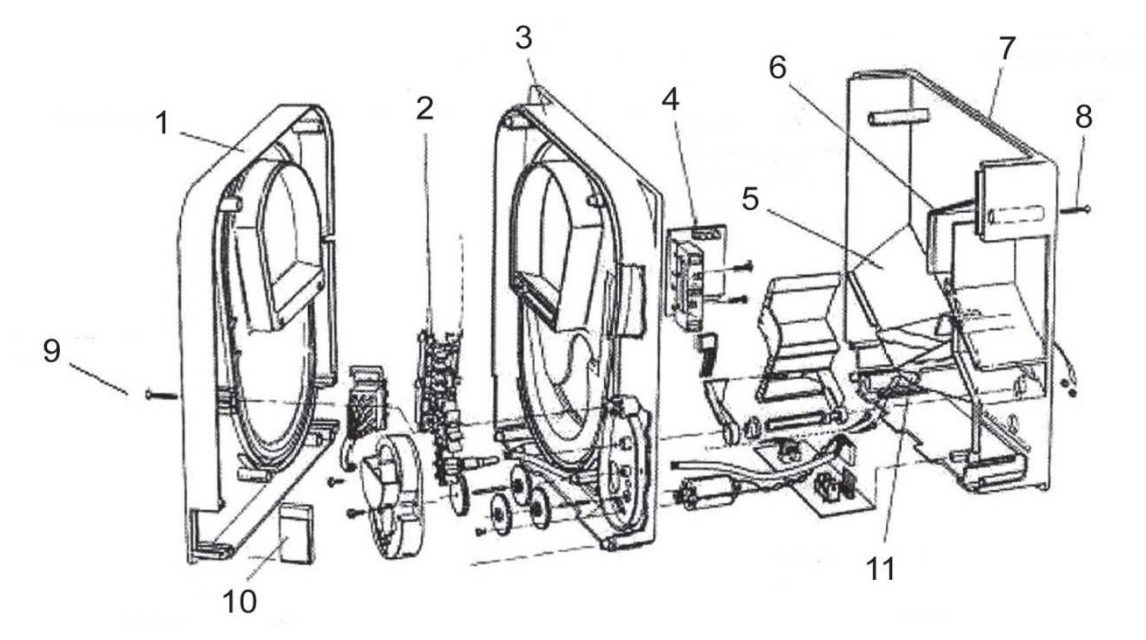

1 End plate, 2 Elevator rail, 3 Central plate, 4 Output window, 5 Position of the higher level sensor plate, 6 Position of the highest level sensor plate, 7 Coin box, 8 Fixing screw, 9 Fixing screw, 10 Lubricating plate, 11 Position of the lowest level sensor plate

# 5.10 TOPPER

TOPPER is additional screen 21,5" which may or may not be part of the Cabinet TRONIC DOUBLE SPACE.

Visual content displayed on Topper (video or statics image) is saved on the SD card which is inserted in module Raspberry Pi model B2. This module controls the video or statics image.

The module is connected to the Internet. To control the viewable content can use the application VLT, GLT. As a first is necessary deliver the Displayable content on VLT SUPPORT & GLT for converting and controlling the format. The recommended format is AVI or MPEG. **SUPPORT VLT & GLT** ensures installation contents of the customers into application VLT, GLT. Subsequently, the customer can select a device / topper and choose which content needs, if there have more choices.

TOPPER is powered by a 12V adapter with the control module connected via HDMI / DVI

Power module is provided by power cable directly from the main source device via 4-pin connector. If the module isn't prepared in the machine, connecting to the power supply is needed at first. Place the module into the machine and prevent direct contact with the main power supplier. The direct contact of the module with the main power supply can act the interference.

ATENTTION: It is needed to connect HDMI/DVI at first, after that the main power supply unit and after that switch on the machine. If is used a reverse process, the monitor will not run and would be necessary to restart the machine and repeat the procedure. For safe installation of the TOPPER is recommended the cooperation of two adult persons.

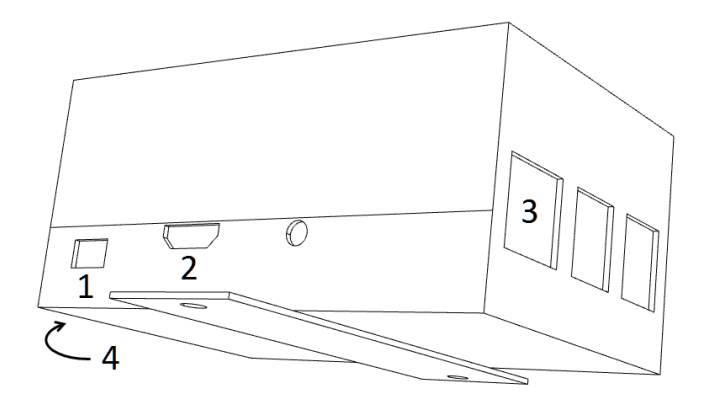

Module of connectors RASPBERRY:

- 1- 5V (micro USB)
- 2- Video output (HDMI)
- 3- Ethernet
- 4- Slot for microSD card

# 5.11 LED lighting of the machine DOUBLE TRONIC SPACE

To control the lighting of cabinets' door DOUBLE TRONIC SPACE serves the LED LIGHTING CONTROLLER. Controller is connected from the one side to control board via USB jacks and second output constitutes to LED tape with a 5lighting blocks. The position of lighting blocs 1-5, refer to chapter 1.1

In case of failure any part of lighting is necessary to change the whole LED strip. The LED tape is powered from the main source.

# PART 6 | Technical support

# 6.1 Sample of nameplate

| C.S.G. Software Group Lii<br>organizační složka<br>Kaštanová 64, 620 00 Brn<br>Czech Republic<br>TEL: +420 515 535 110<br>Volt: 220-240/50Hz<br>Watt:250<br>MADE IN CZECH REPUBLIC<br>Model: DOUBLE TRONIC S | mited<br>o<br>CE<br>RoHS<br>SPACE | C |
|----------------------------------------------------------------------------------------------------|-----------------------------------|---|
| Date: rrrr/mm<br>SN: 9130123456789                                                                                                    | (                                 |   |

# 6.2 List of electrical components:

| Main power supply:        | BICKER   | 8 BEA-540H 400W               |                                                             |
|---------------------------|----------|-------------------------------|-------------------------------------------------------------|
|                           | INPUT:   | 90 - 264 V AC, 3 A (230 V AC) | , 47 – 63 Hz                                                |
|                           | OUTPU    | <b>T:</b> +3,3 V, 20 A        |                                                             |
|                           |          | +5 V, 20 A                    |                                                             |
|                           |          | +12 V, 30 A                   |                                                             |
|                           |          | -12 V, 0,8 A                  |                                                             |
|                           |          | +5 Vsb, 3,5 A                 |                                                             |
| Power supply to printer:: | BICKEF   | 2 SNP-Z10 (nebo Z10 2)        | - 90 – 264 V AC, 1 A (230 V AC), 47 – 63 Hz<br>+24 V, 4,5 A |
| Power supply to TFT 22"   | a 21,5": | Power Supply 24V/5 A          | – input 110–240 V, 1.5 A                                    |
|                           |          |                               | – output 24 V DC 5 A                                        |
| Power supply for NF-amp   | olifier: | HKM Power Supply12 V/5 AV2    | – input 100–240 VAC 1 A                                     |
|                           |          |                               | – output 12 V DC 5 A                                        |

| XA 12.4, 4 x 15 W                      |                                                                                                    |
|----------------------------------------|----------------------------------------------------------------------------------------------------|
| Money Controls Mk.4, Evolution EV 1000 |                                                                                                    |
| M-Box K, M-Box E or M-Box 2            |                                                                                                    |
| RM-5 or Azkoyen D2S                    |                                                                                                    |
| EBA 34/SD3 or EBA 40/SD3 – DC 12 V     |                                                                                                    |
| Flat Panel TFT 22"                     |                                                                                                    |
| EMI/RFI filter switch 6,3 A            |                                                                                                    |
| Lines12 V – 3,15 A                     |                                                                                                    |
|                                        | XA 12.4, 4 x 15 W<br>Money Controls Mk.4, Evolution EV 1000<br>M-Box K, M-Box E or M-Box 2<br>RM-5 or Azkoyen D2S<br>EBA 34/SD3 or EBA 40/SD3 – DC 12 V<br>Flat Panel TFT 22"<br>EMI/RFI filter switch 6,3 A<br>Lines12 V – 3,15 A |

# 6.3 Service centre and technical support

# KAJOT TECHNOLOGY CENTER

Kaštanová 64 620 00 Brno Czech Republic

### SERVICE

Phone: +420 515 535 100 E-mail: servis@kajot.cz

SUPPORT VLT & GLT Phone: +420 515 535 131 E-mail: dohledvlt@kajot.cz

# 6.4 ERROR MESSAGES

Main door error - Please check if doors are closed properly and also if the sensoers are correctly connected

**Bill acceptor error Communication error -** Please check cable connection of the akceptor. Also check the akceptor settings and try tp turn the akceptor off and on

**Coin acceptor error Communication error -** Please check cable connection of the akceptor. Also check the akceptor settings and try tp turn the akceptor off and on

**Hopper is empty** – Hopper run out of coins during payout Rest of the credit can be cleared via attendant key.

Counters error - Please check if the counters are connected correctly.

Printer error - Please check printer cable connections.

**Network error** – problem with internet connection Please check internet setting for the IP and also if the type of connection is correctly set (LOCAL, DHCP)

Licence expired - please contact our tech. support.

## Error msg about expired licence

| Retry | Cancel |
|-------|--------|
# Sadržaj

| Dio 1   Dimenzije, masa aparata za igre na sreću                        | 72 |
|-------------------------------------------------------------------------|----|
| 1.1 Kabinet KAJOT DOUBLE TRONIC i DOUBLE TRONIC (MAXX)                  | 72 |
| 1.2 Kabinet KAJOT DOUBLE TRONIC SPACE                                   | 73 |
| Dio 2  Pogon i transport automata                                       | 74 |
| 2.1 Transport automata                                                  | 74 |
| 2.2 Kontrola automata poslije transporta                                | 74 |
| 2.3 Postavljanje automata                                               | 74 |
| 2.4 Puštanje u pogon                                                    | 74 |
| 2.5 Redovno održavanje                                                  | 74 |
| Dio 3   IZBORNIK ZA PODEŠAVANJE I RAČUNOVODSTVO                         | 75 |
| 3.1 RED-BUTTON IZBORNIK                                                 | 75 |
| 3.1.1.Accounting                                                        | 75 |
| 3.1.2.Game Statistics                                                   | 75 |
| 3.1.3.Game settings                                                     | 75 |
| 3.1.4.Settings                                                          | 75 |
| 3.1.5.History - povijest                                                | 77 |
| 3.1.6. ElectronicKeys                                                   | 77 |
| 3.2 SERVICE MENU - Servisni Izbornik                                    | 78 |
| 3.3 ATTENDANT MENU                                                      | 78 |
| Dio 4 Konfiguracija programskih ploča i opis konektora                  | 79 |
| 4.1 Šema i opis programskih ploča                                       | 79 |
| 4.2 Šema opisa priklučnog konektora                                     | 81 |
| Dio 5   Opis komponenti                                                 | 84 |
| 5.1 Akceptor novčanica                                                  | 84 |
| 5.2 Akceptor kovanica                                                   | 85 |
| 5.3 Printer                                                             | 86 |
| 5.4 Glavni izvor napajanja                                              | 87 |
| 5.5 Prijenosnik signala ID003/ID002                                     | 87 |
| 5.6 Univerzalno sučelje za priključenje akceptora i aparata za kovanice | 87 |
| 5.7 Key system                                                          | 88 |
| 5.7.1. Tip: KEY SYSTEM CONTROLLER                                       | 88 |
| 5.7.2. Typ: KEY & COUNTER CONTROLLER (samo kod vezrije V.SKEURO-GLT)    | 88 |
| 5.8 Audio pojačalo                                                      | 88 |
| 5.9 HOPPER (nema ga u temeljnoj opremi aparata)                         | 89 |

| 5.10 TOPPER                                    | 90 |
|------------------------------------------------|----|
| 5.11 LED rasvjeta kabineta DOUBLE TRONIC SPACE | 90 |
| Dio 6 Tehnička podrška                         | 91 |
| 6.1 Uzorak etikete proizvođača                 | 91 |
| 6.2 Popis električnih komponeneti:             | 91 |
| 6.3 Servisni dispečing i tehnička podrška:     | 91 |
| 6.4. Poruke o pogreškama                       | 92 |

Dio 1 | Dimenzije, masa aparata za igre na sreću 1.1 Kabinet KAJOT DOUBLE TRONIC i DOUBLE TRONIC (MAXX)

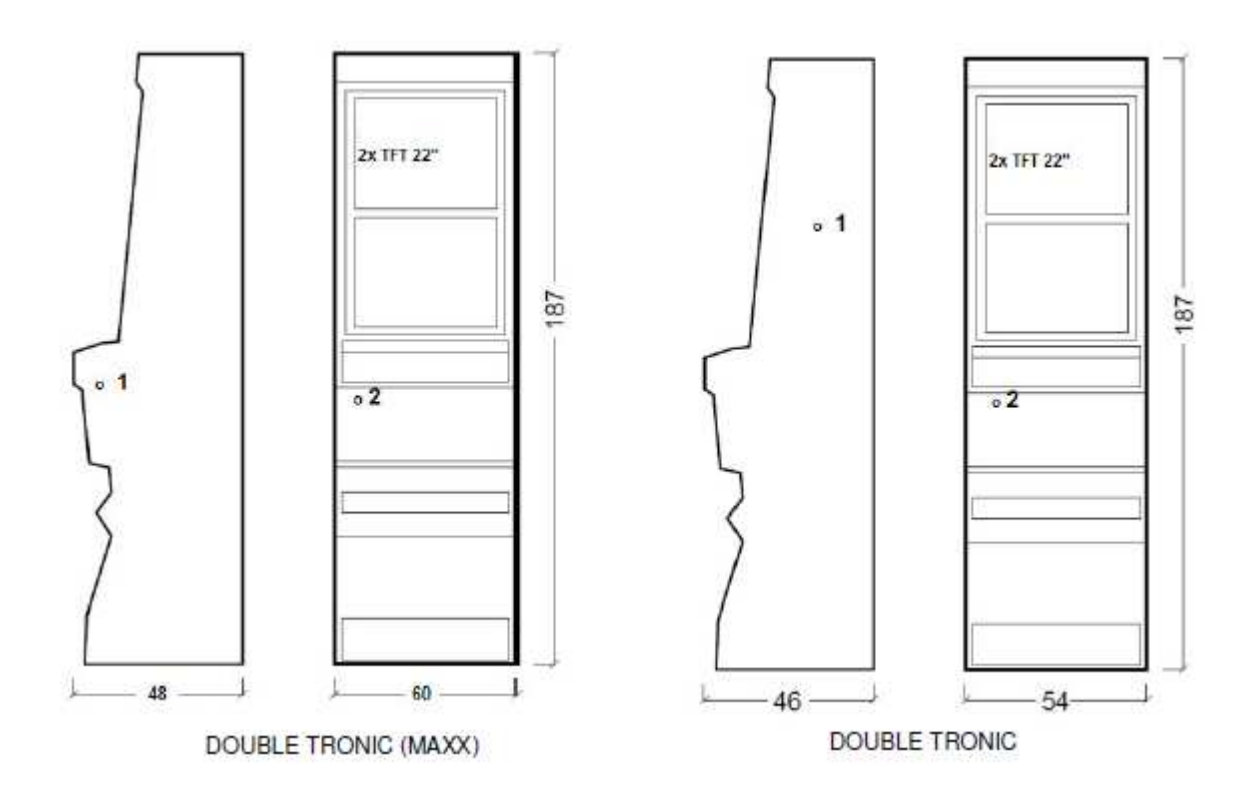

Navedene dimenzije su u cm.

Prosječna masa kabineta je 103 kg, u ovisnosti o unutarnjoj opremi.

- 1. električna brava KEY SYSTÉM
- 2. uvid u elektromehanička brojila (rasvjeta poslije uključenja el. brave)

# **1.2 Kabinet KAJOT DOUBLE TRONIC SPACE**

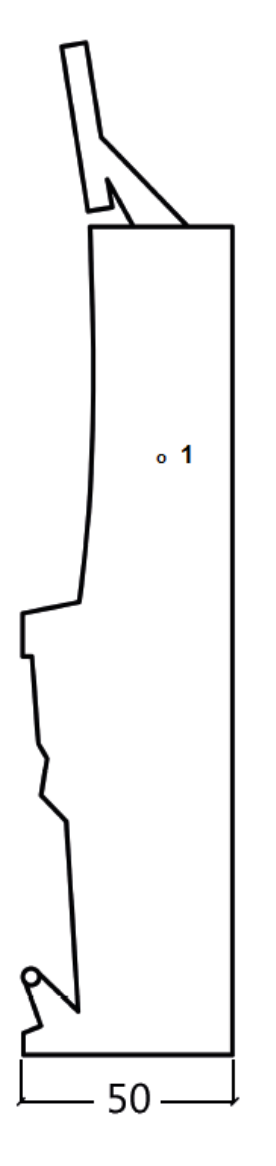

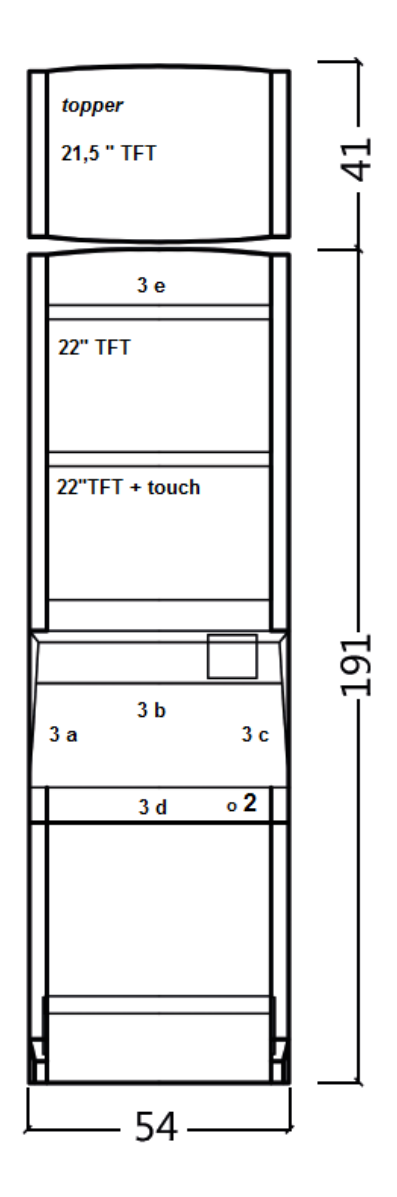

Navedene dimenzije su u cm.

Prosječna masa kabineta je 103 kg bez gornjeg dijela TOPPER-a, u ovisnosti o unutarnjoj opremi. Masa samog gornjeg dijela TOPPER je približno 12,7 kg.

- 1. električna brava KEY SYSTÉM
- uvid u elektromehanička brojila (rasvjeta poslije uključenja el. brave)
   LED rasvjeta s mogućnošću upravljanja dijelovi LED trake A do E

# Dio 2 | Pogon i transport automata

### 2.1 Transport automata

UPOZORENJE:

Automat transportirajte samo u temeljnoj poziciji "na visinu". Ni u kom slučaju automat ne postavljajte, a izbjegavajte njegovo izlaganje prekomjernim otresima

#### 2.2 Kontrola automata poslije transporta

Skinite transportnu ambalažu. Provjerite vizualno dao tijekom transporta nije došlo do mehaničkog oštećenja. Ako je tijekom transporta na automatu nastala šteta, ista mora biti odmah prijhavljena i potvrđena od strane isporučitelja.

#### 2.3 Postavljanje automata

Automat mora biti postavljen na horizontalnoj površini u temeljnoj poziciji "na visinu". Ne postavljajte aparat na kose niti nestabilne površine. Automat je namijenjen za interijer i za zatvorene prostorije. Nije dopušteno rabiti automat u mjestima gdje bi se mogla pojaviti voda u mlazovima. Automat ne postavljajte u blizini grijača, otvorene vatre niti drugih izvora topline. Automat je potrebno zaštititi od vanjskih utjecaja kao što su voda, kiša, temperature iznad 50°C, prekomjerni otresi ili kondenzacija zračne vlage iznad 75%. Preporučena pogonska temperatura automata je od 15 do 40°C. Ako je automat izložen nižim temperaturama, prije puštanja u pogon potrebno je sačekati dok se isti prilagodi preporučenoj pogonskoj temperaturi. Prokontrolirajte da li je automat suhi i da se na njegovim funkcionalnim dijelovima i elektronici ne nalazi kondenzirana vlaga. Nemojte pokrivati otvore za ventilaciju. Preporučeni najmanji slobodni prostor između zadnje strane automata i zida je 10 cm.

#### 2.4 Puštanje u pogon

Sve radove potrebne za sastavljanje ovog automata mora obavljati kvalificirani radnik ili ovlaštena osoba. Sve električarske radove, koji su potrebni za instalaciju ovog automata, mora obavljati isključivo kvalificirani električar ili ovlaštena osoba (osoba koja posjeduje stručnu spremu). Automatom smije upravljati isključivo punoljetna osoba. Automat nije namijenjen djeci. Automat je namijenjen za električnu mrežu od 230 V, 50 Hz.

Popravke/modifikacije/kontrolu automata povjerite proizvođaču, osnosno njegovom ugovornom partneru. Prije puštanja u pogon uvijek prokontrolirajte da li je automat suhi ji da se na njegovim funkcionalnim dijelovima i elektronici ne nalazi kondenzirana vlaga. Tekućine držite udaljene mimo automata. U kontaktu s tekućinom prijeti opasnost oštećenja automata, rizik od požara, kao i strujni udar. Ako je mrežni kabel oštećen, mora ga zamijeniti proizvođač, njegov servis ili osoba sa sličnom kvalifikacijom. Koristite svega odobrena postolja, opremu i sredstva za pričvršćivanje. Izmjena specifikacije automata u raskoraku s ovim servisnim priručnikom je opasna, i prijeti opasnost ozljeđivanja.

Automat priključite samo na električnu mrežu koja je opremljena terminalom za uzemljenje. Mrežni utikač stavite u utičnicu. Otvorite glavna vrata automata. Provjerite da li tijekom transporta nije došlo do oštećenja ili pomicanja strujnih, odnosno mehaničkih komponenti. Uključite glavni prekidač napajanja na stražnjoj ploči automata. Zatvorite glavna vrata automata. Testirajte cijeli set novčanica i kovanica. Obratite pozornost da li kredit upisan pravilno i u punom iznosu. Testirajte automat kratkom igrom.

#### 2.5 Redovno održavanje

U slučaju pojave nečistoća i oksidacije na kromiranim dijelovima stroja, preporučujemo redovito održavanje antioksidacijskim sredstvima (Sitoli, SILICHROM). Monitore ćete očistiti sredstvima na temelju alkohola (Okena, Clin, i sl.) Za glančanje, uz navedena sredstva, rabite pamučnu krpu ili neki drugi fini materijal prijateljski prema površini, kako bi izbjegli ogrebotine. Za održavanje akceptora vidite poglavlje 5.1. Za održavanje aparata za kovanice vidite poglavlje 5.2. Redovito kontrolirajte sposobnost rotiranja ventilatora, naročito na CPU (ukoliko je CPU tako opremljen). Skrbljenjem o čistoći automata ćete pridonijeti njegom dužem životnom vijeku.

#### VAŽNO UPOZORENJE:

Jamstvo se neće uzeti u obzir ako automat nije rabljen sukladno uputama navedenim u ovom priručniku ili ako je rabljen u raskoraku s uobičajenim rabljenjem automata. Ako je kvar ili nedostatak na funkcionalnom djelu drugačiji nego kvar ili nedostatak, koji su opisani u daljem tekstu u ovom priručniku, kvarni dio zamijenite, a popravak povjerite ovlaštenom servisu. Na taj način izbjeći ćete oštećenje automata, odnosno opasnost ozlijeđivanja osoba.

Jamstva i odgovornosti proizvođača odnose se na automat samo pod uvjetom da je automat servisiran u ovlaštenom servisu, kao i da su rabljeni funkcionalni dijelovi, a koji su navedeni u ovom priručniku.

# Dio 3 | IZBORNIK ZA PODEŠAVANJE I RAČUNOVODSTVO

# **3.1 RED-BUTTON IZBORNIK**

Po uključenju gumba SETTING (crveni gumb na programskoj ploči ili unosom odgovarajučeg ključa) program prelazi na glavni izbornik za podešavanje: MAIN MENU (GLAVNI IZBORNIK). Tu možete vidjeti broj kartice i MAC adresu uređaja. Ovaj izbornik je zaštićen lozinkom. **Opcije:** 

| START                  | -                      | Accounting           |
|------------------------|------------------------|----------------------|
| HOLD1                  | -                      | Game Statistics      |
| HOLD2                  | -                      | Game Settings        |
| HOLD3                  | -                      | Settings             |
| HOLD4                  | -                      | History              |
| HOLD5                  | -                      | Electronickeys       |
| VÝPLATA                | -                      | exit                 |
| Dostupnost sljedećih s | stavki za postavljanje | e i upravljanje može |

Dostupnost sljedećih stavki za postavljanje i upravljanje može se razlikovati ovisno o jurisdikciji, za koju je određena verzija proizvođača namijenjena, a u skladu s prethodnim postavkama proizvođača. Kod nekih verzija ne postoji mogućnost mijenjati tvornički postavljene vrijednosti.

| 3.1.1.AccountingAttendantaccountingMaster accountingBills/Coins/PulseServer AccountingHopper 1Dispenser 1 /Dispenser 2 |           | pregled rental računovodstva (pogonske kockarnice)<br>pregled owner računovodstva (vlasnik)<br>pregled ubacivanja u automat<br>pregled ukupnih stanja sa servera<br>računovodstveni podaci hoppera<br>računovodstveni podaci dispensora |
|----------------------------------------------------------------------------------------------------|-----------|----------------------------------------------------------------------------------------------------|
| HOLD1 -<br>HOLD2 -<br>AUTOSTART -<br>START -<br>ISPLATA -                                                              |           | prethodna strana računovodstva<br>server accounting<br>attendant računovodstvo<br>sljedeća strana računovodstva<br>exit                                                                                                    |
| 3.1.2.Game Statistics<br>Statistike igara<br>ISPLATA -                                                                 |           | izlazak iz Izbornika                                                                                                    |
| 3.1.3.Game settings<br>Ova postavka zaštićena je lozinkom                                                              | i ovisi c | o jurisdikciji, u kojoj se verzija koristi                                                                                                    |
| Bet settings -                                                                                                    |           | podešavanie naimanie i naiveće opklade                                                                                                    |
| Game denomination -                                                                                                    |           | podešavanje denominacije                                                                                                    |
| Arrangeselectscreen -                                                                                                  |           | uključivanje igara u Izborniku i promjena rasporedom glavnog                                                                                                    |
|                                                                                                    |           | Izbornika u 1 ili više stranaka                                                                                                    |
| General Settings -                                                                                                    |           | podešavanje drugih općih svojstava igara                                                                                                    |
| 3.1.4.Settings                                                                                                    |           |                                                                                                    |
| ISPLATA -                                                                                                    |           | exit                                                                                                    |
| HOLD1 -                                                                                                    |           | pomicanje u izborniku gore                                                                                                    |
| HOLD2 -                                                                                                    |           | pomicanje u izborniku dolje                                                                                                    |
| START -                                                                                                    |           | ulaz u postavku odabrane stavke                                                                                                    |
| Stranica Bill Setup -                                                                                                  |           | podešavanje ulaznih kanala ploče za akceptor novčanica (digitalni<br>režim)                                                                                                    |
| Bill IN -                                                                                                    |           | uključenje / isključenje akceptora novčanica                                                                                                    |
| Channel 2 do 10 -                                                                                                    |           | broj kredita za ulazni puls                                                                                                    |
| Stranica CoinSetup -                                                                                                   |           | podešavanje kanala ploče za akceptor kovanica (digitalni režim)                                                                                                    |
| Coin IN -                                                                                                    |           | uključenje /isključenje akceptora kovanica                                                                                                    |
| Channel 1 do 8 -                                                                                                    | •         | broj kredita za ulazni puls                                                                                                    |

| Remotesetup<br>Remote IN<br>Remotecreditvalue 1-3 | -<br>- | podešavanje za servisno učitavanje kredita<br>uključenje/isključenje učitavanja kredita osobljem<br>podešavanje vrijednosti kredita                                                                                                    |
|---------------------------------------------------|--------|----------------------------------------------------------------------------------------------------|
| Stranica Pulse setup                              | -      | podešavanje kanala ploče za akceptor kovanica i                                                                                                    |
| Channels A – F<br>Type                            | -      | novčanica (pulsni rezim)<br>broj kredita za ulazni puls<br>podešavanje vrste novca - kovanice/novčanica                                                                                                    |
| Min Time<br>Max Time                              | -      | vrste novca - kovanice/novcanica<br>podešavanje min. dužine trajanja ulaznog pulsa u milisekundama<br>podešavanje maksimalne dužine trajanja ulaznog pulsa u<br>milisekundama                                                                                                    |
| Stranica Hoppersetup                              | -      | podešavanje komunikacije s uređajem za isplatu kovanica (hopper)                                                                                                    |
| Enablehopperrefill<br>Enablemanualrefillbuttons - | -      | uključenje dopunjavanja hoppera<br>podešavanje mogućnosti nadopunjavanja hoppera za različite vrste<br>ključeva                                                                                                    |
| Hopperrefillbuttonpcs $1 - 3$                     | -      | podešavanje vrijednosti za dopunjenje hoppera                                                                                                    |
| Hopperrefill fix pcs                              | -      | podešavanje vnjednosti za dopunjenje dispensora                                                                                                    |
| Dispenserrefill fix pcs                           | -      | podešavanje za skupno dopunjenje dispensora                                                                                                    |
| Hopper set levelpsc                               | -      | podešavanje maks. broja kovanica za hopper                                                                                                    |
| Dispenser set levelpcs                            | -      | podešavanje maks. broja kovanica za dispenser                                                                                                    |
| Enablehopperdump                                  | -      | ukljucenje/iskljucenje mogucnosti ispraznjavanja hoppera                                                                                                    |
| Enablehopperclaarlevel                            | -      | ukijučenje/isključenje testifanja noppera                                                                                                    |
| Hopper + dispenserpayout limit                    | -      | podešavanje ograničenja za isplatu kredita preko hoppera i<br>dispensera                                                                                                    |
| Exit hoppererror                                  | -      | mogućnost ukidanja poruke o pogrešci o praznom hoperu preko<br>gumba                                                                                                    |
| START                                             | -      | Pritiskanjem gumba START doći ćete na drugu stranicu podešavanja<br>Hoppera (Hopper1 setup, Vidi niže)                                                                                                    |
| <u>Hopper 1 setup</u>                             | -      | podešavanje hoppera                                                                                                    |
| Hooper 1 value                                    | -      | ukijučenje noppera<br>izbor kapala (tin kovanice) koju će bopper primiti                                                                                                    |
| Hopper 1 full limit                               | -      | najviši broj kovanica, koje će hopper primiti.                                                                                                    |
| Stranica Counterssetup                            | -      | podešavanje mehaničkih brojila (vrijednosti su u postocima)                                                                                                    |
| CountGamesinsteadof bet -                         |        | prebacivanje BET brojila za brojanje igara.<br><u>Polje REQUIRED služi za detegiranje uključenja brojila.</u>                                                                                                    |
| Stranica Limitssetup                              | -      | podešavanje ograničenja.                                                                                                    |
| Stranica Parametersetup                           |        |                                                                                                    |
| Attendantcanclear his account                     | -      | mogućnost brisanja attendant računovodstva u stroju                                                                                                    |
| Servicecansee game history                        | -      | mogućnost vidjeti povijest igara ispod ključa                                                                                                    |
| Attendantcansee IN/OUT list                       | -      | učinjenje pristupačnim i N/OUT pregleda za opsluživanje ispod                                                                                                    |
| Servicecansee IN/OUT list-                        |        | učinjenje pristupačnim IN/OUT pregleda za opsluživanje ispod<br>service ključa                                                                                                    |
| Exit frompayoutwindow<br>Check Age                | -      | mogućnost za igrače ukinuti <i>popup</i> prozor za isključenje kredita<br>funkcija STOP GAME, koja omogućava osoblju kontrolu i nadzor<br>nad time da terminal koriste samo odrasle osobe koje imaju više<br>od 18. godina.                                                                                                    |
|                                                   |        | od 18 godina.<br>funkcija aktivirana poslije umetanja novčanice, kovanice, izbora igre<br>ili pritiskanja gumba START, dolazi do prikazivaja podatka na<br>donjem dijelu ekrana i blokiranja stroja. Ako igrač ispunjava<br>zahtjeve za sudjelovanje u igri (dob više od 18 godina), ovlaštena<br>osoba od osoblja dopustit će igru posredstvom elektronskog ključa<br>SERVICE. Po završetku igre ili po isplati kredita nakon 5<br>sekunda ponovo dolazi do automatske aktivacije funkcije |
| Exit fromPayoutwindow                             | -      | STOP GAME.<br>mogućnost napustiti <i>popup</i> prozor za isplatu pritiskanjem START                                                                                                    |

| Start demo ifcreditiszero<br>Cycleselectscreen | - | uključenje automatskog puštanja dema u slučaju nultog kredita<br>podešavanje vremenskog intervala između pojedinih informacijskih<br>stranaka u jari.                                                              |
|------------------------------------------------|---|----------------------------------------------------------------------------------------------------|
| Timeout game infopages                         | - | podešavanje vremena, nakon kojeg će se izgubiti stranica s<br>priručnikom igara (HOLD5)                                                                                                    |
| Currency symbol<br>Soundvolume                 | - | uključenje/isključenje prikazivanja Ozbornika<br>podešavanje <i>defaulte</i> razine zvuka<br><u>Bez obzira na podešavanje glasnoće, kod nultog kredita nema zvuka</u><br><u>u stroju. Funkcionira svega alarm.</u> |
| Stranica IO test                               | - | testiranje funkcionalnostii HW gumbova.                                                                                                    |
| Stranica test picture                          | - | testiranje boja i razlikovanja monitora                                                                                                    |

#### Stranica passwordsetup

izmjena postojećih lozinki, njihovo ukidanje i podešavanje novih. Ako želite odstraniti lozinku, navedite kao novu lozinku 00000. Isto važi u slučaju ako želite podesiti lozinku za stavku koja je nema, kao prvobitnu lozinku navedite 00000, te ćete biti pozvani da navedete novu lozinku. Ovaj Izbornik zaštićen je lozinkom

uključenje /isključenje drugih jezičkih lokalizacija. Stranica multilanguagesetup

#### Stranica network setup

Vrijednosti se mogu mijenjati posredstvom HW gumbova. Za pohranu pridržite trenutak gumb start. Pojavit će se poruka o restartiranju stroja. Restart je potrebno obaviti manualno, stroj se neće restartirati sam po sebi. Pri podešavanju DHCP je SERVER 1 ADDRESS a SERVER 1 PORT podešen na 000. To podešavanje nemojte ponovo pohranjivati. IP i port su podešeni. Samo što se uz izabrani DHCP umjesto vrijednosti prikazuju nule. Ako biste stranku pohranjili, prepisali biste postavku servera. Kod prvog puštanja aparata u pogon Network Mode mora biti podešen na DHCP.

Mrežno podešavanie stroja

#### Stranica Touchscreen

reset dodirnog ekrana. Test kalibracije

Za reset pridržite 3 sekunde gumb START. Poslije kratkog vremena stroj će se sam restartirati. Poslije restarta bit ćete u mogućnosti izabrati upravljač dodirnog ekrana (M3M, ELO). Taj izbor se mora obaviti posredstvom tipkovnice – upravljač ćete odabrati pritiskanjem razmaknice. Ako ne izaberete nikakav upravljač, stroj će automatski izabrati zadnji rabljeni upravljač. Po odabiru upravljača dolazi do aktiviranja kalibracije dodirnog ekrana. Kalibracija touchscreena će se obaviti dodirom u sredine meta koje se postupno prikazuju. Ako ne možete ući u to podešavanje, najvjerojatnije je problem u napajanju kabela. Provjerite da li dolazi struja u konektor uključen na kabelu za dodirni ekran napon 5V i da nisu možda oštećene vodeće trake koje se nalaze sa strane dodirnog ekrana. Reset dodirnog ekrana možete obaviti i stavljanjem ključa osoblja. Ispod tog ključa se u Izborniku nalazi mogućnost za reset. Tu ćete naći i stranicu za test kalibracije. Pritiskanjem gumba HOLD1 doći ćete na stranicu za test kalibracijskih točaka.

Stranica SAS setup

Podešavanje za protokol SAS.

| 3.1.5.History - povijest |   |                                                         |
|--------------------------|---|---------------------------------------------------------|
| ISPLATA                  | - | izlazak iz izbornika                                    |
| START                    | - | GAME HISTORY prikazat će povijest posljednjih 100 igara |
| HOLD1                    | - | EVENT LOG prikazat će povijest događaja stroja          |
| HOLD2                    | - | BILL IN LIST                                            |
| HOLD3                    | - | IN OUT LIST                                             |
|                          |   |                                                         |

3.1.6. ElectronicKeys Mogućnost programiranja elektronskih ključeva.

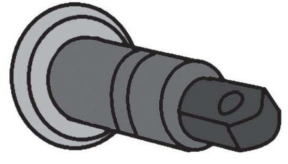

Po ulasku u ovu ponudu prikazat će se popis elektronskih ključeva, koji su programirani za taj stroj. Brisanje programiranog ključa iz popisa može se obaviti uz gumb START. Poslije stavljanja ključa, koji je već programiran, prikazat će se u gornjem crvenom redu podatak ALREADY PROGRAMMED

Poslije stavljanja ključa, koji do sada nije programiran, bit će dostupna ova upravljačka opcija:

HOLD1

PIN 0

# KAJOT

| HOLD2      | - | PIN 1 |
|------------|---|-------|
| HOLD3      | - | PIN 2 |
| HOLD4      | - | PIN 3 |
| HOLD5      | - | PIN 4 |
| AUTOSTART  | - | PIN 5 |
| START      | - | PIN 6 |
| BET crvena | - | PIN 7 |
|            |   |       |

| Izaberite PIN za | programiranje prema | traženoj | funkciji: |
|------------------|---------------------|----------|-----------|
|                  |                     | _        |           |

| PIN |   | FUNKCIJA        |
|-----|---|-----------------|
| 0   | - | RED-BUTTON MENU |
| 1   | - | MASTER          |
| 2   | - | ATTENDANT       |
| 3   | - | SERVICE         |
|     |   |                 |

# 3.2 SERVICE MENU - Servisni Izbornik

Pristupan je za uporabu ključa SERVICE u bravi KEY SYSTÉM.

| Dostupne stavke                                                       | -                | REMOTE IN/OUT<br>GAME HISTORY                                                                                                    |
|-----------------------------------------------------------------------|------------------|----------------------------------------------------------------------------------------------------|
| ISPLATA<br>HOLD1<br>HOLD2<br>START                                    | -<br>-<br>-      | izlazak iz izbornika<br>pomicanje u izborniku gore<br>pomicanje u izborniku dolje<br>(NEXT) prelazak na slijedeću stranicu odabira                                                    |
| <b>REMOTE IN/OUT</b> → START:<br>Dostupne stavke                      | -<br>-           | CREDIT<br>REMOTE<br>TOKEN                                                                                                    |
| VÝPLATA<br>HOLD 1<br>HOLD 2<br>HOLD 3 - HOLD 5<br>BET crvena<br>START | -<br>-<br>-<br>- | izlazak iz izbornika<br>SHOW DATA (TIKET OUT a TOTAL REMOTE)<br>OUT LIST<br>mogućnost snimanja kredita ključem, ako je funkcija dostupna<br>SERVER TICKET LIST<br>LAST PRINTED TICKET |

#### **GAME HISTORY** $\rightarrow$ START:

Prikazat će povijest posljednjih100 igara.ISPLATA-odlazak na višu razinuHOLD 3-prethodna stranicaHOLD 4-sljedeća stranica

#### **SERVICE TOUCHSCREEN** $\rightarrow$ START:

Kalibracija dodirnog ekrana i test kalibracije

#### **3.3 ATTENDANT MENU**

Dostupan je za uporabu ključa ATTENDANT u bravi KEY SYSTÉM.

-

| Dostupne st | avke |
|-------------|------|
|-------------|------|

- ACCOUNTING
- GAME HISTORY
- EVENT LOG
- BILL IN LIST
- IN OUT LIST
- ATTENDANT TOUCHSCREEN

| VÝPLATA | - | izlazak iz izbornika                         |
|---------|---|----------------------------------------------|
| HOLD1   | - | pomicanje u izborniku gore                   |
| HOLD2   | - | pomicanje u izborniku dolje                  |
| START   | - | (NEXT) prelazak na sljedeću stranicu odabira |

# Dio 4 | Konfiguracija programskih ploča i opis konektora

|  | 4.1 | Šema | i opis | programskih | ploča |
|--|-----|------|--------|-------------|-------|
|--|-----|------|--------|-------------|-------|

Tip: Kajot M-Box K

## Parametri:

11. SPK OUT

| Dimenzije:<br>Procesor:                                                                                                    | 225 x 150 mm<br>Intel Celeron 1.86 Ghz                                                                                          |
|----------------------------------------------------------------------------------------------------|----------------------------------------------------------------------------------------------------|
| Grafika:                                                                                                    | 640 x 480 16 bit 60–85 Hz<br>800 x 600 16 bit 60–85 Hz<br>1024 x 768 16 bit 60–85 Hz<br>1280 x 1024 16 bit 60–75 Hz             |
| Audio:<br>DRAM:<br>SRAM:                                                                                                    | AC´97 Rev.2.1<br>1 GB<br>256 kB – sigurnosna kopija                                                                             |
| Inputs:                                                                                                    | TTL-Input / internalpull-up 1kOhm to +5V,ESD protected                                                                          |
| Outputs:                                                                                                    | Open collector max. 500 mA, max. 50 V                                                                                           |
| IN – OUT:                                                                                                    | 2 x RS 232<br>2 x DVI – I<br>1 x VGA<br>6 x USB 2.0<br>1 x LAN 10/100/1000 Base-TX RJ45 for CAT 5<br>1 x slot CF (CompactFlash) |
| OS:                                                                                                    | Embedded Linux                                                                                                    |
| 1. DVI – I<br>2. DVI – I<br>3. COM1<br>4. COM2<br>5. MIC<br>6. LINE IN                                                                                                    | 7. SPK OUT<br>8. VGA<br>9. USB<br>10. Ethernet<br>11. Gumb za resetiranje<br>12. ulazak za CF karticu                           |
| Porty M-BOX 2:<br>1. display port C<br>2. display port F<br>3. display port D<br>4. display port E<br>5. display port A<br>6. display port B<br>7. VGA<br>8. VGA<br>9. MIC<br>10. LINE IN | 1 2 3 4 5                                                                                                    |

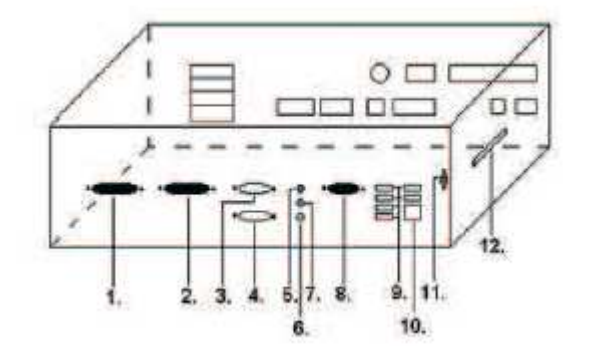

0

12 13 14 15

- 12. USB 2.0
- 13. Ethernet 1x LAN 10/100/1000 Base-TX RJ45
- 14. USB 2.0
- 15. slot za CF karticu 1x

#### Тур: Kajot M-Box E

#### Parametri:

| Dimenzije:<br>Procesor:  | 150 mm x 200 mm<br>Intel Celeron 1.86 Ghz                                                                               |  |  |
|--------------------------|----------------------------------------------------------------------------------------------------|--|--|
| Grafika:                 | 640 x 480 16 bit, 60–85 Hz<br>800 x 600 16 bit, 60–85 Hz<br>1024 x 768 16 bit, 60–85 Hz<br>1280 x 1024 16 bit, 60–75 Hz |  |  |
| Audio:<br>DRAM:<br>SRAM: | AC´97 Rev.2.1<br>1 GB<br>256 kB – sigurnosna kopija                                                                     |  |  |
| Inputs:                  | TTL- Input / internalpull-up 1 kOhm to +5 V, ESD protected                                                              |  |  |
| Outputs:                 | Open collector max. 500 mA, max. 50 V                                                                                   |  |  |
| IN – OUT:                | 2 x RS232<br>2 x DVI – I<br>6 x USB 2.0<br>1 x LAN 10/100/1000 Base-TX RJ45 za CAT 5<br>1 x slot CF (CompactFlash)      |  |  |
| OS:                      | Embedded Linux                                                                                                    |  |  |

1. USB

- 2. Ethernet
- 3. MIC
- 4. SPK OUT
- 5. COM1 6. COM2 7. DVI I
- 8. DVI II
- 9. Slot za CF karticu 1x

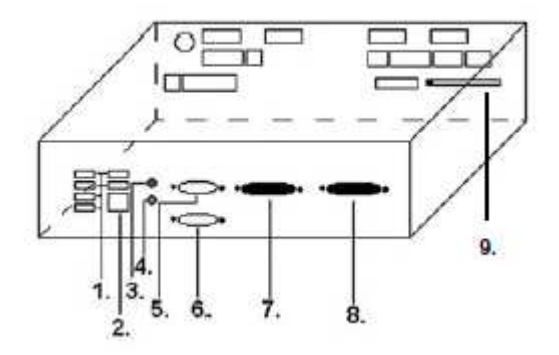

# 4.2 Šema opisa priklučnog konektora

Sastavkonektora za M-Box K a M-Box 2

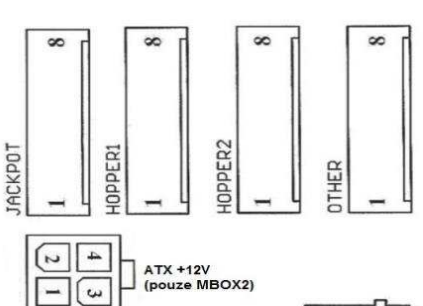

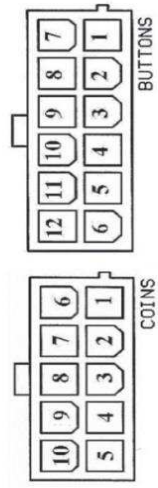

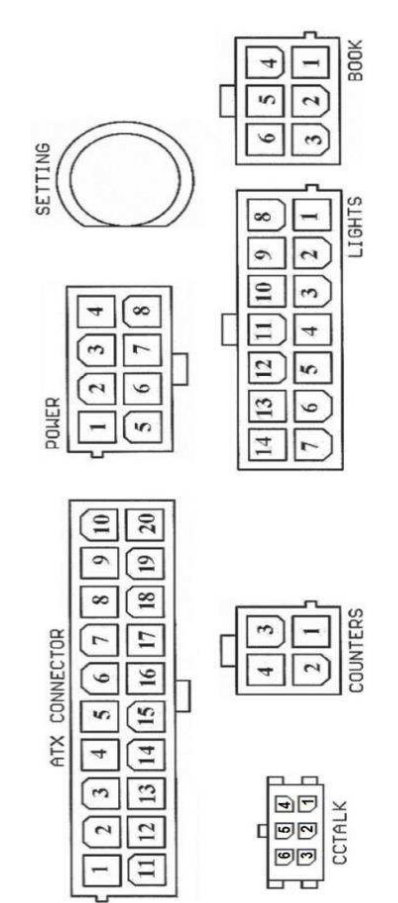

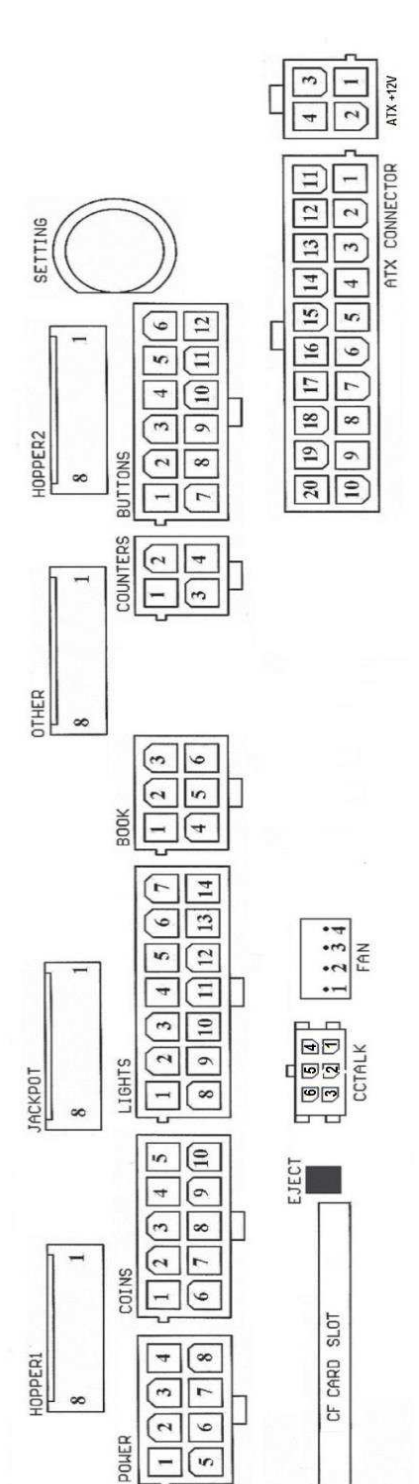

Sastav konektora za M-Box E

#### **ATX Connector:**

| 1. napajanje +12 V   |
|----------------------|
| 2. napajanje +5 Vsb  |
| 3. PG                |
| 4. GND               |
| 5. napajanje +5 V    |
| 6. GND               |
| 7. napajanje +5 V    |
| 8. GND               |
| 9. napajanje +3,3 V  |
| 10. napajanje +3,3 V |

#### **Buttons:**

1. nije uključeno 2.gumb1-in 3.gumb3-in 4.gumb5-in 5.gumb7 (OPKLADA)-in 6.gumb9-in 7. GND 8.gumb2-in 9.gumb4-in 10.gumb6 (START)-in 11.gumb8 (ISPLATA)-in 12.gumb10-in

#### Book:

- 1. napajanje +5 V 2. služba kredit (SERVICE)-in
- 3. glavno računovodstvo (OWNER)-in
- 4. GND
- 5. brisanje kredita (Clearcredit)-in
- 6. privremeno računovodstvo (RENTAL)-in

#### Coins:

1. napajanje +12 V 2. ulazni kanal C (COIN C)-in 3. ulazni kanal A (COIN A)-in 4. ulazni kanal E (COIN E)-in 5. signal za blokiranje ulaznih kanala (DISABLE COIN)-out 6. GND 7. ulazni kanalD (COIN D)-in 8. ulazni kanalB (COIN B)-in 9. ulazni kanalF (COIN F)-in 10. napajanje +5 V

#### Hopper 1:

- 1. nije uključeno
- 2. nije uključeno
- 3. nije uključeno
- 4. uključenje motora hoppera 1 (HOPPER 1 DRIVE) -out
- 5. napajanje +24 V
- 6. senzor hoppera (HOPPER SENSOR)-IN
- 7. napajanje +12 V
- 8. GND

| 11. napajanje +5 V |
|--------------------|
| 12. napajanje +5 V |
| 13. nc             |
| 14. GND            |
| 15. GND            |
| 16. GND            |
| 17. Pson           |
| 18. GND            |
| 19. –12 V          |
| 20. nct            |

#### Lights:

- 1. napajanje +12VCoins
- 2. žarulja gumb1-out
- 3. žarulja gumb3-out
- 4. žarulja gumb5-out 5. žarulja gumb7 (SÁZKA)-out
- 6. žarulja gumb9-out
- 7. nije uključeno
- 8. nije uključeno
- 9. žarulja gumb2-out
- 10. žarulja gumb4-out
- 11. žarulja gumb6 (START)-out
- 12. žarulja gumb8 (VÝPLATA)-out
- 13. žarulja gumb10-out
- 14. nije uključeno

#### Power:

- 1. GND
- 2. napajanje +5 V
- 3. napajanje +12 V
- 4. napajanje +24 V
- 5. GND
- 6. napajanje +5 V
- 7. napajanje +12 V
- 8. napajanje +24 V

#### **Counters:**

- 1. napajanje +12 V
- 2. ulazni kanal C (COIN C)-in
- 3. ulazni kanal A (COIN A)-in
- 4. ulazni kanal E (COIN E)-in

#### CF card slot:

1. slot za stavljanje CF kartice

#### Eject:

1. poslije pritiskanja izbaci CF karticu

#### Fan:

- 1. Control (upravljanje PWM)
- 2. Sense (brzinomjer)
- 3. +12 V
- 4. GND

#### **Power Intel:**

- 1. GND
- 2. GND
- 3. +12 V
- 4. +12 V

#### Hopper 2:

- 1. Nije uključeno
- 2. Nije uključeno
- 3. Nije uključeno
- 4. Brojilo (Win) out 5. Nije uključeno
- 6. Nije uključeno
- 7. Napajanje +12 V
- 8. Nije uključeno

#### Other:

- 1. nije uključeno
- 2. nije uključeno
- 3. glavno podešavanje ploče (SETTING)-in
- 4. alarm 2-in
- 5. alarm 1-in
- 6. alarm 1-in
- 7. GND
- 8. GND

#### ccTalk - MBOX-E

- 1. Data
- 2. 12 V
- 3. GND
- 4.12 V
- 5. GND
- 6. 12 V

#### Gumbo SETTING:

- ulazak u glavno podešavanje programske ploče

#### Opis znakova:

– in ... Ulazci

- out ... Izlasci

# Opis priključnih konektora – razlike koje važe za M-Box 2

| Power ATX +12V: | Fan:    |
|-----------------|---------|
| 1. GND          | 1. –    |
| 2. GND          | 2. +12V |
| 3. +12V         | 3. GND  |
| 4. +12V         |         |

#### Jackpot:

- 1. alarm 2-in
- 2. nije uključeno
- 3. brojilo 3 (BET)-jackpotski signal-out 4. brojilo 2 (OUT)-out
- 5. brojilo 1 (IN)-out
- 6. nije uključeno
- 7. GND
- 8. napajanje +12 V

#### ccTalk – MBOX-K a MBOX2

- 1. Data
- 2. GND
- 3. GND
- 4. 12 V
- 5. nije uključeno
- 6. nije uključeno

# Dio 5 | Opis komponenti

# 5.1 Akceptor novčanica

EBA - 34/SD3 ili EBA - 40/SD3 Tip:

EBA – 34/SD3: Akceptor novčanica, integrirani separator i cash box (SD3) sačinjavaju jedan funkcionalni dio. Akceptor se može koristiti bez uređaja cash box (SD3).

#### Česte pogreške i nedostaci:

- nečistoća u optici akceptora
- loš kontakt povezujućih kablova
- zaglavljena novčanica u akceptoru, cash boksu, eventualno u separatoru
- loša kalibracija

#### Rastavljanje:

- isključite aparat iz napajanja i otvorite glavna vrata aparata
- odspojite provodnike: napajanje, zemlja i izlazni signal od uređaja sučelja
- odšrafite, izvadite akceptor iz pričvršćenja
- odspojite kabel sabirnice sučelja od akceptira
- posredstvom osigurača oslobodite pomicljive dijelove separatora
  kod EBA 34/SD3 posredstvom osigurača oslobodite prednje i zadnje poklopce i otvorite ih

#### Održavanje:

- Za čišćenje optike akceptora rabite isključivo vlažnu pamučnu krpicu nakvašenu sapunicom, vodom sa sapunom, eventualno čistačem na temelju alkohola.

- Za čišćenje nemojte rabite nikakve kemijske tvari, koje bi mogle oštetiki optiku, eventualno upravljačku elektroniku.

- Po otklanjanju grubih nečistoća područja za čitanje optike akceptora izglančajte suhom, pamučnom krpicom

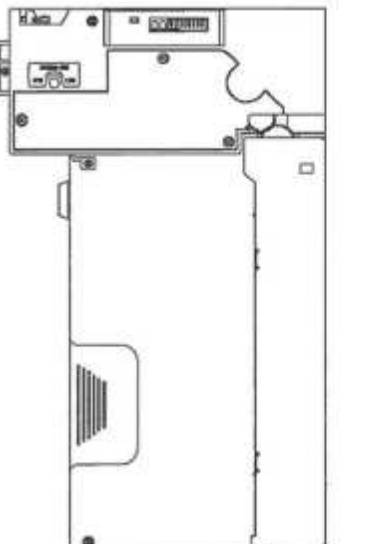

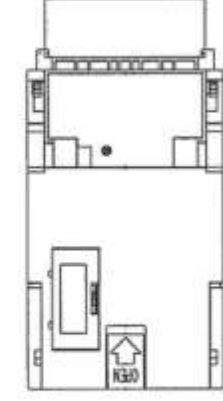

EBA - 34/SD3

# 5.2 Akceptor kovanica

Tip: RM 5 ili Azkoyen D2S

Postoji mogućnost rabljenja drugih tipova aparata za kovanice.

Aparat za kovanice je elektronski kontrolni aparat za kovanice koji ima sposobnost prihvatiti, sukladno programiranju, čak šest različitih vrsta kovanica.

#### Učestale pogreške:

- zaglavjenje kovanice
- nečistoće ili strani predmeti u aparatu za kovanice
- zaglavljena elektromagnetska cijevčica aparata za kovanice

#### Rastavljanje:

- odspojite aparat od napajanja i otvorite glavna vrata aparata
- odspojite priključni kabel aparata za kovanice iz konektora
- olabavite plastične osigurače sa strana aparata za kovanice i izvadite ga iz pričvršćenja

#### Održavanje:

 – za čišćenje aparata za kovanice rabite isključivo vlažnu pamučnu krpicu nakvašenu sapunicom, vodom sa sapunom, eventualno čistačem na temelju alkohola

- za čišćenje nemojte rabiti nikakve kemijske tvari, koje bi mogle oštetiti aparat za kovanice

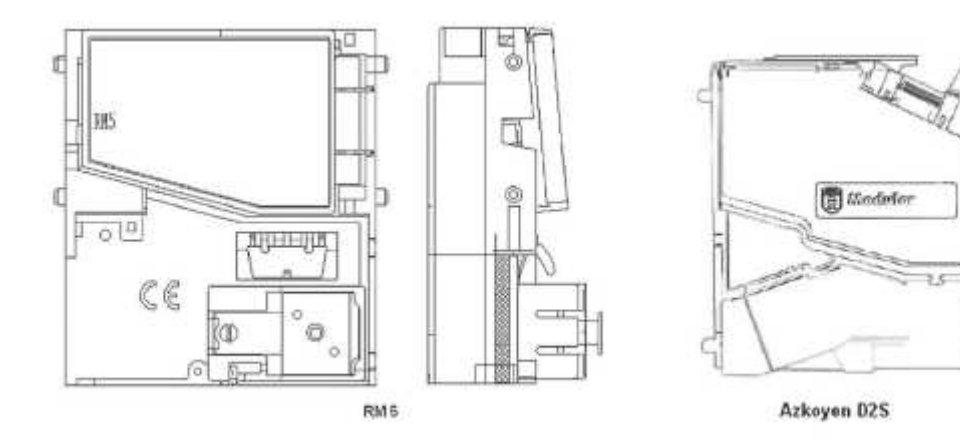

#### ccTalk

Aparati KAJOT mogu za komunikaciju aparata za kovanice rabiti pulsni protokol, odnosno ccTalk. **PAŽNJA: uvijek je potrebno rabiti pravilni tip aparata za kovanice određenog proizvođača. Aparat za kovanice RM5 i D2S rabljivi uz protokol ccTalk imaju za to izravnu oznaku od proizvođača.** Aparat za kovanice ccTalk se priključuje u upravljačku ploču putem kabela sa 4 provodnika (ploča MBOX-K i MBOX2) ili putem kabela sa 4 provodnika i redukcije (ploča MBOX-E).

# 5.3 Printer

Tip: Termoprinter GLYN GKP22-SP-V-100 (isporučuje se isključivo u video lutrijskim terminalima)

Napajanje: +24 V/2 A

Sučelje: RS232

Priključenje na programsku ploču CPU: USB (preko konvertora RS232 na USB - FTDI) USB (izravno priključenje preko mini USB port-a)

Dimenzije papira: širina 60 mm, navoj 100mm, prosjek šupljine 25 mm PAŽNJA: Rabite svega izvorni termopapir isporučen od strane proizvođača ili papir s dimenzijama navedenim u ovom priručniku.

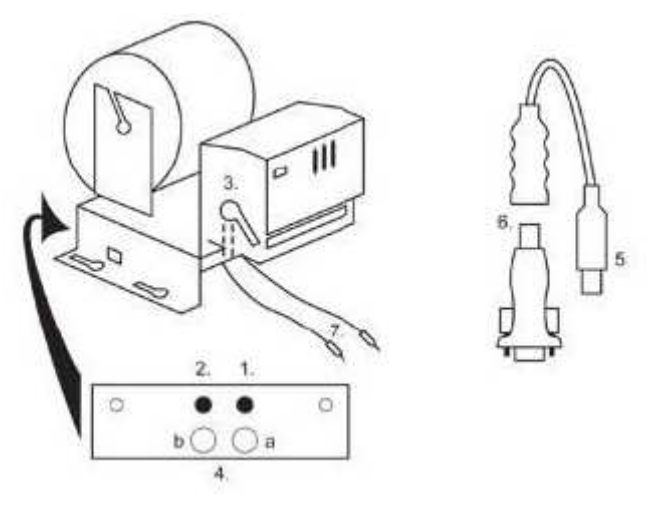

- 1. mikrosklopka sječenje papira
- 2. mikrosklopka pomicanje papira
- 3. osigurač odvojite prilikom stavljanja i izvlačenja papira iz glave priintera
- 4. Poslije stavljanja papira ponovo osigurajte.
- 5. kontrolne led diode
- a. zelena spremno b. crvena kvar, izvan pogona
- 6. konektor USB za priključenje na programsku ploču CPU
- 7. konvertor iz RS232 na USB
- 8. priključni kablovi napajanja. Ljubičasti +24 V, crni 0

#### Česte pogreške:

- loš konvertori z RS232 na USB
- loš data kabel
- loše uzemljenje izvora za printer

U slučaju napajanja iz glavnog izvora je printer opremljen mjenjačem napona sa 12V na 24 V, tip DC1224, 100W.

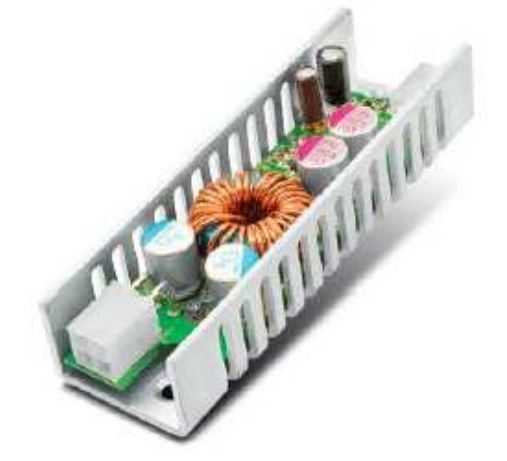

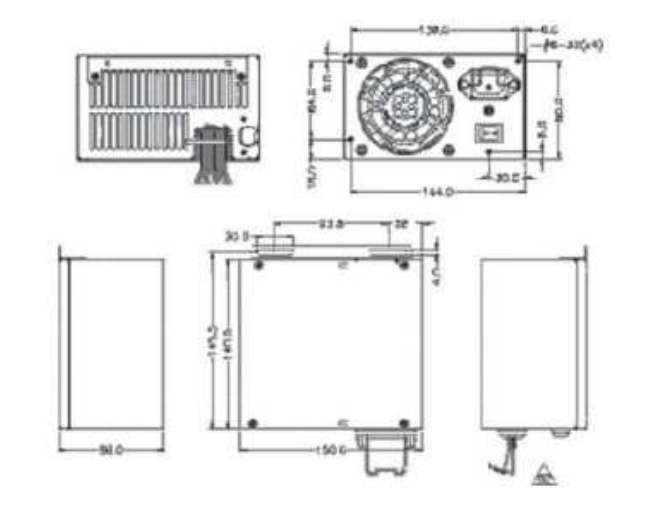

### 5.4 Glavni izvor napajanja

Tip: BICKER BEA-540H 400W

90 - 264 V AC, 3 A (230 V AC), 47 - 63 Hz Ulaz:

Izlaz: +3,3 V, 20 A +5 V, 20 A +12 V, 30 A -12 V, 0,8 A +5 Vsb, 3,5 A

#### Česte pogreške:

- fluktuirajući napon na 5 V (tolerancija 4,9 V do 5,1 V)

- kratak spoj na kabelaži automata

## 5.5 Prijenosnik signala ID003/ID002

Prijenosi signale serijskog protokola JCM ID003 u pulsni režim (protokol JCM ID002) obrađivan programskom pločom.

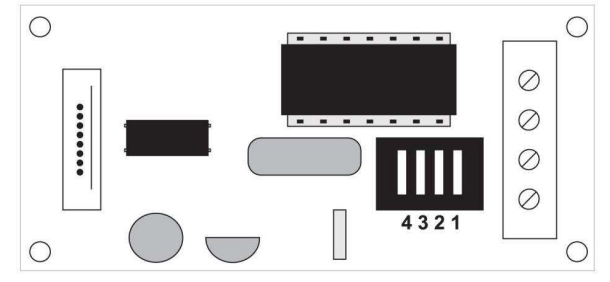

#### Položaj DIP switche:

1 ... off – 1:1; on – 1 : 5 2 ... off - nije rabljeno; on - 1 : 50 3, 4 ... dužina trajana izlaznog pulsa ms (3, 4 off - 150/180; 3-off 4-on - 80/120; 3-on 4-off - 50/50; 3, 4 on -50/300)

# 5.6 Univerzalno sučelje za priključenje akceptora i aparata za kovanice

1. konektor molex za priključenje na programsku ploču CPU.

- 2. konektor za priključenje akceptora EBA 34/SD3 a 40/SD3
- 3. konektor za priključenje aparata za kovanice RM5 i Azkoven D2S
- 4. prekidač INH\_CPU.
- a. ON (položaj prema gore) signalom DIS\_COIN upravlja
- programska ploča (preporučeno)
- b. OFF (položaj dolje) signal DIS\_COIN trajno je dovođen
- 5. led dioda (crvena) signalizacija napajanja +12 V
  6. led dioda (zelena) signal DIS\_COIN
  7. konektori za priključenje COIN D

- 8. uključenje kanala aparata za kovanice COIN I
- 9. uključenje kanala aparata za kovanice COIN B

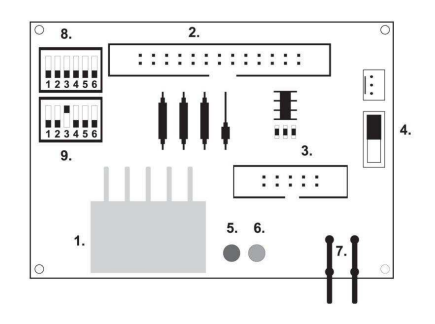

5.7 Key system

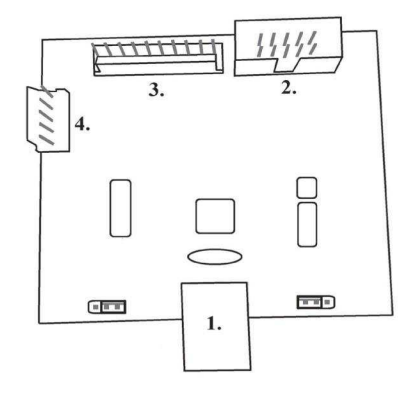

5.7.1. Tip: KEY SYSTEM CONTROLLER

1. priključenje na upravljačku ploču

- 2. MLW priključenje u upravljačkoj ploči na konektorBOOKKEEPING
- 3. PSH 10P nije zauzeto
- 4. PSH 05P priključenje ulaza za JACK ključ USB

5.7.2. Typ: KEY & COUNTER CONTROLLER (samo kod vezrije V.SKEURO-GLT)

Specifikacija: FTDI čip, UMFT234XF, USB konvertor za UART, 12pin DFN

- 1- (mini USB) priključenje u upravljačku ploču
- 2- nije zauzeto
- 3- napajanje 12V (39-28-1023)

4- brojila (43025-1000)

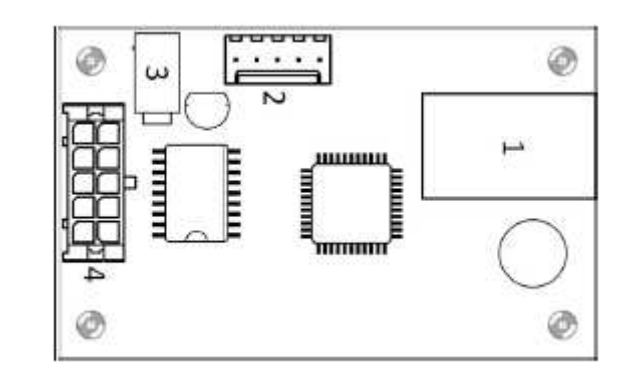

### 5.8 Audio pojačalo **Tip:** XA 12.4, 4 x 15 W

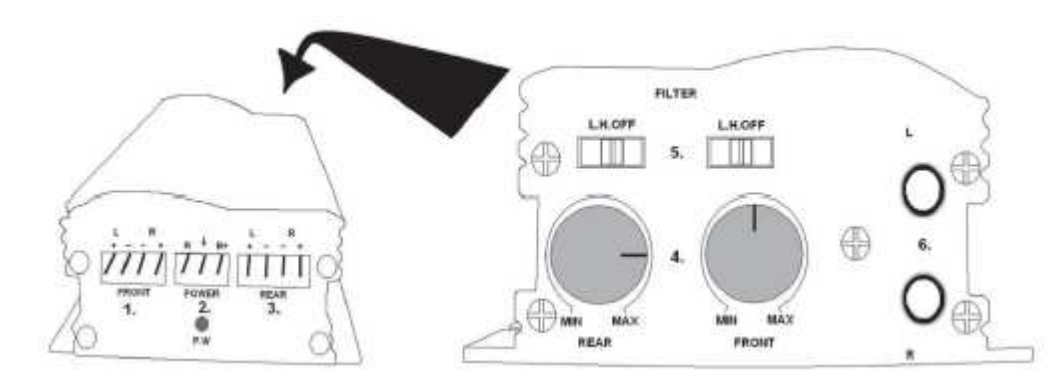

- 1. izlaz za gornje zvučnike
- 2. napajanje
- 3. izlaz za donje zvučnike
- 4. potenciometri za upravljanje glasnoće gornjih i donjih zvučnika
- 5. zonski propusti koji filtriraju frekvencijsko područje za gornje i donje monitore
- 6. konektori CINCH za priključenje audiosignalu iz programske ploče

#### 5.9 HOPPER (nema ga u temeljnoj opremi aparata)

Tip: Mk.IV , Evolution EV 1000

Postoji mogućnost rabljenja drugih tipova hoppera.

Spremnik za kovanice služi za isplatu kovanica iz aparata.

#### Česte pogreške:

- blokirane kovanice u spremniku
- loš kontakt na konektoru hoppera
- nečistoća v optici hoppera

#### Rastavljanje:

- Aparat odspojite od napajanja i otvorite glavna vrata aparata
- poslije izvlačenja oslobodite hopper i pažljivo ga izvadite

#### Održavanje:

- sipajte kovanice iz hoppera i usisajte prašinu i grube nečistoće

 – za čišćenje hoppera rabite isključivo vlažnu pamučnu krpicu nakvašenu sapunicom, vodom sa sapunom, eventialno čistačem na temelju alkohola

- za čišćenje nemojte rabite nikakve kemijske tvari koje bi mogle hopper oštetiti

#### Šema rastavljenih dijelova MK.IV

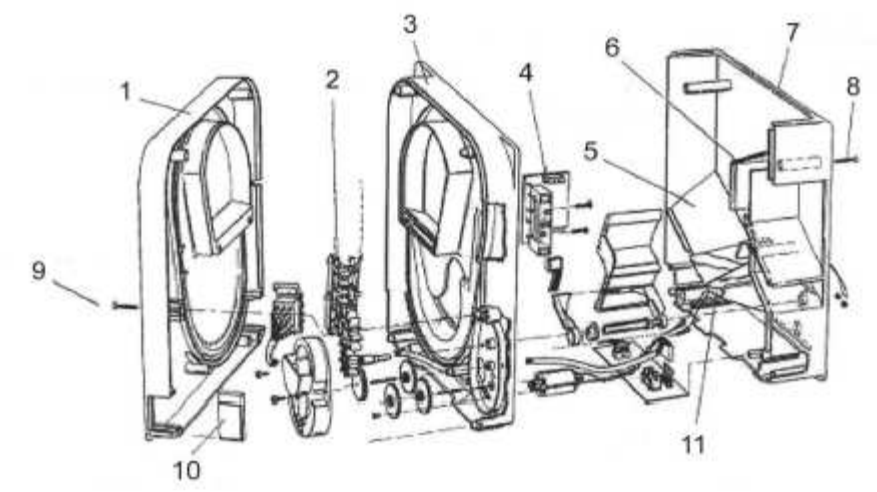

1 Kranja ploča, 2 kolosjek elevatora, 3 Centralna ploča 4 Izlazni prozorčić, 5 Položaj pločice za snimanje više razine, 6 Položaj pločice za snimanje najviše razine, 7 Kasa za kovanice, 8 Šraf za pričvršćenje, 9 Šraf za pričvršćenje, 10 Pločica za mazanje, 11 Položaj pločice za snimanje najniže razine

### **5.10 TOPPER**

TOPPER je dopunski monitor 21,5", koji može, no i ne mora biti sastavni dio kabineta DOUBLE TRONIC SPACE.

Vizualni sadržaj prikazan je na TOPPERu (video ili statička slika) a pohranjen je na SD kartici, koja je umetnuta u modulu RASPBERRY pi model B2. Taj modul upravlja prikazivanim videom ili statičkom slikom.

Modul je priključen na internetsku mrežu. Za upravljanje sadržajem prikazljivog može se koristiti aplikacija VLT, GLT. Sadržaj prikazljivog se prvo mora prenijeti na SUPPORT VLT & GLT radi konverzije i kontrole formata. Preporučen format je AVI ili MPEG.SUPPORT VLT & GLT će osigurati unošenje sadržaja klijenta u aplikaciju VLT, GLT, te može klijent sam odabrati za koji će aparat/topper odabrati koji sadržaj, ako želi imati odabir za više njih. Napajanje TOPPER-a je preko adaptera 12V, a isti je povezan sa upravljačkim modulom preko HDMI/DVI

Napajanje modula obavlja se kabelom napajanja izravno iz glavnog izvora aparata posredstvom konektora sa 4 pina. Ako modul nije isporučen kao sastavni dio aparata, osigurajte prvo priključenje kabela napajanja na izvor i stavljanje modula u aparat tako, da isti ne bude u izravnom kontaktu s izvorom. Neposredna blizina glavnog izvora može prouzročiti ometanje prenošene slike.

PAŽNJA: Pri sastavljanju dopunskog monitora potrebno je prvo uključiti HDMI/DVI, onda izvor, te uključiti aparat. Ako se izabere obrnut postupak, neće se uspjeti aktivirati monitor, i bit će potrebno aparat restartirati i postupak ponoviti. Za sigurnu montažu dopunskog monitora potrebna je suradnja dvije odrasle osobe.

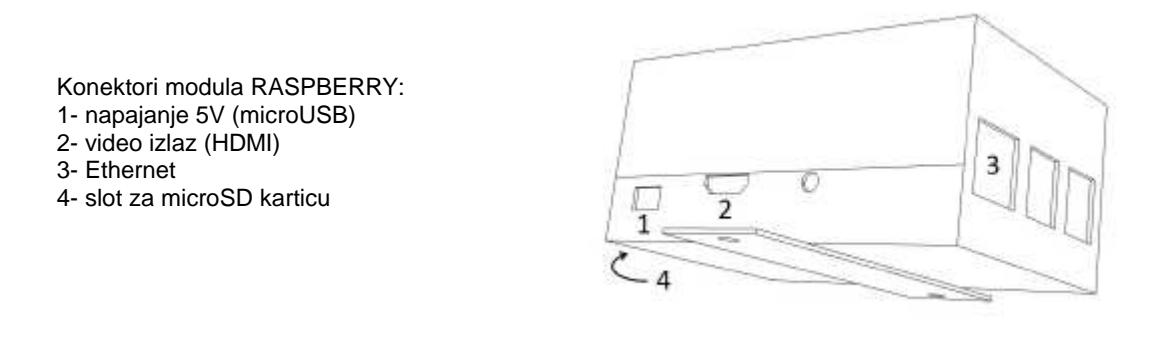

#### 5.11 LED rasvjeta kabineta DOUBLE TRONIC SPACE

Za upravljanje rasvjete vrata kabineta DOUBLE TRONIC SPACE služi kontroler LED rasvjete.

Kontroler je s jedne strane opremljen USB konektorom, koji služi za programiranje i podešavanje svijetla, NE SMIJE biti

priključen na ploču.

Drugi izlaz predstavlja LED lajsna od 5

svijetlosnih blokova. Za raspored svijetlnostnih blokova A do E vidi poglavlje 1.2

U slučaju kvara nekog od dijelova rasvjete potrebno je zamijeniti odgovarajući blok. Napajanje LED lajsne obavlja se iz glavnog izvora.

# Dio 6 | Tehnička podrška

# 6.1 Uzorak etikete proizvođača

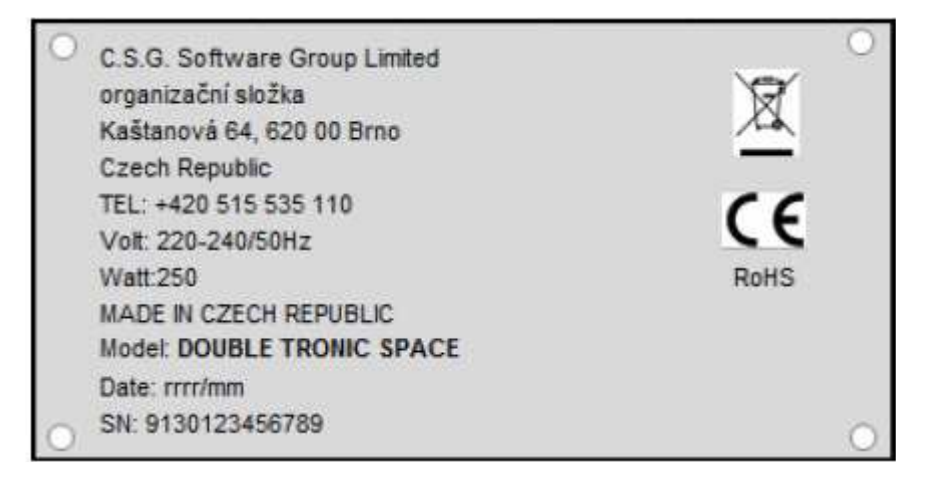

# 6.2 Popis električnih komponeneti:

| Glavni izvor napajanja:<br>Ulaz:<br>Izlaz:                                                                                         | BICKER BEA-540H 400W<br>90 – 264 V AC, 3 A (230 V AC), 47 – 63 Hz<br>+3,3 V, 20 A<br>+5 V, 20 A<br>+12 V, 30 A<br>-12 V, 0,8 A<br>+5 Vsb, 3,5 A                                                                                  |  |
|----------------------------------------------------------------------------------------------------|----------------------------------------------------------------------------------------------------|--|
| Izvor napajanja za printer:<br>- 90 – 264 V AC, 1 A (230 V AC), 4                                                                  | BICKER SNP-Z10 (nebo Z10 2)<br>I7 – 63 Hz +24 V, 4,5 A                                                                                                    |  |
| <b>Izvor napajanja za TFT 22" a 21,</b><br>– input 100–240 V, 1.5 A<br>– output 12 V DC 5 A                                        | 5": Power Supply 12V/5 A                                                                                                    |  |
| <b>Izvoj napajanja za NF-pojačalu:</b><br>– input 100–240 VAC 1 A<br>– output 12 V DC 5 A                                          | LiteOnPower Supply12 V/5 AV2 (nebo HKM Power Supply12 V/5 AV2)                                                                                                    |  |
| NF-pojačalo:<br>HOPPER:<br>Programska ploča:<br>Aparat za kovanice:<br>Akceptor:<br>Dio za prikazivanje:<br>Vrijednosti osigurača: | XA 12.4, 4 x 15 W<br>Money Controls Mk.4, Evolution EV 1000<br>M-Box K, M-Box E nebo M-Box 2<br>RM-5 ili Azkoyen D2S<br>EBA 34/SD3 ili EBA 40/SD3 – DC 12 V<br>Flat Panel TFT 22"<br>Mrežni filter 6,3 A<br>Razvod 12 V – 3,15 A |  |

# **6.3 Servisni dispečing i tehnička podrška:** KAJOT TECHNOLOGY CENTER

KAJOT TECHNOLOGY CENTER Kaštanova 64 620 00 Brno Republika Češka (Czech Republic)

<u>SERVICE</u> Telefon: +420 515 535 100 E-mail:<u>Servis@kajot.cz</u>

SUPPORT VLT & GLT

Telefon: +420 515 535 131 E-mail:<u>dohledvlt@kajot.cz</u>

# 6.4. Poruke o pogreškama

**Maindoorerror**- Otvorena vrata provjerite zatvaranje vrata i uključenje senzora.

**Bill acceptorerrorCommunicationerror -** Pogreška uključenja akceptora novčanica provjerite priključenje akceptora. Pokušajte ga isključiti i uključiti u podešavanju Bill setup. Ako je akceptor isključen, poslije njegovog uključenja poruku o pogrešci odstranit ćete stavljanjem ključa.

**Coin akceptor errorCommunicationerror -** Pogreška priključenja akceptora kovanica provjerite priključenje akceptora. Pokušajte ga isključiti i uključiti u podešavanju Coinsetup. Ako je akceptor isključen, poslije njegovog uključenja poruku o pogrešci odstranit ćete stavljanjem ključa.

**Hopperisempty** - Prilikom isplate kredita preko hoppera je hopper ispražnjen preostali kredit se može isplatiti stavljanjem ključa.

**Counterserror** – pogrečka priključenja brojila Provjerite da li su brojila pravilno priključena

**Printererror** – pogreška priključenja printera Provjerite priključenje printera.

**Pogreška u mreži** – problem s priključenjem na internet U postavci interneta provjerite da li je navedena IP adresa i da li je pravilno podešen tip priključenja (LOCAL, DHCP)

Istekla važnost licence - molimo vas, kontaktirajte tehničku podršku

#### Poruka o pogrešci glede prestanka važnosti licence

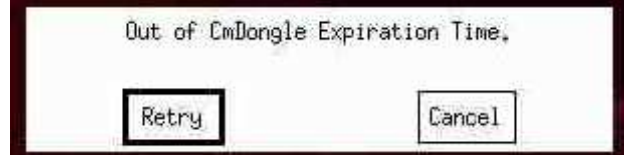

# Spis treści

| Część 1   Wymiary, masa maszyny do gier o niskich wygranych          |     |
|----------------------------------------------------------------------|-----|
| 1.1Cabinet KAJOT DOUBLE TRONIC i DOUBLE TRONIC (MAXX)                |     |
| 1.2 Cabinet KAJOT DOUBLE TRONIC SPACE                                |     |
| Część 2  Eksploatacja i transport maszyny                            |     |
| 2.1 Transport maszyny                                                |     |
| 2.2 Kontrola maszyny po transporcie                                  |     |
| 2.3 Umieszczenie maszyny                                             |     |
| 2.4 Wprowadzenie w ruch                                              |     |
| 2.5 Regularna konserwacja                                            |     |
| Część 3   MENU USTAWIENIE I RACHUNKOWOŚĆ                             |     |
| 3.1 RED-BUTTON MENU                                                  |     |
| 3.1.1.Accounting                                                     |     |
| 3.1.2.Game Statistics                                                |     |
| 3.1.3.Game settings                                                  |     |
| 3.1.4.Settings                                                       |     |
| 3.1.5.History                                                        | 100 |
| 3.1.6. ElectronicKeys                                                | 100 |
| 3.2 SERVICE MENU                                                     | 101 |
| 3.3 ATTENDANT MENU                                                   | 101 |
| Część 4 Konfiguracja płyt programowych i opis konektorów             | 102 |
| 4.1 Schemat i opis płyt programowych                                 | 102 |
| 4.2 Schemat i opis konektorów przyłączeniowych                       | 104 |
| Część 5 Opis komponentów                                             | 107 |
| 5.1 Akceptor banknotów                                               | 107 |
| 5.2 Akceptor monet                                                   | 108 |
| 5.3 Drukarka                                                         | 109 |
| 5.4Główne źródło zasilania                                           | 110 |
| 5.5 Przetwornik sygnału ID003/ID002                                  | 110 |
| 5.6 Interfejs uniwerzalny do podłączenia akceptora banknotów i monet | 110 |
| 5.7 Key system                                                       | 111 |
| 5.7.1. Typ: KEY SYSTEM CONTROLLER                                    | 111 |
| 5.7.2. Typ: KEY & COUNTER CONTROLLER (tylko wersja V.SKEURO-GLT)     | 111 |
| 5.8 Wzmacniacz audio                                                 | 111 |
| 5.9 HOPPER (nie wchodzi w podstawowe wyposażenie maszyny)            | 112 |

| 5   | 5.10 TOPPER                                                   | 113 |
|-----|---------------------------------------------------------------|-----|
| 5   | 5.11 Oświetlenie LED maszyny DOUBLE TRONIC SPACE typu cabinet | 113 |
| Czę | sć 6 Wsparcie techniczne                                      | 114 |
| 6   | 6.1 Wzór tabliczki znamionowej                                | 114 |
| 6   | 6.2 Wykaz komponentów elektrycznych:                          | 114 |
| 6   | 6.3 Ośrodek usług serwisowych i wsparcie techniczne:          | 114 |
| 6   | 6.4. Raporty błędów                                           | 115 |

Część 1 | Wymiary, masa maszyny do gier o niskich wygranych 1.1Cabinet KAJOT DOUBLE TRONIC i DOUBLE TRONIC (MAXX)

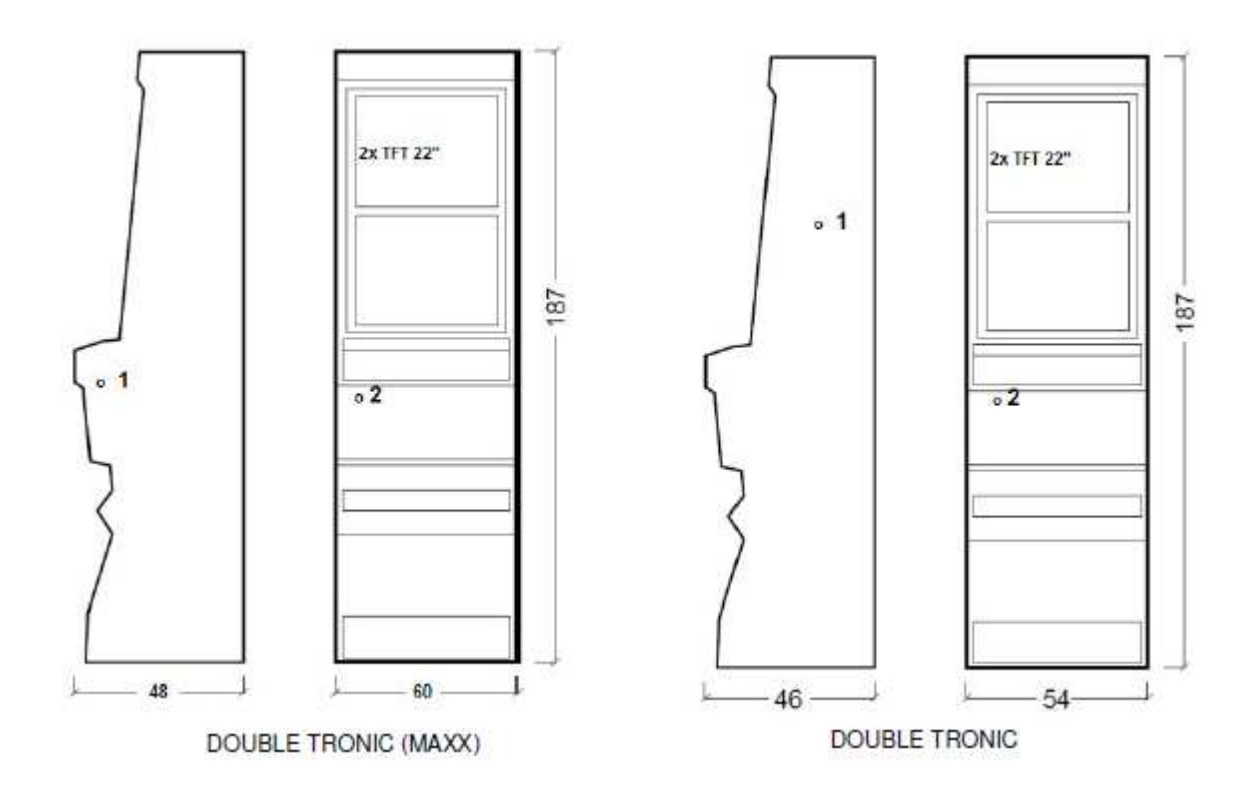

Wymiary podane są w cm.

Średnia masa maszyny typu cabinet wynosi 103 Kg, w zależności od wyposażenia wewnętrznego.

- 1. zamek elektryczny KEY SYSTÉM
- 2. podgląd liczników elektromechanicznych (oświetlenie po włączeniu zamku el.)

# **1.2 Cabinet KAJOT DOUBLE TRONIC SPACE**

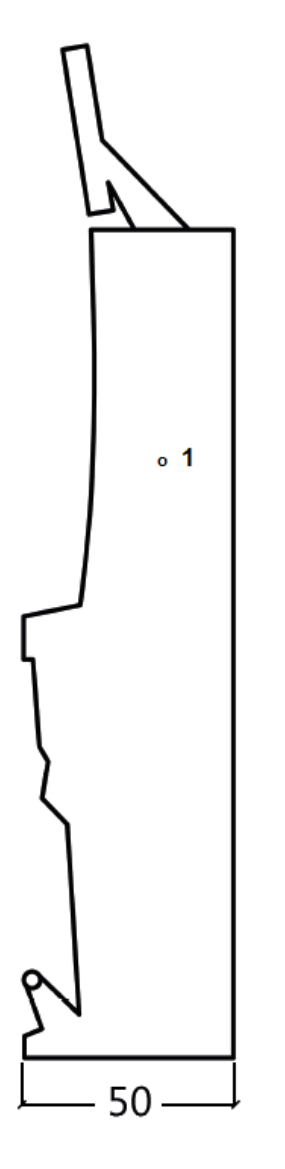

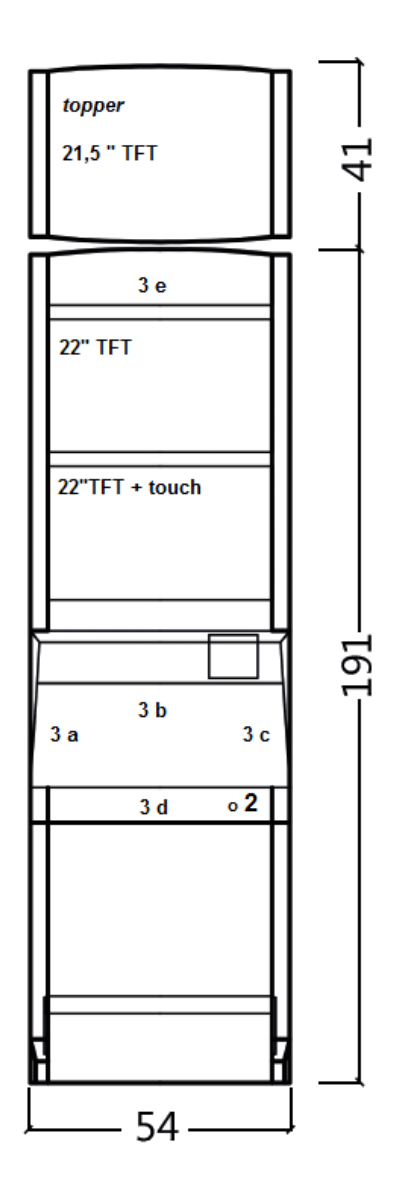

Wymiary podane są w cm.

Średnia masa maszyny typu cabinet wynosi 103 Kg bez górnego elementu TOPPER, w zależności od wyposażenia wewnętrznego. Masa samodzielnego elementu górnego TOPPER wynosi ok. 12,7 kg.

- 1. zamek elektryczny KEY SYSTÉM
- podgląd liczników elektromechanicznych (oświetlenie po włączeniu zamku el.)
   sterowane oświetlenie LED części taśmy LED A E

# Część 2 | Eksploatacja i transport maszyny

### 2.1 Transport maszyny

UWAGA:

Maszynę trzeba transportować tylko w pozycji podstawowej "na stojąco". Maszyny nie należy w żadnym przypadku umieszczać w pozycji leżącej i narażać na nadmierne drgania.

#### 2.2 Kontrola maszyny po transporcie

Usunąć opakowanie przewożowe. Przeprowadzić kontrolę wzrokową maszyny z punktu widzenia uszkodzenia mechanicznego podczas przewozu. W razie powstania uszkodzeń maszyny podczas przewozu powinny być takie uszkodzenia bezzwłocznie oznajmione i potwierdzone przez dostawcę.

#### 2.3 Umieszczenie maszyny

Maszyna powinna być umieszczona na powierzchni poziomej w pozycji podstawowej "na stojąco". Maszyny nie należy umieszczać na płaszczyznach pochyłych albo niestabilnych. Maszyna przeznaczona jest do użytkowania w przestrzeni wewnętrznej i zamkniętej. Maszyny nie należy użytkować w miejscach występowania wytrysków wody. Maszyny nie należy umieszczać w pobliżu urządzeń grzejnych, otwartego ognia albo innych źródeł ciepła. Chronić maszynę przed działaniem czynników zewnętrznych, np. woda bieżąca, deszcz, temperatury powyżej 50°C, nadmierne drgania albo skraplającą się wilgotność powietrza powyżej 75%. Polecona temperatura robocza maszyny wynosi od 15 do 40°C. W razie narażenia maszyny na niższe temperatury trzeba przed rozruchem odczekać do momentu dostosowania maszyny do poleconej temperatury roboczej. Skontrolować, czy jest maszyna sucha i na częściach roboczych i elektronice maszyny nie występują skropliny. Nie wolno zakrywać otworów wentylacyjnych. Polecona minimalna przestrzeń pomiędzy tylną stroną automatu i ścianą wynosi 10 cm.

#### 2.4 Wprowadzenie w ruch

Jakiekolwiek prace potrzebne w celu montażu niniejszej maszyny powinien wykonywać kwalifikowany pracownik albo osoba uprawniona. Wszystkie prace elektryczne potrzebne w celu instalacji niniejszej maszyny powinien wykonywać tylko elektryk o odpowiednich kwalifikacjach albo osoba uprawniona (osoba po szkoleniu fachowym). Do sterowania urządzeniem uprawniona jest tylko osoba dorosła. Maszyna nie jest przeznaczona dla dzieci. Maszyna przeznaczona jest do pracy w sieci elektrycznej 230 V, 50 Hz.

Naprawy/poprawy/kontrolę maszyny powinien wykonywać producent maszyny albo jego kontrahent. Przed rozruchem trzeba zawsze skontrolować, czy jest maszyna sucha i na częściach roboczych i elektronice maszyny nie występują skropliny. Maszynę trzeba trzymać z dala od cieczy. W przypadku kontaktu maszyny z cieczą istnieje ryzyko uszkodzenia maszyny, ryzyko pożaru i porażenia prądem elektrycznym. W razie uszkodzenia przewodu sieciowego trzeba się w celu jego wymiany zwrócić do producenta, jego serwisu albo osoby posiadającej podobne kwalifikacje. Trzeba stosować zatwierdzone stojaki, akcesoria i urządzenia mocujące. Zmiana specyfikacji maszyny w niezgodzie z niniejszym podręcznikiem serwisowym jest niebezpieczna. Występuje ryzyko wypadku.

Maszynę można podłączyć tylko do sieci elektrycznej wyposażonej w zacisk uziemniający. Wtyczkę sieciową trzeba zasunąć do gniazda. Otworzyć główne drzwiczki maszyny. Skontrolować, czy podczas transportu nie doszło do uszkodzenia albo przesuwu komponentów elektrycznych albo mechanicznych. Włączyć główny wyłącznik sieciowy na tylnej stronie maszyny. Zamknąć główne drzwiczki maszyny. Skontrolować cały zestaw banknotów i monet. Sprawdzić, czy jest cały kredyt zapisany poprawnie w pełnej wysokości. Przeprowadzić test maszyny za pośrednictwem krótkiej gry.

#### 2.5 Regularna konserwacja

W razie zanieczyszczenia i oksydacji części chromowych automatu polecamy regularną konserwację za pomocą środków zapobiegających oksydacji (SITOL, SILICHROM). Monitory trzeba czyszcić za pomocą środków na bazie spirytusu (OKENA, CLIN itd.). Do polerowania trzeba razem z wymienionymi środkami stosować szmatkę bawełnianą albo inny materiał chroniący powierzchnię, żeby nie doszło do porysowania. Konserwacja akceptora banknotów – szczegółowo p. rozdział 5.1. Konserwacja akceptora monet - szczegółowo p. rozdział 5.2. Regularnie trzeba kontrolować obracanie wentylatorów, mianowicie na CPU (o ile jest CPU wyposażona w wentylator). Utrzymywanie maszyny w czystości wpływa na przedłużenie jej okresu żywotności.

### UWAGA:

Gwarancja wygasa w przypadku użytkowania maszyny w niezgodzie z zaleceniami podanymi w niniejszym podręczniku albo w niezgodzie z zwykłym sposobem eksploatacji maszyny. W razie usterek części roboczych nieopisanych dalej w niniejszym podręczniku trzeba wadliwą część wymienić i naprawę zlecić autoryzowanemu zakładowi naprawczemu. W ten sposób można zapobiec uszkodzeniu maszyny albo wypadkowi osób.

Gwarancje i odpowiedzialność producenta dotyczą maszyny tylko pod warunkiem wykonywania serwisu przez autoryzowany zakład naprawczy oraz zastosowania części roboczych podanych w niniejszym podręczniku.

# Część 3 | MENU USTAWIENIE I RACHUNKOWOŚĆ

# 3.1 RED-BUTTON MENU

Po włączeniu przycisku SETTING (czerwony przycisk na płycie programowej albo włożeniu odpowiedniego klucza) program przechodzi do głównego menu ustawienie: MAIN MENU. Tutaj widać numer karty i adres MAC maszyny. Menu chronione jest przez hasło.

| Możliwości:                                                                                                    |   |                 |  |
|----------------------------------------------------------------------------------------------------|---|-----------------|--|
| START                                                                                                    | - | Accounting      |  |
| HOLD1                                                                                                    | - | Game Statistics |  |
| HOLD2                                                                                                    | - | Game Settings   |  |
| HOLD3                                                                                                    | - | Settings        |  |
| HOLD4                                                                                                    | - | History         |  |
| HOLD5                                                                                                    | - | Electronickeys  |  |
| WYPŁATA                                                                                                    | - | exit            |  |
| Dostęp do poniższych pozycji ustawienia i sterowania różni się w zależności od jurysdykcji, dla której jest dana |   |                 |  |
| wersja producenta przeznaczona oraz w zależności od poprzedniej nastawy producenta. W przypadku niektórych       |   |                 |  |
| wersji zmiana wartości ustawionych przez producenta nie jest możliwa.                                            |   |                 |  |

| 3.1.1.Accounting<br>Attendantaccounting<br>Master accounting<br>Bills/Coins/Pulse<br>Server Accounting<br>Hopper 1<br>Dispenser 1 /Dispenser 2 | -<br>-<br>-<br>- | przegląd rental rachunkowości (salony gier)<br>przegląd owner rachunkowości (właściciel)<br>przegląd wrzutów do maszyny<br>przegląd ogólnych stanów z serwera<br>informacje rachunkowe hoppera<br>informacje rachunkowe dispensera |
|----------------------------------------------------------------------------------------------------|------------------|----------------------------------------------------------------------------------------------------|
| HOLD1<br>HOLD2<br>AUTOSTART<br>START<br>WYPŁATA                                                                                                | -<br>-<br>-<br>- | poprzednia strona rachunkowości<br>serwer accounting<br>attendant rachunkowości<br>następna strona rachunkowości<br>exit                                                                                                    |

| 3.1.2.Game Statistics |   |
|-----------------------|---|
| Statystyki gier       |   |
| WYPŁATA               | - |

wyjście z menu

## 3.1.3.Game settings

Ustawienie to chronione jest przez hasło i zależne jest od jurysdykcji, w której jest wersja użytkowana

| Bet settings<br>Game denomination<br>Arrangeselectscreen-<br>stron<br>General Settings | -           | ustawienie stawki min. i maks.<br>ustawienie denominacji<br>włączanie gier w menu i zmiana rozkładu menu gł. na 1 albo więcej<br>ustawienie następnych ogólnych właściwości gier |
|----------------------------------------------------------------------------------------|-------------|----------------------------------------------------------------------------------------------------|
| 3.1.4.Settings<br>WYPŁATA<br>HOLD1<br>HOLD2<br>START                                   | -<br>-<br>- | exit<br>poruszanie się po menu do góry<br>poruszanie się po menu na dół<br>wejście do ustawienia wybranej pozycji                                                                |
| <b>Strona Bill Setup</b><br>Bill IN<br>Channel 2 do 10                                 | -<br>-<br>- | ustawienie kanałów wejściowych płyty dla akceptora banknotów (tryb<br>cyfrowy)<br>włączenie / wyłączenie akceptora banknotów<br>liczba kredytów za impuls wejściowy              |
| Strona CoinSetup                                                                       | -           | ustawienie kanałów wejściowych płyty dla akceptora monet (tryb<br>cyfrowy)                                                                                                    |

| Coin IN<br>Channel 1 do 8                         | -              | włączenie / wyłączenie akceptora monet<br>liczba kredytów za impuls wejściowy                                                       |
|---------------------------------------------------|----------------|----------------------------------------------------------------------------------------------------|
| Remotesetup<br>Remote IN<br>Remotecreditvalue 1-3 | -<br>-<br>-    | ustawienie dla serwisowego wczytania kredytu<br>włączenie/wyłączenie wczytania kredytu przez obsługę<br>ustawienie wartości kredytu |
| Strona Pulse setup                                | -              | ustawienie kanałów płyty dla akceptora monet i banknotów (tryb                                                                      |
| Channels A – F                                    | -              | liczba kredytów za impuls wejściowy                                                                                                 |
| Туре                                              | -              | ustawienie typu środka płatniczego - moneta/banknot                                                                                 |
| Min Time<br>Max Time                              | -              | ustawienie min. długości impulsu wejściowego w milisekundach<br>ustawienie maks. długości impulsu wejściowego w milisekundach       |
| Strona Hoppersetup                                | -              | ustawienie komunikacji z urządzeniem do wypłaty monet (hopper)                                                                      |
| Enablehopperrefill                                | -              | włączenie uzupełniania hoppera                                                                                                    |
| Enablemanualrefillbuttons -                       | ustawie        | nie możliwości uzupełnienia hoppera dla różnych typów kluczy                                                                        |
| Hopperrefillbuttonpcs 1 do 3                      | -              | ustawienie wartości do uzupełnienia hoppera                                                                                         |
| Hopperrefill fix pcs                              | -              | ustawienie wartosci do uzupernienia dispensera                                                                                      |
| Dispenserrefill fix pcs                           | -              | ustawienie dla zbiorowego uzupełnienia dispensera                                                                                   |
| Hopper set levelpsc                               | -              | ustawienie maks. liczby monet dla hoppera                                                                                           |
| Dispenser set levelpcs                            | -              | ustawienie maks. liczby monet dla dispensera                                                                                        |
| Enablehopperdump                                  | -              | włączenie/wyłączenie możliwości opróżnienia hoppera                                                                                 |
| Enablehoppercalibrationdump                       | -              | włączenie/wyłączenie testu hoppera                                                                                                  |
| Enablehopperclearlevel                            | -              | włączenie/wyłączenie kasowania danych o monetach w hopperze                                                                         |
| Hopper + dispenserpayout limit                    | -              | ustawienie limitu dla wypłaty kredytu przez nopper i dispenser                                                                      |
|                                                   | -              | przycisk                                                                                                    |
| START                                             | -              | Przez naciśnięcie przycisku START można przejść na następną                                                                         |
|                                                   |                | stronę ustawienia Hoppera (Hopper1 setup. p. poniżej)                                                                               |
| <u>Hopper 1 setup</u>                             | -              | ustawienie hoppera                                                                                                    |
| Hooper 1                                          | -              | Włączenie noppera                                                                                                    |
| Hopper 1 full limit                               | -              | maksymalna liczba monet przyjmowanych przez hopper.                                                                                 |
| Strona Counterssetup                              | -              | ustawienie liczników mechanicznych (wartości w procentach)                                                                          |
| CountGamesinsteadof bet -                         | przełącz       | zenie liczników BET do liczenia gier.                                                                                               |
|                                                   | Pole RE        | QUIRED przeznaczone jest do detekcji podłączenia liczników.                                                                         |
| Strona Limitssetup                                | -              | ustawienie limitów.                                                                                                    |
| Strona Parametersetup                             |                | motivectó eleccovenia attendant rachunkovetai na maarvaia                                                                           |
| Servicecansee dame history                        | -              | możliwość obserwowania historii gier przez klucz                                                                                    |
| Attendantcansee event, log                        | -              | dostep do przedladu zdarzeń przez klucz attendant                                                                                   |
| Attendantcansee IN/OUT list                       | -              | dostęp do IN/OUT przeglądu dla obsługi przez klucz attendant                                                                        |
| Servicecansee IN/OUT list-                        | dostęp o       | do IN/ÖUT przeglądu dla obsługi przez klucz serwis.                                                                                 |
| Exit frompayoutwindow                             | -              | możliwość dla gracza do skasowania okienka pop-up do wypłaty                                                                        |
| Chook Ago                                         |                | kredytu<br>tuskcia STOR CAME, która umożliwia obsłudza kontrola i podzór                                                            |
| Check Age                                         | -<br>vkorzvetv | unikcja STOP GAME, ktora uniozinika obsłudze kontrolę i nadzor<br>waniem terminalu tylko przez osoby powyżej 18 lat W razie         |
| urucho                                            | mienia fu      | inkcii dochodzi po włożeniu banknotu, monety, wyboru gry albo                                                                       |
| naciśni                                           | ęciu przy      | cisku START do pokazania informacji na dolnym ekranie oraz do                                                                       |
| zabloko                                           | wania m        | aszyny. Jeżeli gracz spełnia wymagania na udział w grze (wiek                                                                       |
| powyże                                            | ej 18 lat), o  | osoba uprawniona wydaje pozwolenie na grę przez klucz elektroniczny                                                                 |
| SERVI                                             | CE. Po         | zakonczeniu gry albo wypłacie kredytu dochodzi ponownie po 5                                                                        |
| Exit from Payout window                           | utomatycz      | nego uruchomienia iunicji STOP GAME.<br>możliwość wyjścia z okienka popujn do wypłaty przez paciśniecie                             |
|                                                   | -              | START                                                                                                    |
| Start demo ifcreditiszero                         | -              | włączanie automatycznego uruchomienia wersji demo w razie                                                                           |
|                                                   |                | kredytu zerowego                                                                                                    |
| Cycleselectscreen                                 | -              | ustawienie zwłoki czasowej pomiędzy poszczególnymi stronami                                                                         |
| Timoout game inforegas                            |                | Informacyjnymi w grze.                                                                                                    |
| nineoul game iniopages                            | -              | gier (HOLD5)                                                                                                    |

| Currency symbol<br>Soundvolume | - | włączenie/wyłączenie wyświetlenia waluty<br>ustawienie domyślnego poziomu głośności<br><u>Bez względu na ustawienie głośności w razie zerowego krec</u><br><u>maszynie brak dźwięku. Funkcjonuje tylko alarm.</u> |  |
|--------------------------------|---|----------------------------------------------------------------------------------------------------|--|
| Strona IO test                 | - | test funkcjonowania przycisków HW.                                                                                                    |  |
| Strona test picture            | - | test kolorów i rozdzielczości monitora                                                                                                    |  |

#### Strona passwordsetup

zmiana istniejących haseł, ich kasowanie i ustawienie nowych. W przypadku potrzeby usunięcia hasła trzeba jako nowe hasło wprowadzić 00000. Analogicznie w przypadku potrzeby ustawienia hasła dla pozycji nie mającej hasła trzeba jako pierwotne hasło wprowadzić 00000.

#### Następnie pojawi się wezwanie do wprowadzenia nowego hasła. Menu to chronione jest hasłem. Strona multilanguagesetup włączenie / wyłączenie innych lokalizacji językowych.

#### Ustawienie sieciowe maszyny Strona network setup

Wartości można zmieniać za pomocą przycisków HW. W celu zapisania przytrzymać przecisk start. Pojawi się raport dotyczący restartu maszyny. Restart trzeba przeprowadzić recznie, restart maszyny nie jest automatyczny. Podczas ustawienia DHCP jest SERWER 1 ADDRESS i SERWER 1 PORT ustawiony na 000. Tego ustawienia nie należy ponownie zapisywać. IP i port jest ustawiony. Tylko w razie wybranego DHCP wyświetlane są zamiast wartości zera. W razie zapisania strony dochodzi do przepisania ustawienia serwera. Podczas pierwszego rozruchu maszyny powinien być Network Mode ustawiony na DHCP.

#### Strona Touchscreen

reset ekranu dotykowego. Test kalibracji.

3 sekundy przytrzymać przycisk START w celu resetu. Po krótkim czasie dochodzi do restartu maszyny. Po restarcie będzie możliwy wybór sterownika ekranu dotykowego (M3M, ELO). Wybór ten realizowany jest za pomocą klawiatury - sterownik wybrać przez naciśnięcie klawisza odstępów. Jeżeli nie dojdzie do wyboru żadnego sterownika, maszyna automatycznie wybiera ostatnio zastosowany sterownik. Po wyboru sterownika uruchomiona jest kalibracja ekranu dotykowego.

Kalibracja touchscreenu realizowana jest przez dotyk w środek tarczy, które są stopniowo wyświetlane. W razie braku możliwości wejścia do tego ustawienia prawdopodobnie występuje problem w zasilaniu kabla. Skontrolować, czy jest w konektorze podłączonym do kabla dla touchscreenu napięcie 5V i czy nie są naruszone paski przewodzące po stronach touchscreenu.

Reset touchscreenu można realizować również przez włożenie klucza obsługi. Pod tym kluczem jest w menu możliwość reset. Można tutaj znaleźć również stronę dla testu kalibracji. Przez naciśnięcie przycisku HOLD1 można przejść na stronę testu punktów kalibracyjnych.

#### Strona SAS setup

Ustawienie dla protokołu SAS.

| 3.1.5.History |   |                                                    |
|---------------|---|----------------------------------------------------|
| WYPŁATA       | - | wyjście z menu                                     |
| START         | - | GAME HISTORY wyświetla historię ostatnich 100 gier |
| HOLD1         | - | EVENT LOG wyświetla historię zdarzeń maszyny       |
| HOLD2         | - | BILL IN LIST                                       |
| HOLD3         | - | IN OUT LIST                                        |

3.1.6. ElectronicKeys Możliwość programowania kluczy elektronicznych.

Po wejściu do menu wyświetlona jest lista kluczy elektronicznych, które są zaprogramowane dla danej maszyny. Kasowanie zaprogramowanego klucza z listy możliwe jest przez przycisk START.

-

Po włożeniu już zaprogramowanego klucza jest w górnym czerwonym wierszu wyświetlona informacja ALREADY PROGRAMMED

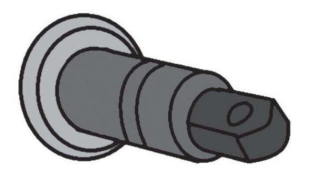

Po włożeniu dotąd niezaprogramowanego klucza będzie do dyspozycji poniższe menu sterujące:

| HOLD1 | - | PIN 0 |
|-------|---|-------|
| HOLD2 | - | PIN 1 |
| HOLD3 | - | PIN 2 |

| HOLD4        | - | PIN 3 |
|--------------|---|-------|
| HOLD5        | - | PIN 4 |
| AUTOSTART    | - | PIN 5 |
| START        | - | PIN 6 |
| BET czerwony | - | PIN 7 |

| Wybrać zaprogramowanie PIN według wymaganej funkcji: |   |                        |  |  |
|------------------------------------------------------|---|------------------------|--|--|
| PIN                                                  |   | FUNKCJA                |  |  |
| 0                                                    | - | <b>RED-BUTTON MENU</b> |  |  |
| 1                                                    | - | MASTER                 |  |  |
| 2                                                    | - | ATTENDANT              |  |  |
| 3                                                    | - | SERVICE                |  |  |

## **3.2 SERVICE MENU**

Jest dostępne po zastosowaniu klucza SERVICE w zamku KEY SYSTEM.

| Dostępne pozycje                                                         | -           | REMOTE IN/OUT<br>GAME HISTORY                                                                                                    |
|--------------------------------------------------------------------------|-------------|----------------------------------------------------------------------------------------------------|
| WYPŁATA<br>HOLD1<br>HOLD2<br>START                                       | -<br>-<br>- | wyjście z menu<br>poruszanie się po menu w kierunku do góry<br>poruszanie się po menu w kierunku na dół<br>(NEXT) przejście do następnej strony menu                                 |
| <b>REMOTE IN/OUT</b> → START:<br>Dostępne pozycje                        | -<br>-<br>- | CREDIT<br>REMOTE<br>TOKEN                                                                                                    |
| WYPŁATA<br>HOLD 1<br>HOLD 2<br>HOLD 3 do HOLD 5<br>BET czerwony<br>START |             | wyjście z menu<br>SHOW DATA (TIKET OUT a TOTAL REMOTE)<br>OUT LIST<br>możliwość nakręcania kredytu kluczem, o ile jest funkcja dostępna<br>SERVER TICKET LIST<br>LAST PRINTED TICKET |

# **GAME HISTORY** $\rightarrow$ START:

| Pokazanie historii ostatnic | h 100 gier. |                            |
|-----------------------------|-------------|----------------------------|
| WYPŁATA                     | -           | przejście na wyższy poziom |
| HOLD 3                      | -           | poprzednia strona          |
| HOLD 4                      | -           | następna strona            |

# SERVICE TOUCHSCREEN $\rightarrow$ START:

Kalibracja touchscreenu i test kalibracji

# **3.3 ATTENDANT MENU**

Jest dostępne po zastosowaniu klucza ATTENDANT w zamku KEY SYSTEM.

| Dostępne pozycje                   | -<br>-<br>-<br>- | ACCOUNTING<br>GAME HISTORY<br>EVENT LOG<br>BILL IN LIST<br>IN OUT LIST<br>ATTENDANT TOUCHSCREEN                                                      |
|------------------------------------|------------------|----------------------------------------------------------------------------------------------------|
| WYPŁATA<br>HOLD1<br>HOLD2<br>START | -<br>-<br>-      | wyjście z menu<br>poruszanie się po menu w kierunku do góry<br>poruszanie się po menu w kierunku na dół<br>(NEXT) przejście do następnej strony menu |

1

# Część 4 Konfiguracja płyt programowych i opis konektorów

Л

# 4.1 Schemat i opis płyt programowych

Kajot M-Box K Тур:

#### Parametry:

| Wymiary:<br>Procesor:                                                                                                   | 225 x 150 mm<br>Intel Celeron 1.86 Ghz                                                                                      | 1:            |                         |               |
|----------------------------------------------------------------------------------------------------|----------------------------------------------------------------------------------------------------|---------------|-------------------------|---------------|
| Grafika:                                                                                                    | 640 x 480 16 bit 60–85 Hz<br>800 x 600 16 bit 60–85 Hz<br>1024 x 768 16 bit 60–85 Hz<br>1280 x 1024 16 bit 60–75 Hz         |               |                         |               |
| Audio:<br>DRAM:<br>SRAM:                                                                                                | AC´97 Rev.2.1<br>1 GB<br>256 kB – z kopią zapasową                                                                          | ł.            | 2. 3. 4. 5. 7. 8.<br>6. | 9. 11.<br>10. |
| Inputs:                                                                                                    | TTL-Input / internalpull-up 1kOhm to +5V,                                                                                   | ESD protected | ł                       |               |
| Outputs:                                                                                                    | Open collector max. 500 mA, max. 50 V                                                                                       |               |                         |               |
| IN – OUT:                                                                                                    | 2 x RS 232<br>2 x DVI – I<br>1 x VGA<br>6 x USB 2.0<br>1 x LAN 10/100/1000 Base-TX RJ45 for C<br>1 x slot CF (CompactFlash) | AT 5          |                         |               |
| OS:                                                                                                    | Embedded Linux                                                                                                    |               |                         |               |
| 1. DVI – I<br>2. DVI – I<br>3. COM1<br>4. COM2<br>5. MIC<br>6. LINE IN                                                  | 7. SPK OUT<br>8. VGA<br>9. USB<br>10. Ethernet<br>11. Przycisk reset<br>12. wejście dla karty CF                            |               |                         |               |
| Porty M-BOX 2:<br>1. display port C<br>2. display port F<br>3. display port D<br>4. display port E<br>5. display port E |                                                                                                    | _             |                         | /             |

Ē

- 5. display port A
   6. display port B
- 7. VGA 8. VGA
- 9. MIC
- 10. LINE IN
- 11. SPK OUT
- 12. USB 2.0
- 13. Ethernet 1x LAN 10/100/1000 Base-TX RJ45
- 14. USB 2.0
- 15. slot dla karty CF 1x

0

14 15

12 13

Ö

Kajot M-Box E Тур:

## Parametry:

| Wymiary:  | 150 mm x 200 mm        |
|-----------|------------------------|
| Procesor: | Intel Celeron 1.86 Ghz |

Grafika: 640 x 480 16 bit, 60-85 Hz 800 x 600 16 bit, 60–85 Hz 1024 x 768 16 bit, 60-85 Hz 1280 x 1024 16 bit, 60–75 Hz

| Audio: | AC'97 Rev.2.1             |
|--------|---------------------------|
| DRAM:  | 1 GB                      |
| SRAM:  | 256 kB – z kopią zapasową |

TTL-Input / internalpull-up 1 kOhm to +5 V, ESD protected Inputs:

**Outputs:** Open collector max. 500 mA, max. 50 V

| IN – OUT: | 2 x RS232                                  |
|-----------|--------------------------------------------|
|           | 2 x DVI – I                                |
|           | 6 x USB 2.0                                |
|           | 1 x LAN 10/100/1000 Base-TX RJ45 for CAT 5 |
|           | 1 x slot CF (CompactFlash)                 |
|           |                                            |

OS: Embedded Linux

- 1. USB
- 2. Ethernet
   3. MIC
- 4. SPK OUT
- 5. COM1 6. COM2
- 7. DVI I
- 8. DVI II
- 9. Slot dla karty CF 1x

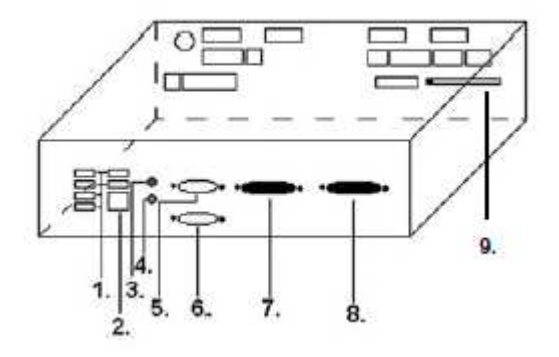

# 4.2 Schemat i opis konektorów przyłączeniowych

Zestaw konektorów dla M-Box K i M-Box 2

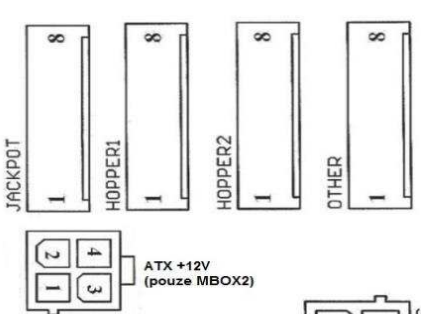

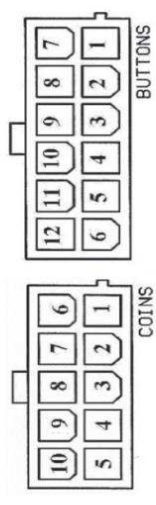

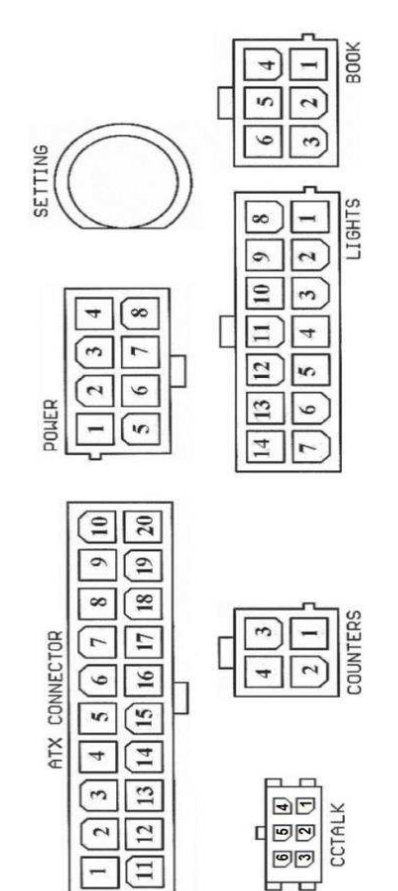

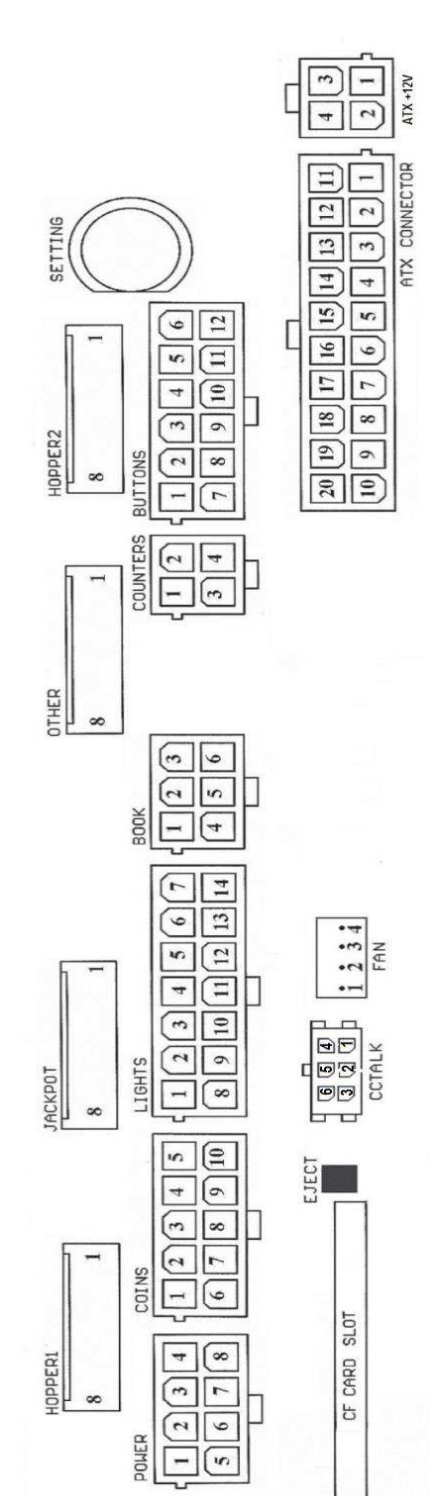

Zestaw konektorów dla M-Box E

#### **ATX Connector:**

| 1. zasilanie +12 V   |  |
|----------------------|--|
| 2 zacilania (E.)/ah  |  |
| 2. zaslianie +5 vsb  |  |
| 3. PG                |  |
| 4. GND               |  |
| 5. zasilanie +5 V    |  |
| 6. GND               |  |
| 7. zasilanie +5 V    |  |
| 8. GND               |  |
| 9. zasilanie +3,3 V  |  |
| 10. zasilanie +3.3 V |  |

11. zasilanie +5 V

12. zasilanie +5 V

13. nc

14. GND

15. GND 16. GND

17. Pson

18. GND

19. –12 V

20. nct

#### **Buttons:**

- 1. niepodłączone
- 2. przycisk 1-in 3. przycisk 3-in
- 4. przycisk 5-in
- 5. przycisk 7 (SÁZKA)-in
- 6. przycisk 9-in
- 7. GND
- 8. przycisk 2-in
- 9. przycisk 4-in
- 10. przycisk 6 (START)-in
- 11. przycisk 8 (WYPŁATA)-in
- 12. przycisk 10-in

#### Book:

- 1. zasilanie +5 V
- 2. usługa kredyt (SERVICE)-in
- 3. główna rachunkowość (OWNER)-in
- 4. GND
- 5. kasowanie kredytu (Clearcredit)-in
- 6. rachunkowość czasowa (RENTAL)-in

#### Coins:

- 1. zasilanie +12 V
- 2. kanał wejściowy C (COIN C)-in
- 3. kanał wejściowy A (COIN A)-in 4. kanał wejściowy E (COIN E)-in
- 5. sygnał do zablokowania kanałów wejściowych
- (DISABLE COIN)-out
- 6. GND
- 7. kanał wejściowy D (COIN D)-in
- 8. kanał wejściowy B (COIN B)-in
- 9. kanał wejściowy F (COIN F)-in
- 10. zasilanie +5 V

#### Hopper 1:

- 1. niepodłączone
- 2. niepodłączone
- 3. niepodłączone
- 4. rozruch silnika hoppera 1 (HOPPER 1 DRIVE) -out
- 5. zasilanie +24 V
- 6. sensor hoppera (HOPPER SENSOR)-IN
- 7. zasilanie +12 V
- 8. GND

# Liahts:

- 1. zasilanie +12VCoins
- 2. żarówka przycisk 1-out 3. żarówka przycisk 3-out
- 4. żarówka przycisk 5-out
- 5. zarówka przycisk 7 (SÁZKA)-out
- 6. żarówka przycisk 9-out
- 7. niepodłaczone
- 8. niepodłączone
- 9. żarówka przycisk 2-out
- 10. żarówka przycisk 4-out
- 11. żarówka przycisk 6 (START)-out
- 12. zarówka przycisk 8 (WYPŁATA)-out
- 13. żarówka przycisk 10-out
- 14. niepodłączone

### Power:

- 1. GND
- 2. zasilanie +5 V
- 3. zasilanie +12 V 4. zasilanie +24 V
- 5. GND
- 6. zasilanie +5 V 7. zasilanie +12 V
- 8. zasilanie +24 V

#### **Counters:**

- 1. zasilanie +12 V
- 2. kanał wejściowy C (COIN C)-in
- 3. kanał wejściowy A (COIN A)-in
- 4. kanał wejściowy E (COIN E)-in

#### CF card slot:

1. slot do włożenia karty CF

#### Eiect:

1. po naciśnięciu wysuwa kartę CF

#### Fan:

- 1. Control (sterowanie PWM)
- 2. Sense (tachometr)
- 3. +12 V 4. GND

# **Power Intel:**

- 1. GND 2. GND
- 3. +12 V
- 4. +12 V
- Hopper 2:
- 1. Niepodłączone
- 2. Niepodłączone
- 3. Niepodłączone
- 4. Licznik (Win) out
- 5. Niepodłączone
- 6. Niepodłączone
- 7. Zasilanie +12 V
- 8. niepodłaczone
#### Other:

- 1. niepodłączone
- 2. niepodłączone
- 3. główne ustawienie płyty (SETTING)-in
- 4. alarm 2-in
- 5. alarm 1-in
- 6. alarm 1-in
- 7. GND
- 8. GND

#### ccTalk - MBOX-E

- 1. Dane
- 2. 12 V
- 3. GND
- 4.12 V
- 5. GND
- 6. 12 V

### Przycisk SETTING:

- wejście do głównego ustawienia płyty programowej

### Opis znaków:

- in ... Wejścia
- out ... Wyjścia

### Opis konektorów przyłączeniowych – rozbieżności obowiązujące dla M-Box 2

| Power ATX +12V: | Fan:    |
|-----------------|---------|
| 1. GND          | 1. –    |
| 2. GND          | 2. +12V |
| 3. +12V         | 3. GND  |
| 4. +12V         |         |

#### Jackpot:

- 1. alarm 2-in
- 2. niepodłączone
- 3. licznik 3 (BET)-sygnał jackpot -out
- 4. licznik 2 (OUT)-out
- 5. licznik 1 (IN)-out
- 6. niepodłączone
- 7. GND
- 8. zasilanie +12 V

### ccTalk – MBOX-K a MBOX2

- 1. Dane
- 2. GND
- 3. GND
- 4. 12 V
- 5. Niepodłączone
- 6. Niepodłączone

# Część 5 | Opis komponentów

# 5.1 Akceptor banknotów

Typ: EBA – 34/SD3 albo EBA – 40/SD3

EBA – 34/SD3: Akceptor banknotów, wbudowany separator i cash box (SD3) stanowią jedną część roboczą. Akceptor można zastosować bez urządzenia cash box (SD3).

#### Częste usterki:

- zanieczyszczenia w optyce akceptora
- niepoprawny zestyk kabli łączących
- banknot zakleszczony w akceptorze, cash boxu, wzgl. separatorze
- nieodpowiednia kalibracja

### Demontaż:

- odłączyć maszynę od zasilania i otworzyć główne drzwiczki przyrządu
- odłączyć przewody: zasilanie, uziemienie i sygnał wyjściowy od urządzenia interfejs
- odkręcić, wyjąć akceptor z uchwytu
- odłączyć kabel szynowy interfejsu od akceptora
- za pomocą bezpieczników obluzować ruchome części separatora
- w przypadku EBA 34/SD3 obluzować za pomocą bezpieczników przednie i tylne osłony i odchylić

### Konserwacja:

 Do czyszczenia optyki stosować wyłącznie wilgotną szmatkę bawełnianą nasączoną detergentem, wodą mydlaną, wzgl. środkiem do czyszczenia na bazie spirytusu.

Do czyszczenia nie stosować jakichkolwiek substancji chemicznych, mogących spowodować uszkodzenie optyki, wzgl. elektroniki sterującej.

 Po usunięciu większych zanieczyszczeń wypolerować strefy odczytu optyki akceptora suchą szmatką bawełnianą

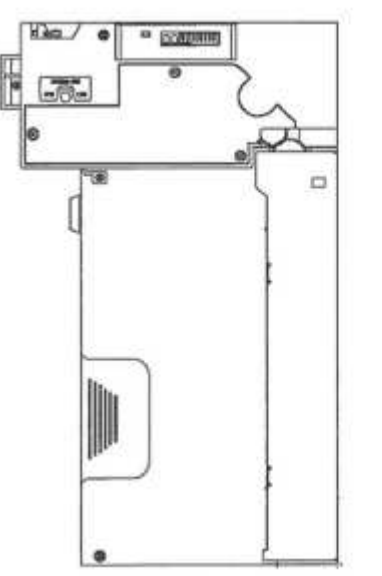

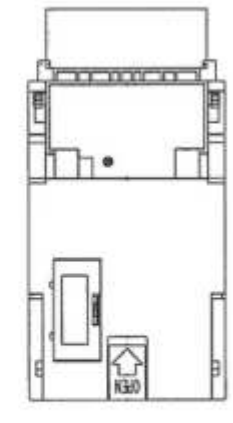

EBA - 34/SD3

# 5.2 Akceptor monet

**Typ:** RM 5 albo Azkoyen D2S Można zastosować również inne typy akceptorów monet.

Akceptor monet jest elektroniczny przyrząd kontrolny na monety, który jest zdolny do akceptowania maksymalnie sześciu różnych typów monet według zaprogramowania.

#### Częste usterki:

- zakleszczone monety
- zanieczyszczenia albo przedmioty obce w akceptorze monet
- zablokowana cewka elektromagnetyczna akceptora monet

#### Demontaż:

- odłączyć przyrząd od zasilania i otworzyć główne drzwiczki maszyny
- odłączyć kabel łączący od konektora
- obluzować bezpieczniki plastykowe po stronach akceptora monet i wyjąć go z uchwytu

#### Konserwacja:

 do czyszczenia akceptora monet stosować wyłącznie wilgotną szmatkę bawełnianą nasączoną detergentem, wodą mydlaną, wzgl. środkiem do czyszczenia na bazie spirytusu.

 – do czyszczenia nie stosować jakichkolwiek substancji chemicznych, mogących spowodować uszkodzenie akceptora monet.

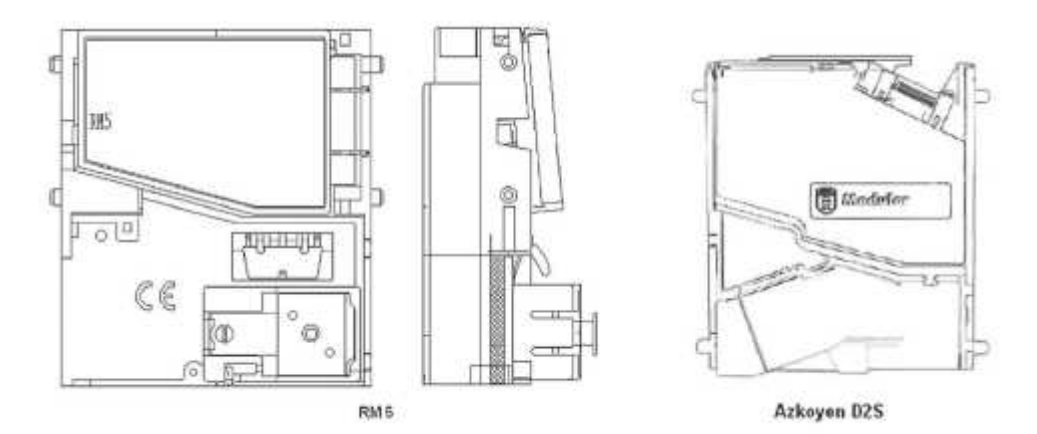

#### ccTalk

Maszyny KAJOT mogą do komunikacji akceptora monet stosować protokół impulsowy albo ccTalk. UWAGA: Zawsze należy zastosować poprawny typ akceptora monet danego producenta. Akceptor monet RM5 i D2S do zastosowania z protokołem ccTalk są w ten sposób przez producenta bezpośrednio oznkowane.

Akceptor monet ccTalk podłączany jest do płyty sterującej za pomocą kabla 4-przewodowego (płyta MBOX-K i MBOX2) albo za pomocą kabla 4-przewodowego i redukcji (płyta MBOX-E).

### 5.3 Drukarka

**Typ:** Drukarka termiczna GLYN GKP22-SP-V-100 (dostarczana tylko w wideo terminalach loteryjnych)

Zasilanie: +24 V/2 A

Interfejs: RS232

Podłączenie do płyty programowej CPU: USB (przez konwerter RS232 na USB – FTDI) USB (podłączenie bezpośrednie przez miniport USB)

Wymiary papieru: szerokość 60 mm, nawinięcie 100 mm, średnica rolki 25 mm UWAGA: Stosować tylko oryginalny papier termiczny dostarczony przez producenta albo papier o wymiarach podanych w niniejszym podręczniku.

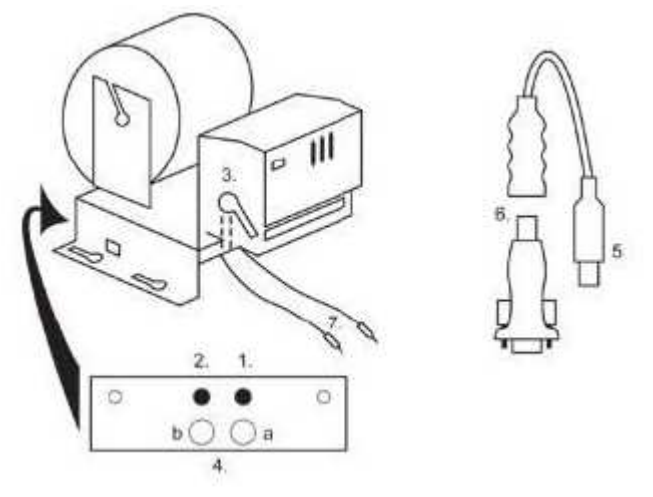

1. Mikrowyłącznik – odcinanie papieru

- 2. Mikrowyłącznik przesuwanie papieru
- 3. Bezpiecznik odblokować podczas instalacji i wyciągania papieru z głowicy drukarki
- 4. Po instalacji papieru bezpiecznik ponownie zabezpieczyć.
- 5. Kontrolne diody led
- a. zielona przygotowana
- b. czerwona usterka, wycofanie z ruchu
- 6. Konektor USB dla podłączenia do płyty programowej CPU
- 7. Konwerter z RS232 na USB
- 8. Kable do przyłączenia zasilania. Fioletowy +24 V, czarny 0

#### Częste usterki:

- uszkodzony konwerter z RS232 na USB
- uszkodzony kabel danych
- niepoprawnie uziemione źródło dla drukarki

W przypadku zasilania z źródła głównego jest drukarka uzupełniona przetwornicą napięcia z 12 V na 24 V, typ DC1224, 100W.

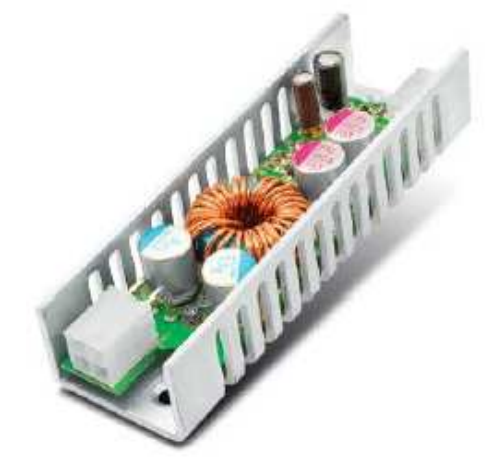

# 5.4Główne źródło zasilania

Typ: BICKER BEA-540H 400W

90 - 264 V AC, 3 A (230 V AC), 47 Weiście: - 63 Hz

Wyjście: +3,3 V, 20 A +5 V, 20 A +12 V, 30 A -12 V, 0,8 A +5 Vsb, 3,5 A

### Częste usterki:

- wahanie napięcia na 5V (tolerancja 4,9 V do 5,1 V)
- zwarcia okablowania automatu

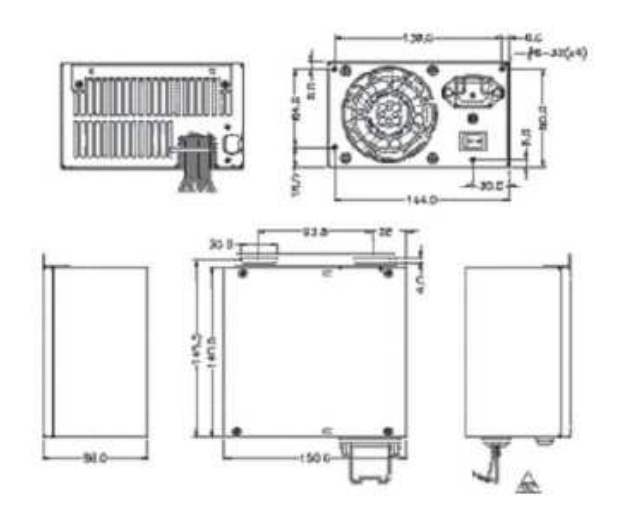

# 5.5 Przetwornik sygnału ID003/ID002

Realizuje przetwarzanie sygnałów protokołu szeregowego JCM ID003 na tryb impulsowy (protokół JCM ID002) przetwarzany przez płytę programową.

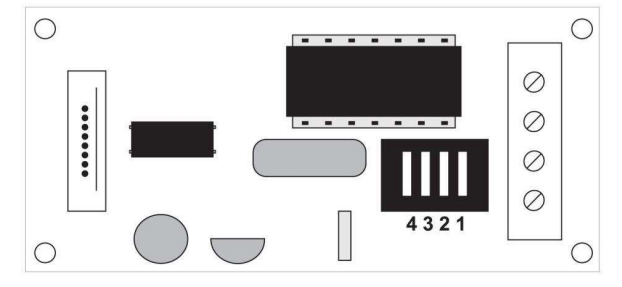

## Położenie DIP switch:

1 ... off – 1:1; on – 1 : 5 2 ... off – niewykorzystane; on – 1 : 50

3, 4 ... długość impulsu wyjściowego ms (3, 4 off - 150/180; 3-off 4-on - 80/120; 3-on 4-off - 50/50; 3, 4 on -50/300)

# 5.6 Interfejs uniwerzalny do podłączenia akceptora banknotów i monet

- 1. konektor molex dla przyłączenia do płyty programowej CPU.
- 2. konektor do przyłączenia akceptora banknotów EBA 34/SD3 i 40/SD3
- 3. konektor do przyłączenia akceptora monet RM5 i Azkoyen D2S
- 4. przełącznik INH\_CPU.
- a. ON (pozycja u góry) sygnał DIS\_COIN steruje płyta programowa (polecone)

b. OFF (pozycja na dole) - sygnał DIS\_COIN jest trwale doprowadzony

- 5. dioda led (czerwona) sygnalizacja zasilania +12 V
- 6. dioda led (zielona) sygnał DIS\_COIN
- 7. konektory do przyłączenia COIN D
- 8. podłączenie kanałów akceptora monet COIN A
- 9. podłączenie kanałów akceptora monet COIN B

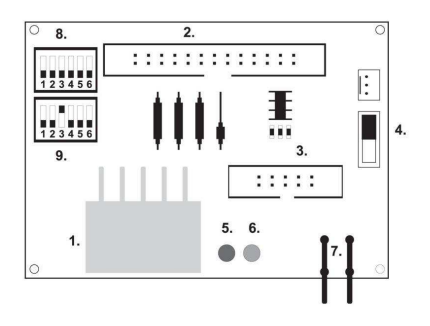

### 5.7 Key system

# 5.7.1. Typ: KEY SYSTEM CONTROLLER

1. podłączenie do płyty sterującej

 MLW – podłączenie do płyty sterującej na konektor BOOKKEEPING
PSH 10P – niezajęte

4. PSH 05P - podłączenie wejścia dla JACK klucza USB

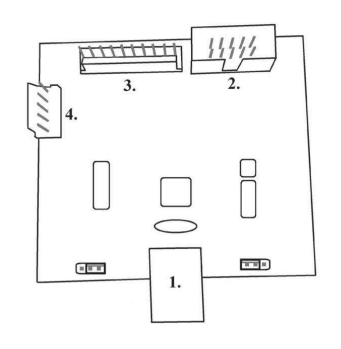

5.7.2. Typ: KEY & COUNTER CONTROLLER (tylko wersja V.SKEURO-GLT) Specyfikacja: FTDI chip, UMFT234XF, USB konwerter na UART, 12pin DFN

1- (mini USB) podłączenie do płyty sterującej

2- niezajęte

3- zasilanie 12V (39-28-1023)

4- liczniki (43025-1000)

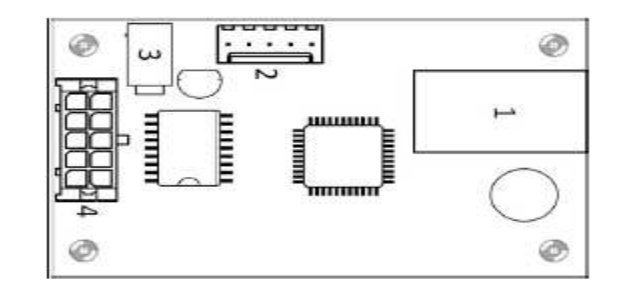

### 5.8 Wzmacniacz audio

**Typ:** XA 12.4, 4 x 15 W

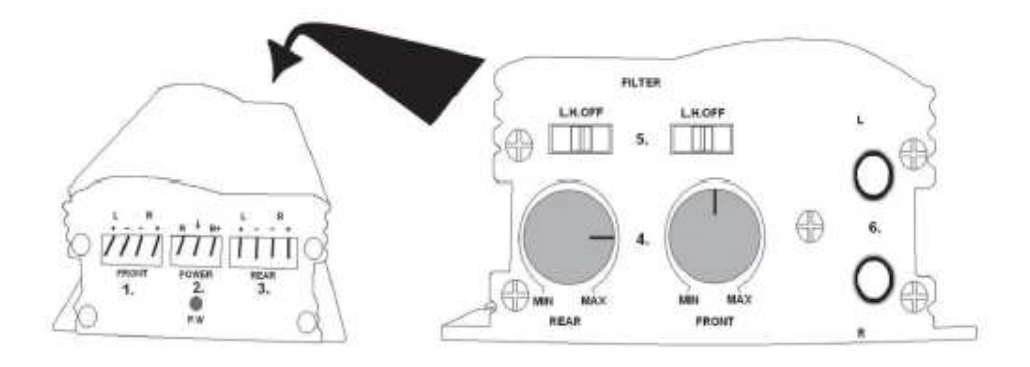

1. wyjście dla górnych głośników

- 2. zasilanie
- 3. wyjście dla dolnych głośników
- 4. potencjometry do sterowania głośności górnych i dolnych głośników
- 5. filtry pasmowe filtrujące pasmo częstotliwości dla górnych i dolnych monitorów
- 6. konektory CINCH do przyłączenia sygnału audio z płyty programowej

### 5.9 HOPPER (nie wchodzi w podstawowe wyposażenie maszyny)

Тур: Mk.IV, Evolution EV 1000 Można zastosować również inne typy hopperów.

Hopper przeznaczony jest do wypłaty monet z maszyny.

### Częste usterki:

- zakleszczenie monet w hopperze
- niepoprawny zestyk na konektorze hoppera
- zanieczyszczenia w optyce hoppera

### Demontaż:

- odłaczyć maszyne od zasilania i otworzyć główne drzwiczki maszyny
- po wysunięciu uwolnić hopper i ostrożnie wyjąć

### Konserwacja:

 wysypać monety z hoppera i za pomocą odkurzacza usunąć kurz i duże zanieczyszczenia
do czyszczenia hoppera stosować wyłącznie wilgotną szmatkę bawełnianą nasączoną detergentem, wodą mydlana, wzgl. środkiem do czyszczenia na bazie spirytusu.

- do czyszczenia nie stosować jakichkolwiek substancji chemicznych, mogących spowodować uszkodzenie hoppera.

#### Schemat demontowanych części MK.IV

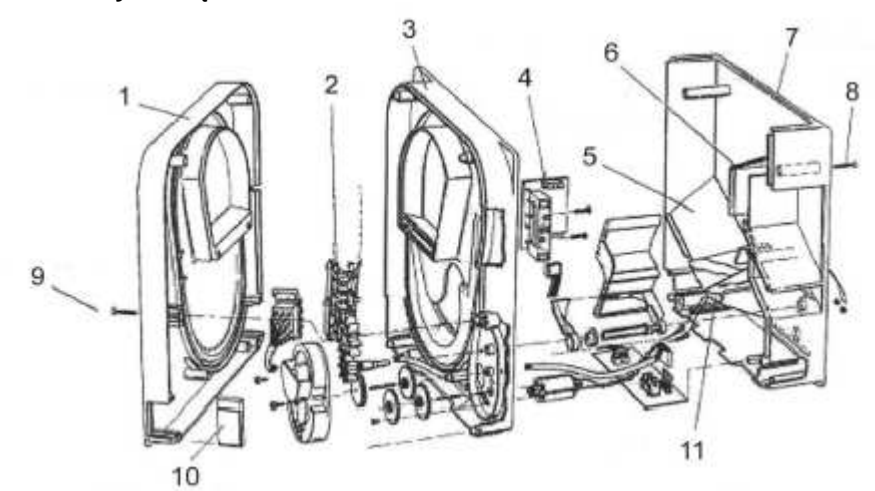

1 Płyta końcowa, 2 Tor elewatora, 3 Płyta centralna, 4 Okno wyjściowe, 5 Pozycja płytki analizującej wyższego poziomu, 6 Pozycja płytki analizującej maksymalnego poziomu, 7 Kasa na monety, 8 Śruba mocująca, 9 Śruba mocująca, 10 Płytka smarna, 11 Pozycja płytki analizującej minimalnego poziomu

### **5.10 TOPPER**

TOPPER jest monitotor dodatkowy 21,5", który może, jednak nie musi być częścią maszyny DOUBLE TRONIC SPACE typu cabinet.

Treść wizualna pokazana na monitorze TOPPER (wideo albo obraz statyczny) zapisana jest na karcie SD, włożonej w module RASPBERRY pi model B2. Moduł ten steruje wyświetlanym wideo albo obrazem statycznym.

Moduł podłączony jest do sieci Internet. Do sterowania treścią wizualną można zastosować aplikację VLT, GLT. Treść wizualną trzeba najpierw dostarczyć do SUPPORT VLT & GLT w celu konwersji i kontroli formatu. Polecony format jest AVI lub MPEG. SUPPORT VLT & GLT zapewnia wprowadzenie treści klienta do aplikacji VLT, GLT. Klient następnie samodzielnie wybiera treść przeznaczoną dla danego przyrządu/monitora, o ile istnieje kilka wariantów do wyboru.TOPPER zasilany jest przez adapter 12V i z modułem sterującym połączony jest za pomocą HDMI/DVI

Zasilanie modułu zapewnione jest za pomocą kabla zasilającego bezpośrednio z głównego źródła maszyny przez konektor 4-pin. Jeżeli moduł nie jest dostarczony jako część maszyny, trzeba najpierw zabezpieczyć podłączenie kabla zasilającego do źródła oraz umieszczenie modułu do maszyny w ten sposób, żeby nie był w bezpośrednim kontakcie z źródłem. Bezpośredni kontakt z źródłem głównym może spowodować zakłócanie transmisji treści wizualnych.

UWAGA: Podczas montażu monitora dodatkowego należy najpierw podłączyć HDMI/DVI, następnie źródło i dalej przyrząd włączyć. W razie zastosowania odwrotnej procedury nie dojdzie do rozruchu monitora i będzie konieczne przeprowadzenie restartu przyrządu i powtórzenie procedury. W celu bezpiecznego montażu monitora dodatkowego jest konieczna współpraca dwu osób dorosłych.

Konektory modułu RASPBERRY:

- 1- zasilanie 5V (microUSB)
- 2- wyjście wideo (HDMI)
- 3- Ethernet
- 4- slot dla karty micro SD

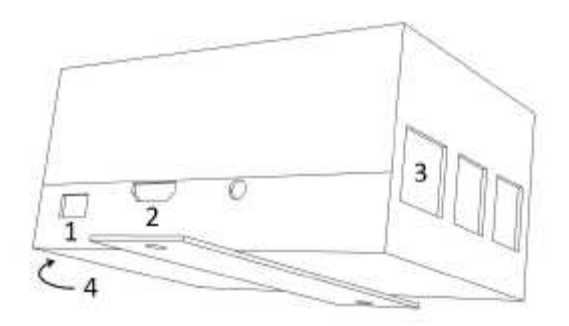

### 5.11 Oświetlenie LED maszyny DOUBLE TRONIC SPACE typu cabinet

W celu sterowania oświetleniem drzwi maszyny DOUBLE TRONIC SPACE typu cabinet przeznaczony jest kontroler oświetlenia LED.

Kontroler jest z jednej strony wyposażony w konektor USB, przeznaczony do programowania i ustawienia świateł, NIE POWINIEN być podłączony do płyty.

Drugie wyjście tworzone jest przez listwę LED o 5 blokach oświetleniowych. Rozmieszczenie bloków oświetleniowych A - E p. rozdział 1.2

W przypadku usterki niektórej z części oświetlenia należy wymienić odpowiedni blok. Listwa LED zasilana jest z głównego źródła.

# Część 6 | Wsparcie techniczne

# 6.1 Wzór tabliczki znamionowej

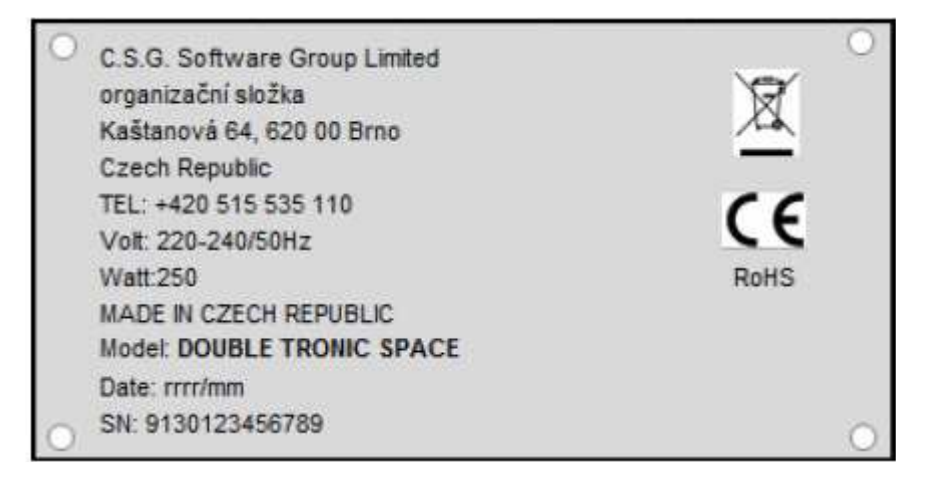

# 6.2 Wykaz komponentów elektrycznych:

| Główne źródło zasilania:<br>Wejście:<br>Wyjście:                                                                                            | BICKER BEA-540H 400W<br>90 – 264 V AC, 3 A (230 V AC), 47 – 63 Hz<br>+3,3 V, 20 A<br>+5 V, 20 A<br>+12 V, 30 A<br>-12 V, 0,8 A<br>+5 Vsb, 3,5 A                                                                                         |
|----------------------------------------------------------------------------------------------------|----------------------------------------------------------------------------------------------------|
| Źródło zasilania dla drukarki:<br>- 90 – 264 V AC, 1 A (230 V AC), 4                                                                        | BICKER SNP-Z10 (albo Z10 2)<br>47 – 63 Hz +24 V, 4,5 A                                                                                                    |
| Źródło zasilania dla TFT 22" i 21<br>– input 100–240 V, 1.5 A<br>– output 12 V DC 5 A                                                       | ,5": Power Supply 12V/5 A                                                                                                    |
| Źródło zasilania dla wzmacniacz<br>AV2)<br>– input 100–240 VAC 1 A<br>– output 12 V DC 5 A                                                  | <b>ANF:</b> LiteOnPower Supply12 V/5 AV2 (albo HKM Power Supply12 V/5                                                                                                    |
| Wzmacniacz NF:<br>HOPPER:<br>Płyta programowa:<br>Akcpetor monet:<br>Akceptor banknotów:<br>Część wyświetlająca:<br>Wartości bezpieczników: | XA 12.4, 4 x 15 W<br>Money Controls Mk.4, Evolution EV 1000<br>M-Box K, M-Box E albo M-Box 2<br>RM-5 albo Azkoyen D2S<br>EBA 34/SD3 albo EBA 40/SD3 – DC 12 V<br>Flat Panel TFT 22"<br>Filtr sieciowy 6,3 A<br>Instalacja 12 V – 3,15 A |

# 6.3 Ośrodek usług serwisowych i wsparcie techniczne:

KAJOT TECHNOLOGY CENTER Kaštanová 64 620 00 Brno Republika Czeska

<u>SERVICE</u> Telefon: +420 515 535 100 E-mail:<u>Servis@kajot.cz</u>

SUPPORT VLT & GLT Telefon: +420 515 535 131 E-mail:dohledvlt@kajot.cz

# 6.4. Raporty błędów

Maindoorerror- Otwarte drzwi Skontrolować zamknięcie drzwi i podłączenie czujników.

**Bill acceptorerrorCommunicationerror -** Błąd podłączenia akceptora banknotów Skontrolować podłączenie akceptora. W ustawieniu Bill setup można go wyłączyć i ponownie włączyć. Jeżeli akceptor został odłączony, po jego podłączeniu można raport skasować przez włożenie klucza.

**Coin akceptor errorCommunicationerror -** Błąd podłączenia akceptora monet Skontrolować podłączenie akceptora. W ustawieniu Coinsetup można go wyłączyć i ponownie włączyć. Jeżeli akceptor został odłączony, po jego podłączeniu można raport skasować przez włożenie klucza.

**Hopperisempty** – Podczas wypłaty kredytu za pośrednictwem hoppera doszło do opróżnienia hoppera Wypłata kredytu resztkowego jest możliwa przez włożenie klucza.

**Counterserror** – Błąd podłączenia liczników. Skontrolować poprawne podłączenie liczników.

**Printererror** – Błąd podłączenia drukarki. Skontrolować podłączenie drukarki.

**Błąd sieci** – problem z podłączenie do Internetu. Skontrolować w ustawieniu Internetu, czy jest zapisany adres IP i czy jest poprawnie ustawiony typ podłączenia (LOCAL, DHCP)

Zakończenie ważności licencji – Prosimy o kontakt z wsparciem tech.

### Raport błędu dot. zakończenia ważności licencji

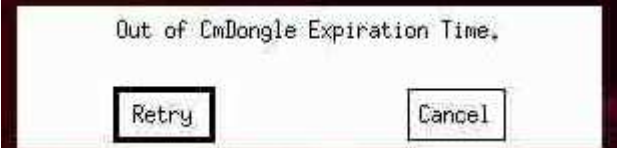